### **JD Edwards World**

Service Enablement Installation and Configuration Guide Release A9.4 E58797-03

April 2021

Describes how to install and configure JD Edwards World Service Enablement.

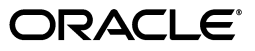

JD Edwards World Service Enablement Installation and Configuration Guide, Release A9.4

E58797-03

Copyright © 2015, 2021, Oracle and/or its affiliates.

This software and related documentation are provided under a license agreement containing restrictions on use and disclosure and are protected by intellectual property laws. Except as expressly permitted in your license agreement or allowed by law, you may not use, copy, reproduce, translate, broadcast, modify, license, transmit, distribute, exhibit, perform, publish, or display any part, in any form, or by any means. Reverse engineering, disassembly, or decompilation of this software, unless required by law for interoperability, is prohibited.

The information contained herein is subject to change without notice and is not warranted to be error-free. If you find any errors, please report them to us in writing.

If this is software or related documentation that is delivered to the U.S. Government or anyone licensing it on behalf of the U.S. Government, then the following notice is applicable:

U.S. GOVERNMENT END USERS: Oracle programs (including any operating system, integrated software, any programs embedded, installed or activated on delivered hardware, and modifications of such programs) and Oracle computer documentation or other Oracle data delivered to or accessed by U.S. Government end users are "commercial computer software" or "commercial computer software documentation" pursuant to the applicable Federal Acquisition Regulation and agency-specific supplemental regulations. As such, the use, reproduction, duplication, release, display, disclosure, modification, preparation of derivative works, and/or adaptation of i) Oracle programs (including any operating system, integrated software, any programs embedded, installed or activated on delivered hardware, and modifications of such programs), ii) Oracle computer documentation and/or iii) other Oracle data, is subject to the rights and limitations specified in the license contained in the applicable contract. The terms governing the U.S. Government's use of Oracle cloud services are defined by the applicable contract for such services. No other rights are granted to the U.S. Government.

This software or hardware is developed for general use in a variety of information management applications. It is not developed or intended for use in any inherently dangerous applications, including applications that may create a risk of personal injury. If you use this software or hardware in dangerous applications, then you shall be responsible to take all appropriate fail-safe, backup, redundancy, and other measures to ensure its safe use. Oracle Corporation and its affiliates disclaim any liability for any damages caused by use of this software or hardware in dangerous applications.

Oracle and Java are registered trademarks of Oracle and/or its affiliates. Other names may be trademarks of their respective owners.

Intel and Intel Inside are trademarks or registered trademarks of Intel Corporation. All SPARC trademarks are used under license and are trademarks or registered trademarks of SPARC International, Inc. AMD, Epyc, and the AMD logo are trademarks or registered trademarks of Advanced Micro Devices. UNIX is a registered trademark of The Open Group.

This software or hardware and documentation may provide access to or information about content, products, and services from third parties. Oracle Corporation and its affiliates are not responsible for and expressly disclaim all warranties of any kind with respect to third-party content, products, and services unless otherwise set forth in an applicable agreement between you and Oracle. Oracle Corporation and its affiliates will not be responsible for any loss, costs, or damages incurred due to your access to or use of third-party content, products, or services, except as set forth in an applicable agreement between you and Oracle.

# Contents

| Pr | eface   |                                                                            | v    |
|----|---------|----------------------------------------------------------------------------|------|
|    | Audie   | nce                                                                        | v    |
|    | Docur   | nentation Accessibility                                                    | v    |
|    | Relate  | d Information                                                              | v    |
|    | Conve   | entions                                                                    | v    |
| Pa | nrt I C | Overview and Service Enablement Installation                               |      |
| 1  | Overv   | view                                                                       |      |
| 2  | Instal  | Il Service Enablement                                                      |      |
|    | 2.1     | Installing Service Enablement                                              | 2-1  |
| Pa | rt II 🛛 | Deploy and Configure Web Services                                          |      |
| 3  | Abou    | t Deploying and Configuring Web Services                                   |      |
| 4  | Confi   | gure the WebLogic Application Server                                       |      |
|    | 4.1     | Configuring the WebLogic Application Server                                | 4-1  |
| 5  | Confi   | gure the WebSphere Application Server                                      |      |
|    | 5.1     | Configuring the WebSphere Application Server for World JAX-WS Web Services | 5-1  |
|    | 5.2     | Create an Application Server                                               | 5-1  |
|    | 5.3     | Set Up a Shared Library                                                    | 5-1  |
|    | 5.4     | Set Server Heap Size                                                       | 5-3  |
|    | 5.5     | Configure Application Security                                             | 5-6  |
|    | 5.6     | Set Up Policies and Bindings                                               | 5-12 |
|    | 5.7     | Deploy Services                                                            | 5-23 |
| Α  | Insta   | II WebLogic Application Server                                             |      |
|    |         |                                                                            |      |

| A.1 | Installing the WebLogic Application Server | A- | -1 |
|-----|--------------------------------------------|----|----|
|-----|--------------------------------------------|----|----|

| В | Create WebSphere Application Server |                                            |     |  |  |  |  |  |
|---|-------------------------------------|--------------------------------------------|-----|--|--|--|--|--|
|   | B.1                                 | Creating the WebSphere Application Server  | B-1 |  |  |  |  |  |
| С | Code                                | and Deploy Your Own Web Services           |     |  |  |  |  |  |
|   | C.1                                 | Coding and Deploying Your Own Web Services | C-1 |  |  |  |  |  |
|   | C.2                                 | Deployment Profiles                        | C-1 |  |  |  |  |  |
| D | Unins                               | tall Service Enablement                    |     |  |  |  |  |  |
|   | D.1                                 | Uninstalling Service Enablement            | D-1 |  |  |  |  |  |

# Preface

Welcome to the JD Edwards World Service Enablement Installation and Configuration Guide.

## Audience

This document is intended for implementers and end users of JD Edwards World Web Enablement Services.

### **Documentation Accessibility**

For information about Oracle's commitment to accessibility, visit the Oracle Accessibility Program website at http://www.oracle.com/pls/topic/lookup?ctx=acc&id=docacc.

#### Access to Oracle Support

Oracle customers that have purchased support have access to electronic support through My Oracle Support. For information, visit

http://www.oracle.com/pls/topic/lookup?ctx=acc&id=info or visit
http://www.oracle.com/pls/topic/lookup?ctx=acc&id=trs if you are hearing
impaired.

## **Related Information**

For additional information about JD Edwards World applications, features, content, and training, visit the JD Edwards World pages on the JD Edwards Resource Library located at:

http://learnjde.com

## Conventions

The following text conventions are used in this document:

| Convention | Meaning                                                            |
|------------|--------------------------------------------------------------------|
| boldface   | Indicates cautionary information or terms defined in the glossary. |
| italic     | Indicates book titles or emphasis.                                 |

# Part I

# Overview and Service Enablement Installation

This part contains these chapters:

- ? Chapter 1, "Overview,"
- ? Chapter 2, "Install Service Enablement."

# 1 Overview

Thank you for ordering JD Edwards World Service Enablement. This Java-based service enablement product is a statement of Oracle's continued commitment to the JD Edwards World product family. Service Enablement allows you to integrate your JD Edwards World Software with other software packages through the use of Java-based Web services.

This guide explains installation and configuration options and steps for:

<sup>2</sup> JD Edwards World Service Enablement.

See the *JD Edwards World Service Enablement Guide* for general information about JD Edwards World Service Enablement.

**Note:** In this guide, the name System i includes IBM servers named AS/400, eServer iSeries, System i5, System i or Power Servers running the IBM i for Business operating system.

# **Install Service Enablement**

This chapter contains the topic:

? Section 2.1, "Installing Service Enablement."

## 2.1 Installing Service Enablement

#### **To install Service Enablement**

 Download and unzip the service enablement archive file. The download is available via the Update Center. Start the Oracle Universal Installer (OUI) by running: Disk1\oui\bin\setup.exe from the extract location

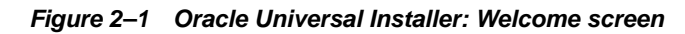

| Soracle Universal Installer: Welcome                                          |                         |
|-------------------------------------------------------------------------------|-------------------------|
|                                                                               | ORACLE                  |
| Misloome                                                                      | JD EDWARDS WORLD        |
| weicome                                                                       |                         |
| The Oracle Universal Installer guides you through the installation and config | juration of your        |
| Uracle products.                                                              |                         |
| Click "Installed Products" to see all installed products.                     |                         |
|                                                                               |                         |
|                                                                               |                         |
|                                                                               |                         |
|                                                                               |                         |
|                                                                               |                         |
| Deins                                                                         | stall Products          |
| About Oracl                                                                   | e Universal Installer ) |
|                                                                               |                         |
| Help Installed Products Back Next (                                           | nstall Cancel           |
|                                                                               |                         |

2. On the Welcome screen, click Next.

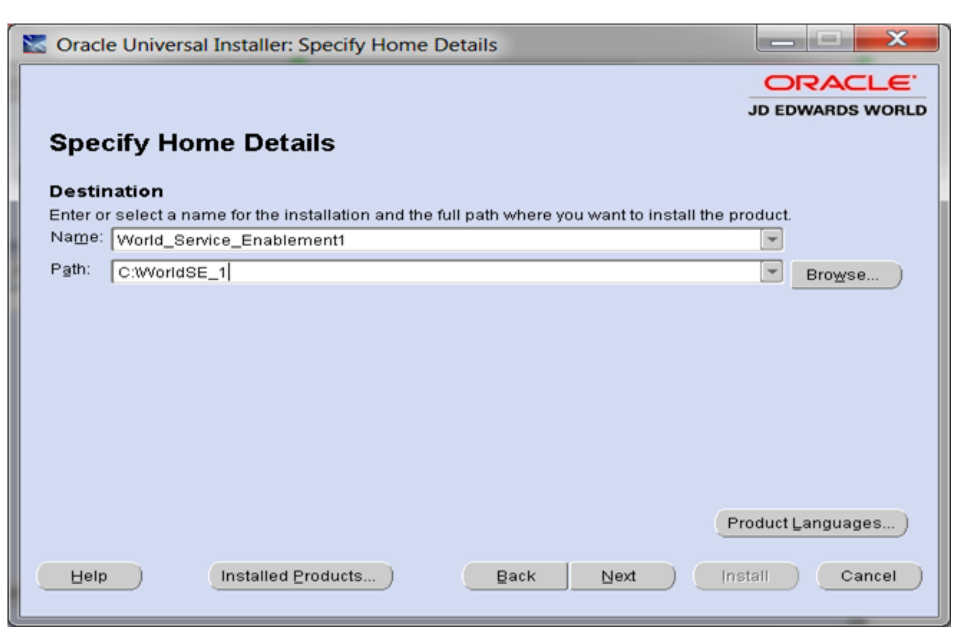

Figure 2–2 Specify Home Details screen

3. On the Specify Home Details screen, enter a folder Name and Path for your installation.

JD Edwards World recommends that you retain the OraHome name in some form for your path directory. Using the OraHome name is an Oracle convention that facilitates consistent directory names among Oracle product installations.

Figure 2–3 Summary screen

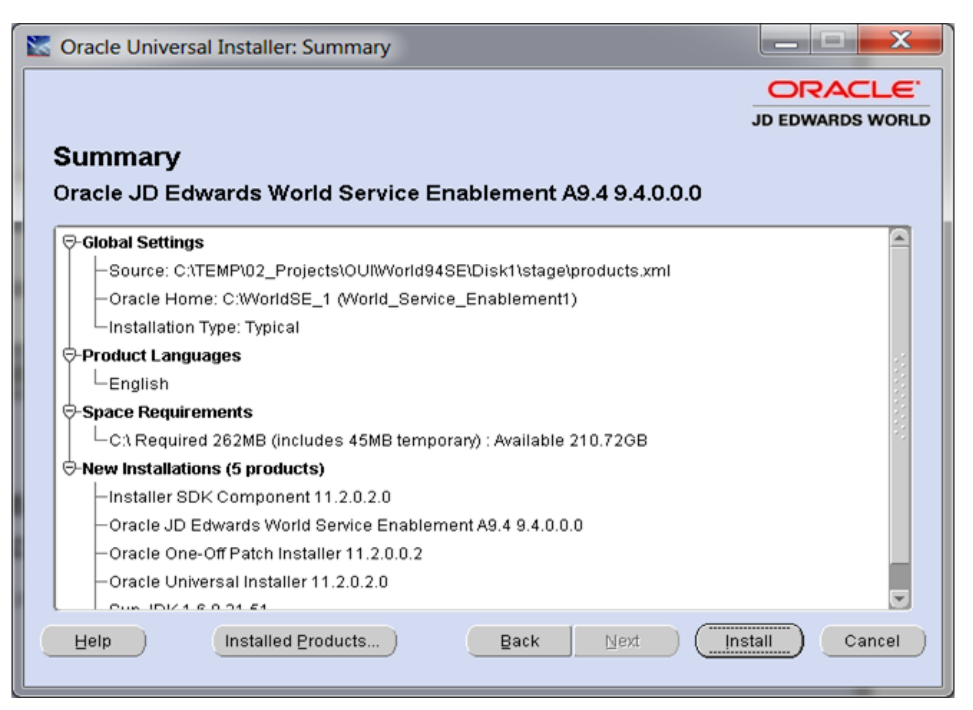

4. On the Summary screen, click Install.

|   | 🛣 Oracle Universal Installer: Install                                                                                                    |
|---|----------------------------------------------------------------------------------------------------|
|   | JD EDWARDS WORLD                                                                                                    |
| ļ | Installing Oracle JD Edwards World Service Enablement A9.4 9.4.0.0.0                                                                     |
|   | Copying files for 'Sun JDK 1.6.0.21.51 '                                                                                                 |
|   | Setup pending                                                                                                    |
| ł | Configuration pending                                                                                                    |
| l | copying "jdl/lib/visualvm/visualvm/update_tracking/com-sun-tools-visualvm-tools.xml"                                                     |
|   | 21%                                                                                                    |
|   | ( <u>Stop installation</u> )                                                                                                    |
|   | You can find the log of this install session at:<br>C:\Program Files (x86)\Oracle\Inventory\logs\InstallActions2014-12-31_02-09-26PM.log |
|   | Help         Installed Broducts         Back         Next         Install         Cancel                                                 |

Figure 2–4 Install screen

The Install screen displays the Setup in progress.

Figure 2–5 End of Installation screen

| Soracle Universal Installer: End of Installer: | stallation                    |                  |
|------------------------------------------------|-------------------------------|------------------|
|                                                |                               | ORACLE           |
|                                                |                               | JD EDWARDS WORLD |
| End of Installation                            |                               |                  |
| The installation of Oracle JD Edwa             | ards World Service Enablement | A9.4 was         |
| successful.                                    |                               |                  |
|                                                |                               |                  |
|                                                |                               |                  |
|                                                |                               |                  |
|                                                |                               |                  |
|                                                |                               |                  |
|                                                |                               |                  |
|                                                |                               |                  |
|                                                |                               |                  |
|                                                |                               |                  |
| Help Installed Products                        | ) Back Next                   | Install (Exit    |
|                                                |                               |                  |

**5.** On the End of Installation screen, click Exit.

#### Figure 2–6 Exit screen

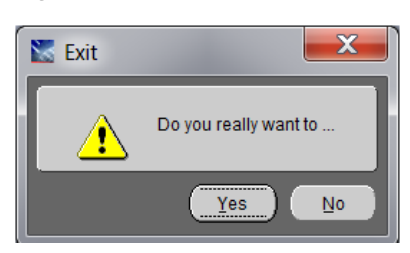

6. On the Exit screen, click Yes.

# Part II

# **Deploy and Configure Web Services**

This part contains these chapters:

- <sup>?</sup> Chapter 3, "About Deploying and Configuring Web Services,"
- <sup>2</sup> Chapter 4, "Configure the WebLogic Application Server,"
- <sup>2</sup> Chapter 5, "Configure the WebSphere Application Server."

3

## About Deploying and Configuring Web Services

You must deploy the World Web Service EAR file to a WebLogic or WebSphere application server. All necessary Java security setup occurs after deployment.

The following chapters contain specific deployment and security setup instructions for:

- WebLogic Application Server
- WebSphere Application Server

**Note:** Make sure you have installed and configured the application server before deploying the EAR file.

# **Configure the WebLogic Application Server**

This chapter contains the topic:

<sup>2</sup> Section 4.1, "Configuring the WebLogic Application Server."

## 4.1 Configuring the WebLogic Application Server

Before you begin, see the World specific steps outlined in Appendix A, "Install WebLogic Application Server."

#### To configure the WebLogic Application Server

1. Start the WebLogic Admin Server.

%SystemRoot%\system32\cmd.exe /k"C:\Oracle\Middleware\user\_projects\domains\base\_ domain\bin\startWebLogic.cmd"

2. Launch the application server console.

http://localhost:7001/console

3. From WebLogic console select Security Realms to create a Security Realm.

Click New.

#### Figure 4–1 Create New Realm screen

| Create a New Realm                                |                                                                                                    |  |  |  |  |  |  |
|---------------------------------------------------|----------------------------------------------------------------------------------------------------|--|--|--|--|--|--|
| OK                                                |                                                                                                    |  |  |  |  |  |  |
| Realm Properties                                  |                                                                                                    |  |  |  |  |  |  |
| The following properties will be used to identify | / your new Realm.                                                                                                    |  |  |  |  |  |  |
| * Indicates required fields                       |                                                                                                    |  |  |  |  |  |  |
| What would you like to name your new Realm?       |                                                                                                    |  |  |  |  |  |  |
| 🏝 * Name:                                         | myrealm                                                                                                    |  |  |  |  |  |  |
| To avoid overwriting new credential mapping inf   | ormation with old information in a weblogic-ra.xml deployment descriptor file, check the Ignore Deploy Credential Mapping setting below. |  |  |  |  |  |  |
| 🔲 🚓 Ignore Deploy Credential Mapping              |                                                                                                    |  |  |  |  |  |  |
| OK                                                |                                                                                                    |  |  |  |  |  |  |

4. Enter a Realm Name and then click OK.

Figure 4–2 Summary of Security Realms screen

| Summary of Security Realms                                                                                                    |                                                                                                    |                                                                                               |  |  |  |  |  |  |
|----------------------------------------------------------------------------------------------------|----------------------------------------------------------------------------------------------------|-----------------------------------------------------------------------------------------------|--|--|--|--|--|--|
|                                                                                                    |                                                                                                    |                                                                                               |  |  |  |  |  |  |
| A security realm is a container for the mechanisms-including users, groups, security roles, security policies, and security providersthat are used to protect WebLogic resources. You can ha<br>multiple security realms in a WebLogic Server domain, but only one can be set as the default (active) realm. |                                                                                                    |                                                                                               |  |  |  |  |  |  |
| This Securit                                                                                                    | ty Realms page lists each security realm that has been configured in                                                                                                    | this WebLogic Server domain. Click the name of the realm to explore and configure that realm. |  |  |  |  |  |  |
|                                                                                                    |                                                                                                    |                                                                                               |  |  |  |  |  |  |
| Customize                                                                                                    | te this table                                                                                                    |                                                                                               |  |  |  |  |  |  |
| Realms(Fil                                                                                                    | iltered - More Columns Exist)                                                                                                    |                                                                                               |  |  |  |  |  |  |
| New De                                                                                                    | elete                                                                                                    | Showing 1 to 1 of 1 Previous   Next                                                           |  |  |  |  |  |  |
| 🗌 Nar                                                                                                    | □ Name ↔ Default Realm                                                                                                    |                                                                                               |  |  |  |  |  |  |
| myre                                                                                                    | Image: marginal marginal margina<br>marginal marginal marginal marginal marginal marginal marginal marginal marginal marginal marginal marginal marginal marginal marginal marginal marginal marginal marginal marginal marginal marginal marginal marginal marginal marginal m |                                                                                               |  |  |  |  |  |  |
| New De                                                                                                    | elete                                                                                                    | Showing 1 to 1 of 1 Previous   Next                                                           |  |  |  |  |  |  |

**5.** Click New to create a realm.

| vettings for myrealm                                                                                                    |                   |                             |             |           |           |  |                                                                                                    |  |
|----------------------------------------------------------------------------------------------------|-------------------|-----------------------------|-------------|-----------|-----------|--|----------------------------------------------------------------------------------------------------|--|
| Configuration Users and Groups Roles and Polic                                                                                                    |                   | blicies Credential Mappings |             | Providers | Migration |  |                                                                                                    |  |
| General RDB                                                                                                    | MS Security Store | User Lockout                | Performance |           |           |  |                                                                                                    |  |
| Save Use this page to configure the general behavior of this security realm. Use this page to configure the general behavior of this security realm. Note: If you are implementing security using JACC (Java Authorization Contract for Containers as defined in JSR 115), you must use the DD Only security model. Other WebLogic Server models are not available and the security functions for Web applications and EJBs in the Administration Console are disabled. |                   |                             |             |           |           |  |                                                                                                    |  |
| lame:                                                                                                    |                   |                             | myrealm     |           |           |  | The name of this security realm. More Info                                                                                                    |  |
| 😤 Security Model Default:                                                                                                    |                   |                             | DD Only     |           | ~         |  | Specifies the default security model for Web applications or EJBs that are<br>secured by this security realm. You can override this default during<br>deployment. More Info                                                                                                    |  |
| 🗹 🐠 Combined Role Mapping Enabled                                                                                                    |                   |                             |             |           |           |  | Determines how the role mappings in the Enterprise Application, Web<br>application, and EB containers interact. This setting is valid only for Web<br>applications and EBs that use the Advanced security model and that initialize<br>roles from deployment descriptors. More Info |  |
| Use Authorization Providers to Protect JMX Access                                                                                                    |                   |                             |             |           |           |  | Configures the WebLogic Server MBean servers to use the security realm's<br>Authorization providers to determine whether a JNK dient has permission to<br>access an MBean attribute or invoke an MBean operation. More Info                                                         |  |
| - Ø Advanced<br>Save                                                                                                    |                   |                             |             |           |           |  |                                                                                                    |  |

Figure 4–3 Settings for myrealm screen

6. Select the Providers tab and then click New.

Figure 4–4 Create a New Authentication Provider screen

| Create a New Authentication Provider        |                                                                            |  |  |  |  |  |  |
|---------------------------------------------|----------------------------------------------------------------------------|--|--|--|--|--|--|
| OK Cancel                                   |                                                                            |  |  |  |  |  |  |
| Create a new Au                             | thentication Provider                                                      |  |  |  |  |  |  |
| The following prope<br>* Indicates required | rties will be used to identify your new Authentication Provider.<br>fields |  |  |  |  |  |  |
| The name of the aut                         | hentication provider.                                                      |  |  |  |  |  |  |
| * Name:                                     | WorldAuthenticator                                                         |  |  |  |  |  |  |
| This is the type of a                       | uthentication provider you wish to create.                                 |  |  |  |  |  |  |
| Туре:                                       | WorldAuthenticator                                                         |  |  |  |  |  |  |
| OK Cancel                                   |                                                                            |  |  |  |  |  |  |

 Enter the Name and select the Type WorldAuthenticator from the dropdown list. (If the WorldAuthenticator is not listed, review steps 18 and 19 of Appendix A, "Install WebLogic Application Server.")

Click OK.

The WorldAuthenticator displays as one of the Authentication Providers.

| Settings for myrealm                                                                                                    |                                                           |                 |                     |              |              |         |                                                  |                   |                    |           |  |
|----------------------------------------------------------------------------------------------------|-----------------------------------------------------------|-----------------|---------------------|--------------|--------------|---------|--------------------------------------------------|-------------------|--------------------|-----------|--|
| Configuration Users and Groups Roles and Policies Credential Mappings Providers Migration                                                                                                    |                                                           |                 |                     |              |              |         |                                                  |                   |                    |           |  |
| Authe                                                                                                    | ntication                                                 | Password Valida | ation Authorization | Adjudication | Role Mapping | Auditin | ng Cr                                            | redential Mapping | Certification Path | Keystores |  |
| An Authentication provider allows WebLogic Server to establish trust by validating a user. You must have one Authentication provider in a security realm, and you can configure multiple Authentication providers in a security realm. Different types of Authentication providers are designed to access different data stores, such as IDAP servers or DBMS. You can also configure a Realm Adapter Authentication provider that allows you to work with users and groups from previous releases of WebLogic Server. |                                                           |                 |                     |              |              |         | u can<br>LDAP servers<br>ver.<br>Previous   Next |                   |                    |           |  |
|                                                                                                    | Name                                                      |                 |                     | Descript     | ion          |         |                                                  |                   |                    | Version   |  |
|                                                                                                    | DefaultAuthenticator WebLogic Authentication Provider 1.0 |                 |                     |              |              |         |                                                  |                   |                    |           |  |
| DefaultIdentityAsserter WebLogic Identity Assertion provider 1.0                                                                                                    |                                                           |                 |                     |              |              |         |                                                  |                   |                    |           |  |
|                                                                                                    | WorldAuthenticator World Authentication Provider          |                 |                     |              |              |         |                                                  | 1.0               |                    |           |  |
| New                                                                                                    | New Delete Reorder. Showing 1 to 3 of 3 Previous   Next   |                 |                     |              |              |         |                                                  |                   |                    |           |  |

Figure 4–5 Settings for myrealm screen

Make sure the WLS DefaultAuthenticator is before the WorldAuthenticator.

**8.** Click the WorldAuthenticator link.

#### Figure 4–6 Settings for World Authenticator screen

| 🔒 Home Log Out Preferences 🔤 Re                                              | cord Help                                                                       |                                                   | Welcome, weblogic  | Connected to: base_domain |
|------------------------------------------------------------------------------|---------------------------------------------------------------------------------|---------------------------------------------------|--------------------|---------------------------|
| Home >Summary of Deployments >BankA<br>Realms >myrealm >Providers >WorldAuth | ccountImpl_v4Service >Summary of Depl<br>enticator >Providers >WorldAuthenticat | yments >AccountValidationImpl_v4Service >Su<br>Pr | immary of Security |                           |
| Settings for WorldAuthenticator                                              |                                                                                 |                                                   |                    |                           |
| Configuration                                                                |                                                                                 |                                                   |                    |                           |
| Common Provider Specific                                                     |                                                                                 |                                                   |                    |                           |
| Save                                                                         |                                                                                 |                                                   |                    |                           |
| This page allows you to define the gen                                       | eral configuration of this provider.                                            |                                                   |                    |                           |
| ÆName:                                                                       | WorldAuthenticate                                                               |                                                   |                    |                           |
| Description:                                                                 | World Authentication Provider                                                   |                                                   |                    |                           |
| (EVersion:                                                                   | 1.0                                                                             |                                                   |                    |                           |
| 🏀 Control Flag:                                                              | REQUIRED Y                                                                      |                                                   |                    |                           |
| Save                                                                         |                                                                                 |                                                   |                    |                           |

**9.** Set the Control Flag to REQUIRED, and then click Save.

Figure 4–7 Settings for Default Authenticator screen

| ettings for Defa | ultAuthenticato   | r                                                          |                                                                            |
|------------------|-------------------|------------------------------------------------------------|----------------------------------------------------------------------------|
| Configuration    | Performance N     | ligration                                                  |                                                                            |
| Common Pro       | vider Specific    |                                                            |                                                                            |
| Save             |                   |                                                            |                                                                            |
|                  |                   |                                                            |                                                                            |
| This page allows | you to define the | general configuration of this WebLogic Authentication prov | ider.                                                                      |
| Name:            |                   | DefaultAuthenticator                                       | The name of this WebLogic Authentication provider. More Info               |
|                  |                   |                                                            |                                                                            |
| Description:     |                   | WebLogic Authentication Provider                           | A short description of the Authentication provider. More Info              |
| Version:         |                   | 1.0                                                        | The version number of the Authentication provider. More Info               |
| 👘 Control Flag   | ):                | SUFFICIENT Y                                               | Returns how the login sequence uses the Authentication provider. More Info |
| Save             |                   |                                                            |                                                                            |

From WebLogic console select Security Realms. Then select the Security Realm (the exsisting or created one), and then select Providers.

**10.** Select the DefaultAuthenticator link, and change the Control Flag of the DefaultAuthenticator to SUFFICIENT.

Click Save.

11. Create a machine using default values.

http://localhost:7001/consolehelp/console-help.portal?\_nfpb=true&\_ pageLabel=page&helpId=machines.ConfigureMachines

Figure 4–8 Summary of Machines screen

| aummary of Machines                                                                                                    |                                                                                                    |
|----------------------------------------------------------------------------------------------------|----------------------------------------------------------------------------------------------------|
| A machine is the logical representation of the computer that hosts one or more WebLogic Server instances (see<br>server in a cluster to which certain tasks, such as HTTP session replication, are delegated. The Administration<br>servers.<br>This page displays key information about each machine that has been configured in the current WebLogic Serv | rvers). WebLogic Server uses configured machine names to determine the optimum<br>Server uses the machine definition in conjunction with Node Manager to start remote<br>er domain. |
| Customize this table Machines                                                                                                    |                                                                                                    |
| New Clone Delete                                                                                                    | Showing 1 to 1 of 1 Previous   Next                                                                                                    |
| Name 🔅                                                                                                    | Туре                                                                                                    |
| Local                                                                                                    | Machine                                                                                                    |
| New Clone Delete                                                                                                    | Showing 1 to 1 of 1 Previous   Next                                                                                                    |

**12.** Select Local Machine.

Figure 4–9 Settings for Local screen

| conys for                   | Local                                     |                                      |                                                     |                                                                                                    |
|-----------------------------|-------------------------------------------|--------------------------------------|-----------------------------------------------------|----------------------------------------------------------------------------------------------------|
| onfigurati                  | ion Monitoring                            | Notes                                |                                                     |                                                                                                    |
| ieneral I                   | Node Manager                              | Servers                              |                                                     |                                                                                                    |
| ave                         |                                           |                                      |                                                     |                                                                                                    |
| this page a                 | llows you to defe                         | a the Node Manac                     | or configuration for this machine. To control a Mar | and Server from the cancele. Node Manager must be configured and supplies on the machine                                                                                                    |
| where the f                 | Managed Servers                           | are installed.                       | er configuration for this machine. To control a mar | raged server from the console, node manager must be configured and running on the machine                                                                                                    |
| The setting<br>cofiguration | is defined on this p<br>n of the Node Man | age are used to c<br>ager instances. | onfigure communication between the current dom      | ain and Node Manager instances that control Managed Servers. This page does not control the                                                                                                    |
|                             |                                           | -                                    |                                                     |                                                                                                    |
| 🗄 Type:                     |                                           |                                      | SSL 💌                                               | Returns the node manager type. More Info                                                                                                    |
| isten Add                   | recc.                                     |                                      |                                                     | The host name or ID address where Node Manager listens for connection                                                                                                    |
|                             |                                           |                                      | localhost                                           | requests. More Info                                                                                                    |
| isten Port                  | 5                                         |                                      | 5556                                                | The port number where Node Manager listens for connection requests. Moi Info                                                                                                    |
| Node M                      | lanager Home:                             |                                      |                                                     | Returns the nodemanager home directory that will be used to substitute for the shell command template <b>More Info</b>                                                                                                    |
| Shell Co                    | ommand:                                   |                                      |                                                     | Returns the local command line to use when invoking SSH or RSH node<br>manager functions. More Info                                                                                                    |
| Debug                       | I Enabled                                 |                                      |                                                     | Specifies whether communication with this Node Manager needs to be<br>debugged. When enabled, Node Manager provides more information about<br>request processing. This information is sent to the log of the server making<br>requests to Node Manager. <b>Nore info</b> |
|                             |                                           |                                      |                                                     |                                                                                                    |
| 91/2                        |                                           |                                      |                                                     |                                                                                                    |

13. Create a managed server for the Web Services.

http://localhost:7001/consolehelp/console-help.portal?\_nfpb=true&\_ pageLabel=page&helpId=domainconfig.CreateManagedServers

| migu                  | uration Control                                                                                                    |                           |                      |                             |                          |                                                           |
|-----------------------|----------------------------------------------------------------------------------------------------|---------------------------|----------------------|-----------------------------|--------------------------|-----------------------------------------------------------|
| ontigu                | ration-Tab - Selected                                                                                                    |                           |                      |                             |                          |                                                           |
| A serv                | er is an instance of WebLogic S                                                                                                    | Server that runs in its o | wn Java Virtual Mach | ine (JVM) and has its       | own configuration        | 1.                                                        |
| This pa               | age summarizes each server th                                                                                                    | at has been configured    | in the current WebL  | ogic Server domain.         |                          |                                                           |
| 2                     |                                                                                                    |                           |                      |                             |                          |                                                           |
|                       |                                                                                                    |                           |                      |                             |                          |                                                           |
|                       |                                                                                                    |                           |                      |                             |                          |                                                           |
| Cust                  | omize this table                                                                                                    |                           |                      |                             |                          |                                                           |
| Custo<br>Serve        | omize this table<br>ers (Filtered - More Columr                                                                                                    | 15 Exist)                 |                      |                             |                          |                                                           |
| Custo<br>Serve<br>New | omize this table<br>ers (Filtered - More Column<br>Clone Delete                                                                                                    | ns Exist)                 |                      |                             | Showin                   | g 1 to 2 of 2 Previous   N                                |
| Custo<br>Serve<br>New | omize this table<br>ers (Filtered - More Column<br>Clone Delete<br>Name 🏟                                                                                                    | ns Exist)                 | Machine              | State                       | Showin<br>Health         | g 1 to 2 of 2 Previous   N                                |
| Serve<br>New          | Interest of the second second | Cluster                   | Machine              | State<br>RUNNING            | Showin<br>Health         | g 1 to 2 of 2 Previous   N<br>Listen Port<br>7001         |
| Cust<br>Serve         | AdminServer(admin)                                                                                                    | IS Exist)                 | Machine<br>Local     | State<br>RUNNING<br>UNKNOWN | Showin<br>Health<br>& OK | g 1 to 2 of 2 Previous   N<br>Listen Port<br>7001<br>8001 |

Figure 4–10 Summary of Servers screen

#### 14. Select WorldServer.

Set Machine to machine configured in step 12.

#### Figure 4–11 Server Start screen

| General               | Cluster               | Services     | Keystores      | SSL        | Federation Services      | Deployment    | Migration                                                                                    | Tuning                                   | Overload                            | Health Monitoring                  |  |
|-----------------------|-----------------------|--------------|----------------|------------|--------------------------|---------------|----------------------------------------------------------------------------------------------|------------------------------------------|-------------------------------------|------------------------------------|--|
| Server Sta            | rt                    |              |                |            |                          |               |                                                                                              |                                          |                                     |                                    |  |
| Save                  |                       |              |                |            |                          |               |                                                                                              |                                          |                                     |                                    |  |
| Use this p            | age to con            | figure gener | al features of | this se    | rver such as default net | twork communi | cations.                                                                                     |                                          |                                     |                                    |  |
| Name:                 |                       |              |                |            | ldServer                 |               | An alphanumeric name for this server instance. More Info                                     |                                          |                                     |                                    |  |
| 街 Machi               | Machine:              |              |                |            |                          |               |                                                                                              | Server ho<br>neant to ru                 | st computer (<br>In. More Inf       | machine) on which                  |  |
| 街 Cluste              | r:                    |              |                | <b>(</b> S | tand-Alone) 🚩            |               | The cluster, or<br>which this serv                                                           | r group of<br>/er belong:                | WebLogic Ser<br>s. More Info        | ver instances, to                  |  |
| 街 Listen              | Address               |              |                |            |                          |               | The IP address or DNS name this server uses to listen for<br>incoming connections. More Info |                                          |                                     |                                    |  |
| ✓ Listen Port Enabled |                       |              |                |            |                          |               | Specifies whet<br>default plain-t                                                            | ther this se<br>ext <mark>(</mark> non-S | erver can be r<br>SL) listen por    | eached through the<br>t. More Info |  |
| Listen Port: 8001     |                       |              |                |            | 01                       |               | The default TO<br>regular (non-S                                                             | CP port tha<br>SL) incomi                | at this server<br>ng connectior     | uses to listen for<br>s. More Info |  |
| 🗸 SSL L               | isten Por             | t Enabled    |                |            |                          |               | Indicates whe<br>default SSL lis                                                             | ther the se<br>ten port.                 | erver can be r<br>More Info         | eached through the                 |  |
| SSL Lister            | SSL Listen Port: 8002 |              |                |            |                          |               | The TCP/IP port at which this server listens for SSL connection requests. More Info          |                                          |                                     |                                    |  |
| 🗌 👍 CI                | lient Cert            | Proxy Ena    | bled           |            |                          |               | Specifies whet<br>certificate in a                                                           | her the Ht<br>special he                 | tpClusterServ<br>ader. More         | let proxies the dient              |  |
| Java Com              | piler:                |              |                | jav        | ac                       |               | The Java com<br>server that ne                                                               | piler to use<br>ed to com                | e for all applica<br>pile Java code | ations hosted on this<br>More Info |  |
| — 🖓 Adva              | nced —                |              |                |            |                          |               |                                                                                              |                                          |                                     |                                    |  |

Services use the SSL port (https://). Make sure to verify that the SSL Listen Port is Enabled.

If using NodeManager to start and stop the managed server, select the Server Start tab and configure as the following graphic displays:

| Settings fo                                             | e WorldS                                                   | erver                                               |                                |                                                                                                   |                                          |                               |                          |               |             |              |                       |                     |                                                                                                    |
|---------------------------------------------------------|------------------------------------------------------------|-----------------------------------------------------|--------------------------------|---------------------------------------------------------------------------------------------------|------------------------------------------|-------------------------------|--------------------------|---------------|-------------|--------------|-----------------------|---------------------|----------------------------------------------------------------------------------------------------|
| Configura                                               | tion Pr                                                    | otocols                                             | Loggin                         | g Debug                                                                                           | Monitoring                               | Control                       | Deployments              | Services      | Security    | Notes        |                       |                     |                                                                                                    |
| General                                                 | Cluster                                                    | Services                                            | Key                            | stores S                                                                                          | 9. Federat                               | ton Services                  | Deployment               | Migration     | Tuning      | Overload     | Health Monitoring     | Server Start        |                                                                                                    |
| Save                                                    |                                                            |                                                     |                                |                                                                                                   |                                          |                               |                          |               |             |              |                       |                     |                                                                                                    |
| Node Ma                                                 | nager is a l                                               | WebLogic S                                          | erver u                        | utility that y                                                                                    | ou can use to                            | start, suspe                  | nd, shut down, i         | and restart s | ervers in n | ormal or une | opected conditions. U | ise this page to co | nfigure the startup settings that Node Manager will use to start this server on a remote machine.                                                                                                    |
| 🥵 Java                                                  | Home:                                                      |                                                     |                                | C:\0                                                                                              | acle/Middle                              | ware\jdk16                    | 0_14_R27.6.              | 5-32          |             |              |                       |                     | The Java home directory (path on the machine running Node Manager) to use when starting this server. More ${\rm Infe}_{\cdots}$                                                                                                    |
| 👘 Java                                                  | Vendor:                                                    |                                                     |                                | Sun The Java Vendor value to use when starting this server For example, BIA, Sun, HP etc. Hore In |                                          |                               |                          |               |             |              |                       |                     | The Java Vendor value to use when starting this server For example, BEA, Sun, HP etc. More Info                                                                                                    |
| 🛃 BEA I                                                 | ome:                                                       | C \Oracle\Middleware\wisever_10.3                   |                                |                                                                                                   |                                          |                               |                          |               |             |              |                       |                     | The BEA home directory (path on the machine running Node Hanager) to use when starting this server. More $Infb_{\rm m}$                                                                                                    |
| 街 Root                                                  | Directory                                                  | r                                                   |                                |                                                                                                   |                                          |                               |                          |               |             |              |                       |                     | The directory that this server uses as its root directory. This directory must be on the computer that houts the<br>Hinde Nanager. If you do not specify a Root Directory value, the domain directory is used by default. More<br>Info |
| Class<br>ins\ba<br>ts\dom<br>1.2.14<br>\serve<br>\serve | Path:<br>se_dom<br>ains\b<br>.jar;\(<br>r\lib\)<br>r\lib\) | ain\lik<br>ase_dom<br>Oracle\<br>weblogi<br>weblogi | Njti<br>Midd<br>.c.ja<br>.c_ja | 00.jar;<br>lib\lo;<br>llevare\<br>r;\Ora;<br>.jar;                                                | \Oracle\<br>#j=<br>wlserver<br>:le\Middl | Middlews<br>_10.3<br>eware\w] | are\user_p<br>lserver_10 | .3            |             |              |                       |                     | The clasgish (soft on the modilize nurring Node Manager) to use when starting this server. Hore before                                                                                                    |
| Argu<br>-Xms25<br>XX:Per                                | nents:<br>6m -Xm<br>m51ze=)                                | x512m -<br>256m ->                                  | XX:C                           | Compile<br>XPerm5:                                                                                | hreshold<br>ze=128m                      | =8000 -                       |                          | 4             |             |              |                       |                     | The arguments to use when starting this server. Here Info                                                                                                    |
| 🚯 Secu                                                  | ity Policy                                                 | Files                                               |                                |                                                                                                   |                                          |                               |                          |               |             |              |                       |                     | The security poley file (directory and filename on the machine running Node Manager) to use when starting this server. More $Inf_{\rm Nov}$                                                                                            |
| 🚯 User                                                  | Name:                                                      |                                                     |                                | webk                                                                                              | ogic                                     |                               |                          |               |             |              |                       |                     | The user name to use when booting this server. More Info                                                                                                    |
| 👘 Pass                                                  | vord:                                                      |                                                     |                                | ••••                                                                                              | •••••                                    | •••••                         |                          |               |             |              |                       |                     | The password of the username used to boot the server and perform server health monitoring. Mare Info                                                                                                    |
| 👘 Confi                                                 | m Passw                                                    | ord:                                                |                                | ••••                                                                                              | •••••                                    | •••••                         |                          |               |             |              |                       |                     |                                                                                                    |
| Save                                                    |                                                            |                                                     |                                |                                                                                                   |                                          |                               |                          |               |             |              |                       |                     |                                                                                                    |

Figure 4–12 Settings for World Server screen

<sup>2</sup> Class Path:

\Oracle\Middleware\user\_projects\domains\base\_ domain\lib\BaseJar.jar;\Oracle\Middleware\user\_projects\domains\base\_ domain\lib\JDEWorldJDBC.jar;\Oracle\Middleware\user\_projects\domains\base\_ domain\lib\jt400.jar;\Oracle\Middleware\user\_projects\domains\base\_ domain\lib\log4j-1.2.14.jar;\Oracle\Middleware\wlserver\_ 10.3\server\lib\weblogic.jar;\Oracle\Middleware\wlserver\_10.3\server\lib\weblogic\_ sp.jar;

**Note:** For details about the latest version supported for log4j, see Doc ID 2318897.1 in My Oracle Support. (WS: Instructions to Address JD Edwards World Security Vulnerabilities (Doc ID 2318897.1) (Release A9.4 Update)

<sup>2</sup> Arguments:

-Xms256m -Xmx512m -XX:CompileThreshold=8000 -XX:PermSize=256m -XX:MaxPermSize=128m

**15.** Deploy Services to managed server On Server Console, select Deployments.

| ummary of Deployments                                                                                                    |                                     |                  |                            |                                    |
|----------------------------------------------------------------------------------------------------|-------------------------------------|------------------|----------------------------|------------------------------------|
| Control Monitoring                                                                                                    |                                     |                  |                            |                                    |
| This page displays a list of Java EE applications and stand-alone application modules that have been ins<br>(redeployed), or deleted from the domain by first selecting the application name and using the controls.<br>To install a new application or module for deployment to targets in this domain, click the Install button.<br>Customize this table<br>Deployments | talled to this dom<br>on this page. | ain. Installed a | pplications and modules ca | an be started, stopped, updated    |
| Install Update Delete Start V Stop V                                                                                                    |                                     |                  | Sh                         | nowing 1 to 1 of 1 Previous   Next |
| □ Name ↔                                                                                                    | State                               | Health           | Туре                       | Deployment Order                   |
| B      Meb_Services_v4-ContactPhonesService_v4-context-root                                                                                                    | Prepared                            |                  | Web Application            | 100                                |
| Install Update Delete Start V Stop V                                                                                                    |                                     |                  | Sh                         | nowing 1 to 1 of 1 Previous   Next |

Figure 4–13 Summary of Deployments screen

16. Click Install.

Figure 4–14 Install Application Assistant screen

| Select the file path that represents the application root directory, archive file, exploded archive directory, or application module descriptor that you want to install. You can also enter the path the application directory or file in the Path field. Note: Only valid file paths are displayed below. If you cannot find your deployment files, upload your file(g) and/or confirm that your application contains the required deployment descriptors. Path: C:\Oracle\Middleware\user_projects\domains\base_domain\servers\AdminServer\upload\Web_Services_v4-ContactPhonesService_v4- context-root C:\OracleVeloper 11g_Applications\WebServices_v4(ContactPhonesService_v4\deploy C:\Developer 11g_Applications\WebServices_v4(ContactPhonesService_v4 C:\Developer 11g_Applications\WebServices_v4(ContactPhonesService_v4       | Locate deployment to in                                             | stall and prepare for deployment                                                                                                    |
|----------------------------------------------------------------------------------------------------|---------------------------------------------------------------------|----------------------------------------------------------------------------------------------------|
| Note: Only valid file paths are displayed below. If you cannot find your deployment files, upload your file(s) and/or confirm that your application contains the required deployment descriptors.           Path:         C:\Oracle\Middleware\user_projects\domains\base_domain\servers\AdminServer\upload\Web_Services_v4-ContactPhonesService_v4-<br>context-root           C:\Developer 11g_Applications\WebServices_v4(ContactPhonesService_v4-<br>Ci\Developer 11g_Applications\WebServices_v4(ContactPhonesService_v4-<br>Ci\Developer 11g_Applications\WebServices_v4(ContactPhones                      | Select the file path that repre<br>the application directory or fil | sents the application root directory, archive file, exploded archive directory, or application module descriptor that you want to install. You can also enter the path ce in the Path field. |
| Path:         C:\Oracle\Middleware\user_projects\domains\base_domain\servers\AdminServer\upload\Web_Services_v4-ContactPhonesService_v4-<br>context-root           C:\Oracle\Middleware\user_projects\domains\base_domain\servers\AdminServer\upload\Web_Services_v4-ContactPhonesService_v4-<br>context-root           C:\Developer 11g_Applications\WebServices_v4\ContactPhonesService_v4<br>C:\Developer 11g_Applications\WebServices_v4\ContactPhonesService_v4<br>C:\Developer 11g_Applications\WebServices_v4\ContactPhonesService_v4<br>C:\Developer 11g_Applications\WebServices_v4\ContactPhonesService_v4<br>C:\Developer 11g_Applications\WebServices_v4\ContactPhonesService_v4<br>C:\Developer 11g_Applications\WebServices_v4\ContactPhonesService_v4<br>C:\Developer 11g_Applications\WebServices_v4\ContactPhonesService_v4           Current Location:         localhost (c:\Oracle \Middleware\user_projects\domains\see_domain\servers\\adminServer\upload\Web_Services_v4-ContactPhonesService_v4                                                                                                    | Note: Only valid file paths are                                     | e displayed below. If you cannot find your deployment files, upload your file(s) and/or confirm that your application contains the required deployment descriptors.                          |
| Recently Used Paths:         C:\Oracle\Middleware\user_projects\domains\base_domain\servers\AdminServer\u0040Web_Services_v4-ContactPhonesService_v4-<br>context-root           C:\Developer 11g_Applications\WebServices_v4\ContactPhonesService_v4\deploy           C:\Developer 11g_Applications\WebServices_v4\ContactPhonesService_v4           C:\Developer 11g_Applications\WebServices_v4\ContactPhonesService_v4           C:\Developer 11g_Applications\WebServices_v4\ContactPhonesService_v4           C:\Developer 11g_Applications\WebServices_v4\ContactPhonesService_v4           C:\Developer 11g_Applications\WebServices_v4\ContactPhonesService_v4           C:\Developer 11g_Applications\WebServices_v4\ContactPhonesService_v4           C:\Developer 11g_Applications\WebServices_v4\ContactPhonesService_v4           C:\Developer 11g_Applications\WebServices_v4\WILSSecurityTest\deplop           Current Location:         localhost (c: \oracle \Middleware \user_projects \domains \user_projects \domains \user_projects \underlinesService_v4\underlinesService_v4\underlinesServic                                                                                                    | Path:                                                               | C:\Oracle\Middleware\user_projects\domains\base_domain\servers\AdminServer\upload\Web_Services_v4-ContactPhonesService_                                                                      |
| C:\Developer11g_Applications\WebServices_v4\ContactPhonesService_v4\deploy<br>C:\Developer11g_Applications\WebServices_v4\ContactPhonesService_v4<br>C:\Developer11g_Applications\WebServices_v4\WLSSecurityTest\deploy<br>Current Location: localhost (c: \Orade \Middleware \user_projects \domains \base_domain \servers \AdminServer \upload \Web_Services_v4-ContactPhonesService_v4                                                                                                    | Recently Used Paths:                                                | C:\Orade\Middleware\user_projects\domains\base_domain\servers\AdminServer\upload\Web_Services_v4-ContactPhonesService_v4-<br>context+root                                                    |
| C:\Developer1ig_Applications\WebService_v4ContactPhonesService_v4<br>C:\Developer1ig_Applications\WebServices_v4WLSSecurityTest/deploy<br>Current Location: localhot (1: \oracle (Middeware Luser_projects \domains \base_domains \base_domains \basedomains \basedomains \ba |                                                                     | C:\]Developer11a_Applications\WebServices_v4\ContactPhonesService_v4\denlov                                                                                                    |
| C:\Developer11g_Applications\WebServices_v4\WLSSecurityTestideploy Current Location: locahost \C: \Oracle \Middleware \user_projects \domains \base_domain \servers \AdminServer \upload \Web_Services_v4-ContactPhonesService_v4                                                                                                    |                                                                     | or poercloper rig_r ppresson (resources_r resources_r resources)                                                                                                    |
| Current Location: localhost \C: \Orade \Middleware \user_projects \domains \base_domain \servers \AdminServer \upload \Web_Services_v4-ContactPhonesService_v4                                                                                                    |                                                                     | C:\Developer11g_Applications\WebServices_v4\ContactPhonesService_v4                                                                                                    |
| context-root \ app                                                                                                    |                                                                     | C:\Developer11g_Applications\WebServices_v4\ContactPhonesService_v4<br>C:\Developer11g_Applications\WebServices_v4WLSSecurityTest\deploy                                                     |

**17.** Locate service WAR file (WebServices\_xx\_WLS.ear) and then click Next.

Figure 4–15 Install Application Assistant screen

| Install Application Assistant                                                                                                    |
|----------------------------------------------------------------------------------------------------|
|                                                                                                    |
| Back Next Finish Cancel                                                                                                    |
| Choose targeting style                                                                                                    |
| Targets are the servers, dusters, and virtual hosts on which this deployment will run. There are several ways you can target an application.                                         |
| Install this deployment as an application                                                                                                    |
| The application and its components will be targeted to the same locations. This is the most common usage.                                                                            |
| Instauthis deployment as a library                                                                                                    |
| Application libraries are deployments that are available for other deployments to share. Libraries should be available on all of the targets running their referencing applications. |
| Back Next Finish Cancel                                                                                                    |

**18.** Select Install this deployment as an application and then click Next.

| Install Application Assistant                                                        |                                              |
|--------------------------------------------------------------------------------------|----------------------------------------------|
| Back Next Finish Cancel                                                              |                                              |
| Select deployment targets                                                            |                                              |
| Select the servers and/or clusters to which you want to deploy this application. (Ye | u can reconfigure deployment targets later). |
| Available targets for Web_Services_v4-ContactPhonesService_v4-cont                   | ext-root :                                   |
|                                                                                      |                                              |
| Servers                                                                              |                                              |
| _                                                                                    |                                              |
| AdminServer                                                                          |                                              |
| AdminServer      WorldServer                                                         |                                              |

Figure 4–16 Install Application Assistant screen

**19.** Verify the managed server you created earlier, and click Next.

Figure 4–17 Install Application Assistant screen

| Back Next Finish Cancel                                                                                                    |
|----------------------------------------------------------------------------------------------------|
|                                                                                                    |
| Optional Settings                                                                                                    |
| You can modify these settings or accept the defaults                                                                                                    |
| - General                                                                                                    |
| What do you want to name this deployment?                                                                                                    |
| Name: Web_Services_v4-ContactPhonesSe                                                                                                    |
| - Security                                                                                                    |
| What security model do you want to use with this application?                                                                                                    |
| (i) DD Only: Use only roles and policies that are defined in the deployment descriptors.                                                                                                    |
| O Custom Roles: Use roles that are defined in the Administration Console; use policies that are defined in the deployment descriptor.                                                                                         |
| $\odot$ Custom Roles and Policies: Use only roles and policies that are defined in the Administration Console.                                                                                                    |
| Advanced: Use a custom model that you have configured on the realm's configuration page.                                                                                                    |
| Source accessibility                                                                                                    |
| now should the source lies be made accessible?                                                                                                    |
| Use the defaults defined by the deployment's targets                                                                                                    |
| Recommended selection.                                                                                                    |
| Copy this application onto every target for me                                                                                                    |
| During deployment, the files will be copied automatically to the managed servers to which the application is targeted.                                                                                                    |
| ○ I will make the deployment accessible from the following location                                                                                                    |
| Location: C:\Oracle\Middleware\user_projects\domains\base_doma                                                                                                    |
| Provide the location from where all targets will access this application's files. This is often a shared directory. You must ensure the application files exist in this location and that each target can reach the location. |
| Back Next Finish Cancel                                                                                                    |

20. Click Finish.

| Summary                                             | of Deployments                                                                                                    |                                                                                       |                  |                            |                                    |
|-----------------------------------------------------|----------------------------------------------------------------------------------------------------|---------------------------------------------------------------------------------------|------------------|----------------------------|------------------------------------|
| Control                                             | Monitoring                                                                                                    |                                                                                       |                  |                            |                                    |
| This pag<br>(redepk<br>To insta<br>Custor<br>Deploy | e displays a list of Java EE applications and stand-alone application modules th<br>yeed), or deleted from the domain by first selecting the application name and us<br>II a new application or module for deployment to targets in this domain, click the<br>by<br>nize this table<br>ments | at have been installed to this d<br>ing the controls on this page.<br>Install button. | omain. Installed | applications and modules c | an be started, stopped, updated    |
| Install                                             | Update Delete Start V Stop V                                                                                                    |                                                                                       |                  | SI                         | howing 1 to 1 of 1 Previous   Next |
|                                                     | Name 🕎                                                                                                    | State                                                                                 | Health           | Туре                       | Deployment Order                   |
|                                                     | Sort table by Name     Web_Services_v4-ContactPhonesService_v4-context-root                                                                                                    | New                                                                                   |                  | Web Application            | 100                                |
| Install                                             | Update Delete Start V Stop V                                                                                                    |                                                                                       |                  | SI                         | howing 1 to 1 of 1 Previous   Next |

Figure 4–18 Summary of Deployments screen

The Summary of Deployments displays your service.

- **21.** Configure security for service (the service must be Active/Started).
- **22.** From the Deployments screen, expand the service you want to secure.

Collapse the Modules and EJBs nodes and then select the service you want to secure (for example: AddressBookImpl\_v4Service).

Figure 4–19 Summary of Deployments screen

| Insta | Install Update Delete Start Stop Showing 1 to 1 of 1 Previous Next |        |        |                 |                           |  |  |
|-------|--------------------------------------------------------------------|--------|--------|-----------------|---------------------------|--|--|
| ß     | Name ô                                                             | State  | Health | Туре            | Deployment Order          |  |  |
|       | □                                                                  | Active | 🖋 ОК   | Web Application | 100                       |  |  |
|       | ⊡ Web Services                                                     |        |        |                 |                           |  |  |
|       | ContactPhonesImpl_v4Service                                        |        |        | Web Service     |                           |  |  |
| Insta | Update Delete Start V Stop V                                       |        |        | Showing 1       | to 1 of 1 Previous   Next |  |  |

**23.** Select the web service and then select the Configuration-> WS-Policy tab.

Figure 4–20 Settings for WS-Policy tab

| Overview            | Configu                                                  | ration    | Security                    | Testi    | ng Monitoring   |                                              |
|---------------------|----------------------------------------------------------|-----------|-----------------------------|----------|-----------------|----------------------------------------------|
| General             | Handlers                                                 | WSDL      | WS-Pol                      | icy I    | Port Components |                                              |
| oolicy file         | anning only                                              | Constants |                             | 13 6 6 1 |                 |                                              |
| WS-Poli             | y Files As                                               | sociated  | l With This                 | st) SOA  | Service         |                                              |
| WS-Poli             | cy Files As                                              | sociated  | und (reque                  | st) SOA  | Service         | 1.<br>Showing 1 to 1 of 1 Previous   N       |
| WS-Polic<br>Service | cy Files As:                                             | sociated  | I With This                 | st) SOA  | P messages, and | Showing 1 to 1 of 1 Previous   N<br>Policies |
| Service             | Explices only Explicitly Files As: Endpoint: actPhonesIn | sociated  | I With This<br>eerations of | st) SOA  | P messages, and | Showing 1 to 1 of 1 Previous   N Policies    |

**24.** Select the option **WebLogic** on the **Configure the Policy Type for a Web Service** screen and select Next.

| Configure a WebService policy                                                                                                    |                   |                                 |
|----------------------------------------------------------------------------------------------------|-------------------|---------------------------------|
| OK Cancel                                                                                                    |                   |                                 |
| Configure a WS-Policy File for a Web Service Endpoint                                                                                                    |                   |                                 |
| Use this page to configure the WS-Policy file that is associated with this Web Service endpoint.<br>The Available Endpoint Policies window lists the WS-Policy files that are available for you to associate<br>move a file to the Chosen Endpoint Policies table, then click OK to activate your update.                                                                                                    | e to the Web Serv | ice endpoint. Use the arrows to |
| Service Endpoint Policies                                                                                                    |                   |                                 |
| 街 Service Endpoint Policies:                                                                                                    |                   |                                 |
| Available Endpoint Policies                                                                                                    |                   | Chosen Endpoint Policies        |
| policy:Wssp1.2:2007-EncryptBody.xml<br>policy:Wssp1.2:2007-EncryptBody.xml<br>policy:Wssp1.2:2007-Https-ClientCertReq.xml<br>policy:Wssp1.2:2007-Https-ClientCertReq.xml<br>policy:Wssp1.2:2007-Https-ClientCertReq.xml<br>policy:Wssp1.2:2007-Https.xml<br>policy:Wssp1.2:2007-Saml1.1+HolderOfKey-Wss1.0-Basic128.xml<br>policy:Wssp1.2:2007-Saml1.1+HolderOfKey-Wss1.0-Rasic128.xml<br>policy:Wssp1.2:2007-Saml1.1-HolderOfKey-Wss1.0-Rasic128.xml<br>policy:Wssp1.2:2007-Saml1.1-HolderOfKey-Wss1.0-Rasic128.xml<br>policy:Wssp1.2:2007-Saml1.1-HolderOfKey-Wss1.0-Rasic128.xml<br>policy:Wssp1.2:2007-Saml1.1-SenderVouches-Vss1.0.xml<br>policy:Wssp1.2:2007-Saml1.1-SenderVouches-Vss1.1-Rasic128.xml<br>policy:Wssp1.2:2007-Saml2.0-Baerer Https.xml<br>policy:Wssp1.2:2007-Saml2.0-Baerer Https.xml<br>policy:Wssp1.2:2007-Saml2.0-HolderOfKey-Wss1.1-Rasic128.xml<br>policy:Wssp1.2:2007-Saml2.0-HolderOfKey-Wss1.1-Asymmetric.xml<br>policy:Wssp1.2:2007-Saml2.0-SenderVouches-Vss1.1-Asymmetric.xml<br>policy:Wssp1.2:2007-Saml2.0-SenderVouches-Vss1.1-Asymmetric.xml<br>policy:Wssp1.2:2007-Saml2.0-SenderVouches-Vss1.1-Asymmetric.xml<br>policy:Wssp1.2:2007-Saml2.0-SenderVouches-Vss1.1-Asymmetric.xml<br>policy:Wssp1.2:2007-Siml2.0-SenderVouches-Vss1.1-Asymmetric.xml<br>policy:Wssp1.2:2007-Siml2.0-SenderVouches-Vss1.1-Asymmetric.xml<br>policy:Wssp1.2:2007-Siml2.0-SenderVouches-Vss1.1-Asymmetric.xml<br>policy:Wssp1.2:2007-Siml2.0-UserAmeToken-Digest:X509-Basic256.xml<br>policy:Wssp1.2:2007-Ws1.0-UsernameToken-Piain-X509-Basic256.xml<br>policy:Wssp1.2:2007-Ws1.0-UsernameToken-Piain-X509-Basic256.xml<br>policy:Wssp1.2:2007-Ws1.0-UsernameToken-Piain-X509-Basic256.xml<br>policy:Wssp1.2:2007-Ws1.0-UsernameToken-Piain-X509-Basic256.xml<br>policy:Wssp1.2:2007-Ws1.0-UsernameToken-Piain-X509-Basic256.xml<br>policy:Wssp1.2:2007-Ws1.0-UsernameToken-Piain-X509-Basic256.xml<br>policy:Wssp1.2:2007-Ws1.0-UsernameToken-Piain-X509-Basic256.xml<br>policy:Wssp1.2:2007-Ws1.0-UsernameToken-Piain-X509-Basic256.xml<br>policy:Wssp1.2:2007-Ws1.0-UsernameToken-Piain-X509-Basic256.xml<br>policy:Wssp1.2:2007-Ws1.0-UsernameToken-Piain-X509-Basic256.xml<br>policy:Wssp1.2:2007-Ws1.0-Usern | ×<br>×            | policy:Wssp1.2-2007.Https-Use   |
| OK Cancel                                                                                                    |                   |                                 |
| 4                                                                                                    |                   |                                 |

Figure 4–21 Configure a WebService policy screen

**25.** Select:

policy:Wssp1.2-2007-Https-UsernameToken-Plain.xml

Click the right arrow to move it from the Available Endpoint Policies to the Chosen Endpoint Policies area.

Click OK.

Save the deployment plan.

| Save Deployment Plan                                       |                                                                                                    |
|------------------------------------------------------------|----------------------------------------------------------------------------------------------------|
| You have made configurati                                  | ion changes that need to be stored in a new deployment plan.                                                                                                    |
| elect or enter the path of                                 | f a deployment plan file. The path must end with '.xml'. It is highly recommended that this file be named 'Plan.xml'.                                                                                                    |
| Each plan should be locate<br>t already exists. Other file | ed in its own directory, otherwise applications can inadvertently share deployment plan files. The plan file will be overwritten if<br>es in the plan directory may be overwritten as well.                                                                                                    |
| n-+L.                                                      |                                                                                                    |
| Path:                                                      | $\label{eq:c:Oracle} C: Voracle \\ Middleware \\ user_projects \\ domains \\ base_domain \\ servers \\ Admin \\ Server \\ upload \\ Web_Services \\ services \\ serv$ |
| Path:<br>Recently Used Paths:                              | C:\Oracle\Middleware\user_projects\domains\base_domain\servers\AdminServer\upload\Web_Services<br>C:\Oracle\Middleware\user_projects\domains\base_domain\servers\AdminServer\upload\Web_Services_v4-<br>ContactPhonesService_v4-context-root\app                                                                                                    |
| Path:<br>Recently Used Paths:                              | C:\Oracle\Middleware\user_projects\domains\base_domain\servers\AdminServer\upload\Web_Services<br>C:\Oracle\Middleware\user_projects\domains\base_domain\servers\AdminServer\upload\Web_Services_v4-<br>ContactPhonesService_v4-context+root\pp<br>C:\Orade\Middleware\user_projects\domains\base_domain\servers\AdminServer\upload\Web_Services_v4-<br>ContactPhonesService_v4-context+root                                                                                                    |
| Path:<br>Recently Used Paths:                              | C:\Oracle\Middleware\user_projects\domains\base_domain\servers\AdminServer\upload\Web_Services<br>C:\Oracle\Middleware\user_projects\domains\base_domain\servers\AdminServer\upload\Web_Services_v4-<br>ContactPhonesService_v4-context-root\app<br>C:\Orade\Middleware\user_projects\domains\base_domain\servers\AdminServer\upload\Web_Services_v4-<br>ContactPhonesService_v4-context-root<br>C:\Developer11g_Applications\WebServices_v4\ContactPhonesService_v4\deploy                                                                                                    |
| Path:<br>Recently Used Paths:                              | C:\Oracle\Middleware\user_projects\domains\base_domain\servers\AdminServer\upload\Web_Services<br>C:\Oracle\Middleware\user_projects\domains\base_domain\servers\AdminServer\upload\Web_Services_v4-<br>ContactPhonesService_v4-context-root\app<br>C:\Orade\Middleware\user_projects\domains\base_domain\servers\AdminServer\upload\Web_Services_v4-<br>ContactPhonesService_v4-context-root<br>C:\Developer11g_Applications\WebServices_v4\ContactPhonesService_v4<br>C:\Developer11g_Applications\WebServices_v4\ContactPhonesService_v4                                                                                                    |

#### Figure 4–22 Save Deployment Plan Assistant screen

Restart the server.

Access the WSDL.

From the Home Weblogic screen, select Deployments, then Expand Web Services. Select the Web Service Secured in Step 23. Select the Testing tab then Expand the service. Select ?WSDL under Test Point. The service WSDL will open in a browser window. Copy the URL (WSDL) and paste into testing application. Remember to use SSL and the Secure port (listed in Step 14).

26. Test services.

All web services need to specify a security string as part of the SOAP Header in the format DN=username, ADR=machineName, ENV=environment, for example; replace <soapenv:Header/> with the following lines:

```
<soapenv:Header>
<wsse:Security
xmlns:wsse="http://docs.oasis-open.org/wss/2004/01/oasis-200401-wss-wssecurity-
secext-1.0.xsd"
xmlns="http://docs.oasis-open.org/wss/2004/01/oasis-200401-wss-wssecurity-secex
t-1.0.xsd" xmlns:env="http://schemas.xmlsoap.org/soap/envelope/"
soapenv:mustUnderstand="1">
<wsse:UsernameToken
xmlns:wsse="http://docs.oasis-open.org/wss/2004/01/oasis-200401-wss-wssecurity-
secext-1.0.xsd"
xmlns="http://docs.oasis-open.org/wss/2004/01/oasis-200401-wss-wssecurity-secex
t-1.0.xsd">
<Username>DN=SOAPROXY,ADR=JDED, ENV=A93TS</Username>
<wsse:Password
Type="http://docs.oasis-open.org/wss/2004/01/oasis-200401-wss-username-token-pr
ofile-1.0#PasswordText">edduser93</wsse:Password>
</wsse:UsernameToken>
</wsse:Security>
</soapenv:Header>
```

## **Configure the WebSphere Application Server**

This chapter contains these topics:

- Section 5.1, "Configuring the WebSphere Application Server for World JAX-WS Web Services,"
- <sup>2</sup> Section 5.2, "Create an Application Server,"
- Section 5.3, "Set Up a Shared Library,"
- Section 5.4, "Set Server Heap Size,"
- Section 5.5, "Configure Application Security,"
- Section 5.6, "Set Up Policies and Bindings,"
- Section 5.7, "Deploy Services."

## 5.1 Configuring the WebSphere Application Server for World JAX-WS Web Services

Since Release A.9.3.1, the World Web Services were updated to use the Java API for XML Web Services (JAX\_WS). In order to run these services on WebSphere Application Server, there are specific release levels and configuration steps that need to be used.

The functionality for the JAX-WS services requires PM70894, which ships in versions 7.0.0.27, 8.0.0.6, and 8.5.0.2 of WebSphere. If this functionality is required for a earlier release of WebSphere, you will need to contact your IBM representative to check on the availability of an ifix for your specific version.

Please refer to the certification information on myoraclesupport.com to determine the versions of WebSphere currently certified.

## 5.2 Create an Application Server

See Appendix B, "Create WebSphere Application Server" in this guide.

## 5.3 Set Up a Shared Library

The jt400.jar file needs to be set up in a shared library so that the web services process can authenticate a user. The jt400.jar can be downloaded and saved to an IFS folder.

#### To set up a shared library

1. Access the WebSphere Integrated Solutions Console and select **Environment->Shared** libraries.

| -                                                                                                    |                                       |                                                        |               |                                      |
|----------------------------------------------------------------------------------------------------|---------------------------------------|--------------------------------------------------------|---------------|--------------------------------------|
| Integrated Solutions Console - Google Chrome                                                                                                    |                                       |                                                        |               |                                      |
| 10.139.142.182:10125/ibm/console/login.do                                                                                                    |                                       |                                                        |               |                                      |
| Integrated Solutions Console Welcome wasadmin                                                                                                    |                                       |                                                        | Help   Lopout | IBM.                                 |
| Views All tasks                                                                                                    | Cell=JDED2_WORLD_A931, Profile=WOI    | RLD_4931                                               |               | Close page                           |
| + Welcome                                                                                                    | Shared Ubraries                       |                                                        | 1             | - Help -                             |
| Guided Activities                                                                                                    | Shared Libraries                      |                                                        |               | Field help                           |
| E Servers                                                                                                    | Use this page to define a container-w | ide shared library that can be used by deployed ap     | plications.   | select a field label or list         |
| Applications                                                                                                    | Scope: = All scopes                   |                                                        |               | cursor is displayed.                 |
| E Services                                                                                                    | Scope specifies the level at          | which the resource definition is visible. For detailed |               | Page help                            |
| Resources                                                                                                    | information on what scope i           | is and how it works, see the scope settings help.      |               | More information about               |
| Security                                                                                                    | All scopes                            | ×                                                      |               | STILL ADDR                           |
| Environment                                                                                                    | E Preferences                         |                                                        |               | View administrative                  |
| <ul> <li>Virtual hosts</li> </ul>                                                                                                    | New Delete                            |                                                        |               | scripting command for last<br>action |
| <ul> <li>Update global Web server plug-in configuration</li> <li>WebSohere variables</li> </ul>                                                                                                    |                                       |                                                        |               |                                      |
| - Shared libraries                                                                                                    |                                       |                                                        |               |                                      |
| - Replication domains                                                                                                    | Select Name 💲                         | Description 😄                                          |               |                                      |
| H Naming     Second Second S | None                                  |                                                        |               |                                      |
| System administration                                                                                                    | Total 0                               |                                                        |               |                                      |
| Users and Groups                                                                                                    |                                       |                                                        |               |                                      |
| Monitoring and Tuning                                                                                                    |                                       |                                                        |               |                                      |
| Troubleshooting                                                                                                    |                                       |                                                        |               |                                      |
| Service integration                                                                                                    |                                       |                                                        |               |                                      |
| E UDDI                                                                                                    |                                       |                                                        |               |                                      |
|                                                                                                    |                                       |                                                        |               |                                      |
|                                                                                                    |                                       |                                                        |               |                                      |
|                                                                                                    |                                       |                                                        |               |                                      |
|                                                                                                    |                                       |                                                        |               |                                      |
|                                                                                                    |                                       |                                                        |               |                                      |
|                                                                                                    |                                       |                                                        |               |                                      |
|                                                                                                    |                                       |                                                        |               |                                      |
|                                                                                                    |                                       |                                                        |               |                                      |
|                                                                                                    |                                       |                                                        |               |                                      |
|                                                                                                    |                                       |                                                        |               |                                      |
|                                                                                                    |                                       |                                                        |               |                                      |
|                                                                                                    |                                       |                                                        |               |                                      |

Figure 5–1 Shared Libraries screen

2. Select a scope from the drop-down and then click New.

Figure 5–2 Shared Libraries screen

| Integrated Solutions Console - Google Chrom                                                                                                    | ie de la constant de la constant de la constant de la constant de la constant de la constant de la constant de                                                                                                    |                                                             |
|----------------------------------------------------------------------------------------------------|----------------------------------------------------------------------------------------------------|-------------------------------------------------------------|
| 10.139.142.182:10125/bm/console/login.do                                                                                                    |                                                                                                    |                                                             |
| Integrated Solutions Console Welcome wasadmin                                                                                                    | Help   Logout                                                                                                    | IBM.                                                        |
| Views All tasks                                                                                                    | Cell=JDED2_WORLD_A931, Profile=WORLD_A931                                                                                                    | Close page                                                  |
| - Welcome                                                                                                    | Shared Libraries ? -                                                                                                    | Help                                                        |
| Guided Activities                                                                                                    | Shared Libraries > New                                                                                                    | Field help                                                  |
| Servers                                                                                                    | Use this page to define a container-wide shared library that can be used by deployed applications.                                                                                                    | For field help information,<br>select a field label or list |
| Applications                                                                                                    | Configuration                                                                                                    | marker when the help<br>cursor is displayed.                |
| Services                                                                                                    |                                                                                                    | Base help                                                   |
| Resources                                                                                                    | General Properties                                                                                                    | More information about                                      |
| Security                                                                                                    | + Scope                                                                                                    | this page                                                   |
| Environment                                                                                                    | cells:JDED2_WORLD_A931                                                                                                    |                                                             |
| Virtual hosts     Ugdate global Web server plug-in configuration     WebSphare variables     Shared libraries     Readination domains     Teaming | * Name<br>Description                                                                                                    |                                                             |
| System administration                                                                                                    | la la la la la la la la la la la la la l                                                                                                    |                                                             |
| E Users and Groups                                                                                                    | Classpath                                                                                                    |                                                             |
| Monitoring and Tuning                                                                                                    |                                                                                                    |                                                             |
| ⊞ Troubleshooting                                                                                                    |                                                                                                    |                                                             |
| Service integration                                                                                                    | to the second second seco |                                                             |
| 8 noot                                                                                                    | Native Library Path         Class Leading         Use an isolated class loader for this shared library         Apply_OK_Reset_Cancel                                                                                                    |                                                             |

Enter "WAS\_A931" in the Name field, and for the classpath, enter "/path," where jt400 is saved as "/jt400.jar."

| 10.139.142.182:10125/bm/console/login.do                                         |                                                                                                    |                                                             |
|----------------------------------------------------------------------------------|----------------------------------------------------------------------------------------------------|-------------------------------------------------------------|
| Integrated Solutions Console Welcome waradmin                                    | Help   Lopout                                                                                               | IBM                                                         |
| Views All tasks                                                                  | Cell=JDED2_WORLD_A931, Profile=WORLD_A931                                                                   | Close page                                                  |
| - Nalcona                                                                        | Shared Ubraries ?                                                                                           | E Help                                                      |
| Guided Activities                                                                | Shared Libraries > New                                                                                      | Field help                                                  |
| E Servers                                                                        | Use this page to define a container-vide shared library that can be used by deployed applications.          | For field help information,<br>select a field label or list |
| M Applications                                                                   | Configuration                                                                                               | marker when the help                                        |
| I Services                                                                       | a da un Barandar                                                                                            | Corsor is displayed.                                        |
| E Recources                                                                      | General Properties                                                                                          | More information about                                      |
| E Security                                                                       | + Ścope                                                                                                    | this page                                                   |
|                                                                                  | cells:JDED2_WORLD_A931                                                                                      |                                                             |
| • WebSphere variables<br>• Shared libraries<br>• Replication domains<br>Franking | Description                                                                                                 |                                                             |
| System administration                                                            |                                                                                                    |                                                             |
| E Users and Groups                                                               | Classpath                                                                                                   |                                                             |
| Monitoring and Tuning                                                            | //was_Jars_a931/jt400.jar                                                                                   |                                                             |
| ⊞ Troubleshooting                                                                |                                                                                                    |                                                             |
| Service integration                                                              |                                                                                                    |                                                             |
| E ncot                                                                           | Abive Ubrary Path  Class Laskag  Use an isolated dass loader for this shared library  Apply OK Reset Cancel |                                                             |

Figure 5–3 Shared Libraries screen

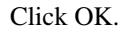

Click Save.

## 5.4 Set Server Heap Size

#### To set server heap size

From the WebSphere Integrated Solutions Console, select Servers\_>Server Types\_
 >WebSphere application servers.

| -                                                                      |                  |                                             |                                                       |                                                           |                                    |                                                                                     |
|------------------------------------------------------------------------|------------------|---------------------------------------------|-------------------------------------------------------|-----------------------------------------------------------|------------------------------------|-------------------------------------------------------------------------------------|
| Integrated Solutions Console - Google Ch                               | hrome            |                                             |                                                       |                                                           |                                    |                                                                                     |
| Ex parts://10.139.142.182:1014//ibm/console/login.c                    | doraction=secure |                                             |                                                       |                                                           |                                    |                                                                                     |
| Integrated Solutions Console Welcome wasadmin                          |                  |                                             |                                                       |                                                           | Help   Logout                      |                                                                                     |
| Views All tasks                                                        | Cell=JDED2_S     | TEVE_TEST, Profile                          | =STEVE_TEST                                           |                                                           |                                    | Close page                                                                          |
| - Helcome                                                              | Application set  | rvers                                       |                                                       |                                                           | 7                                  | E Help                                                                              |
| I Guided Activities                                                    | Application      |                                             |                                                       |                                                           |                                    | Field help                                                                          |
| E Servers                                                              | Use this pa      | ge to view a list of<br>e this page to char | the application servers i<br>one the status of a spec | n your environment and the sta<br>fic application server. | atus of each of these servers. You | For field help information,<br>select a field label or list<br>marker when the help |
| E Server Types                                                         | E Preferen       | CR1                                         |                                                       |                                                           |                                    | cursor is displayed.                                                                |
| WebSphere application servers     WebSphere MQ servers                 | # 2              |                                             |                                                       |                                                           |                                    | Page help<br>More information about                                                 |
| · wer servers                                                          | Name ^           | [                                           | Node ^                                                | Host Name C                                               | Version ^                          | this page                                                                           |
| Applications                                                           | You can be       | designister the follow                      |                                                       |                                                           |                                    | Command Assistance                                                                  |
| New Application                                                        | Tou can as       | aminister the follow                        | ing resources:                                        | intention of the second                                   | NO. 7 4 4 47                       | View administrative                                                                 |
| Application Types                                                      | SILVE ILSI       |                                             | DED2_STEVE_TEST                                       | JUED 2. US. oradie. com                                   | ND 7.0.0.27                        | action                                                                              |
| <ul> <li>WebSphere enterprise applications</li> </ul>                  | Total 1          |                                             |                                                       |                                                           |                                    |                                                                                     |
| Business-level applications                                            |                  |                                             |                                                       |                                                           |                                    |                                                                                     |
| 1 103903                                                               |                  |                                             |                                                       |                                                           |                                    |                                                                                     |
| E Services                                                             |                  |                                             |                                                       |                                                           |                                    |                                                                                     |
| <ul> <li>Service providers</li> </ul>                                  |                  |                                             |                                                       |                                                           |                                    |                                                                                     |
| Service clients                                                        |                  |                                             |                                                       |                                                           |                                    |                                                                                     |
| E Policy sets                                                          |                  |                                             |                                                       |                                                           |                                    |                                                                                     |
| Application policy sets     Sustain solicy sets                        |                  |                                             |                                                       |                                                           |                                    |                                                                                     |
| <ul> <li>Default policy set bindings</li> </ul>                        |                  |                                             |                                                       |                                                           |                                    |                                                                                     |
| <ul> <li>General provider policy set bindings</li> </ul>               |                  |                                             |                                                       |                                                           |                                    |                                                                                     |
| <ul> <li>General client policy set bindings</li> </ul>                 |                  |                                             |                                                       |                                                           |                                    |                                                                                     |
| Trust service                                                          |                  |                                             |                                                       |                                                           |                                    |                                                                                     |
| <ul> <li>Security cache</li> </ul>                                     |                  |                                             |                                                       |                                                           |                                    |                                                                                     |
| <ul> <li>Reliable messaging state</li> </ul>                           |                  |                                             |                                                       |                                                           |                                    |                                                                                     |
| Resources                                                              |                  |                                             |                                                       |                                                           |                                    |                                                                                     |
| E Security                                                             |                  |                                             |                                                       |                                                           |                                    |                                                                                     |
| Environment                                                            |                  |                                             |                                                       |                                                           |                                    |                                                                                     |
| <ul> <li>Virtual hosts</li> </ul>                                      |                  |                                             |                                                       |                                                           |                                    |                                                                                     |
| <ul> <li>Update global Web server plug-in<br/>configuration</li> </ul> |                  |                                             |                                                       |                                                           |                                    |                                                                                     |
| <ul> <li>WebSphere variables</li> </ul>                                | -                |                                             |                                                       |                                                           |                                    |                                                                                     |
| <ul> <li>Shared libraries</li> </ul>                                   |                  |                                             |                                                       |                                                           |                                    |                                                                                     |
| El Naming                                                              |                  |                                             |                                                       |                                                           |                                    |                                                                                     |
|                                                                        |                  |                                             |                                                       |                                                           |                                    |                                                                                     |
| H System administration                                                |                  |                                             |                                                       |                                                           |                                    |                                                                                     |
| M Users and Groups                                                     | ×                |                                             |                                                       |                                                           |                                    |                                                                                     |

Figure 5–4 WebSphere Application Servers screen

2. Select your server.

Figure 5–5 WebSphere Application Servers screen

| Integrated Solutions Console - Google Ch.                                                                                                    | ome                                                                                                    | X                                                                                                    |
|----------------------------------------------------------------------------------------------------|----------------------------------------------------------------------------------------------------|----------------------------------------------------------------------------------------------------|
| 🕼 🕬 ://10.139.142.182:10147/bm/console/login.d                                                                                                    | Paction=secure                                                                                                    |                                                                                                    |
| Integrated Solutions Console Welcome wasadmin                                                                                                    | Help   Logent                                                                                                    | IBM.                                                                                                    |
| Views (All tasks V<br>· Vielsome<br>G Guided Activities<br>Servers<br>Servers Typer<br>· WebSphere application servers                                            | Cell-JOED_STEVE_TEST, Profile=STEVE_TEST     Application servers > STEVE_TEST     Use this page to configure an application server. An application server is a server that provides services required to     rearestraphic application.     Runtime Configureation                                                                                                    | Field help<br>For field help information,<br>select a field label or list<br>marker when the help<br>curror is displayed. |
| WebSphere MC servers     WebSphere MC servers     Moplications     New Application     Application     Moplication Types     webSphere enterprise applications    | General Properties Container Settings           Name         Station managements           STPU_TEST         ISP Container Settings           Node name         ISP Container Settings                                                                                                    | Page help<br>More information_about<br>this page                                                                          |
| Asset     Service providers     Service clients                                                                                                    | JD502_STRVE_TEST         If Web Container Settings           Image: Container Settings         Image: Container Settings           Image: Container Settings         Image: Container Settings           Image: Container Settings         Image: Container Settings           Image: Container Settings         Image: Container Settings           Image: Container Settings         Image: Container Settings           Image: Container Settings         Image: Container Settings                                                                                                    |                                                                                                    |
| Policy sets     Application policy sets     System policy sets     Default policy set bindings     General provider policy set bindings                           | Start components as needed     Applications     Anores to internal server dasses     Allow     Mov                                                                                                    |                                                                                                    |
| General client policy set bindings     Trust service     Security cache     Reliable messaging state                                                              | Server-specific Application Settings Classbacker policy Multiple 32 Nultiple 32                                                                                                    |                                                                                                    |
| E Kesources<br>E Security<br>E Environment                                                                                                    | Classes loaded with parent dars loader first.   Inheard Research  Inheard Research   |                                                                                                    |
| Virtual hasts     Update global Vels server glog-in     configuration     WebSphere variables     Shared Ibharies     Replication domains     Replication domains | Apply OK Reset Cancel   Apply OK Reset Cancel  Apply OK Reset Cancel  Apply OK Reset Cancel  Apply OK Reset  Cancel  Communications  Communications  Communications  Cancel  Cancel  C |                                                                                                    |
| m Users and Groups                                                                                                    | W Messaging                                                                                                    | ~                                                                                                    |

3. Select Java and Process Management\_>Process definition.

| Integrated Solutions Console - Google C                                 | hrome                                                                                                    | - O X                                                       |
|-------------------------------------------------------------------------|----------------------------------------------------------------------------------------------------|-------------------------------------------------------------|
| 🕼 🕬 ://10.139.142.182:10147/bm/console/login                            | do?action-=secure                                                                                                    |                                                             |
| integrated Solutions Console Welcome wasadmi                            | Halp   Loport                                                                                                    | IEM                                                         |
| Viewi All tasks                                                         | Cell=JDED2_STEVE_TEST, Profile=STEVE_TEST                                                                                                    | Close page                                                  |
| Helcome                                                                 | Application servers 7                                                                                                    | Help -                                                      |
| E Guided Activities                                                     | Application servers > STEVE_TEST > Process definition                                                                                                    | Field help                                                  |
| 🗄 Servers                                                               | Use this page to configure a process definition. A process definition defines the command line information necessary                                                                                                    | For field help information,<br>select a field label or list |
| E Server Types                                                          | to start or initialize a process.                                                                                                    | marker when the help                                        |
| <ul> <li>WebSphere application servers</li> </ul>                       | Configuration                                                                                                    | cursor is displayed.                                        |
| <ul> <li>WebSphere MQ servers</li> </ul>                                |                                                                                                    | Page help<br>Note information about                         |
| <ul> <li>Web servers</li> </ul>                                         |                                                                                                    | this page                                                   |
| Applications                                                            | General Properties Additional Properties                                                                                                    |                                                             |
| New Application                                                         | Executable name                                                                                                    |                                                             |
| Application Types                                                       | - <u>Leve virtual machine</u><br>Environment Entries                                                                                                    |                                                             |
| <ul> <li>WebSphere enterprise applications</li> </ul>                   | Executable arguments Process execution                                                                                                    |                                                             |
| Business-level applications                                             | Process Logs                                                                                                    |                                                             |
| Assets                                                                  | Legging and traing                                                                                                    |                                                             |
| 3 Services                                                              |                                                                                                    |                                                             |
| <ul> <li>Service providers</li> </ul>                                   | and the second data and the second data and th |                                                             |
| Service clients                                                         | Start command                                                                                                    |                                                             |
| E Policy sets                                                           |                                                                                                    |                                                             |
| <ul> <li>Application policy sets</li> <li>System policy sets</li> </ul> | Start command, arguments                                                                                                    |                                                             |
| <ul> <li>Default policy set bindings</li> </ul>                         |                                                                                                    |                                                             |
| <ul> <li>General provider policy set bindings</li> </ul>                |                                                                                                    |                                                             |
| <ul> <li>General client policy set bindings</li> </ul>                  |                                                                                                    |                                                             |
| Trust service                                                           | Stop command                                                                                                    |                                                             |
| <ul> <li>Security cache</li> </ul>                                      |                                                                                                    |                                                             |
| <ul> <li>Reliable messaging state</li> </ul>                            | Stop command arguments                                                                                                    |                                                             |
| B Resources                                                             |                                                                                                    |                                                             |
| Security                                                                |                                                                                                    |                                                             |
| ] Environment                                                           |                                                                                                    |                                                             |
| <ul> <li>Virtual hosts</li> </ul>                                       | Working directory                                                                                                    |                                                             |
| <ul> <li>Update global Web server plug-in</li> </ul>                    | \${USER_INSTALL_ROOT}                                                                                                    |                                                             |
| - WebSphere variables                                                   | Eventable tenet time                                                                                                    |                                                             |
| <ul> <li>Shared libraries</li> </ul>                                    | JAVA_CLASS                                                                                                    |                                                             |
| <ul> <li>Replication domains</li> </ul>                                 |                                                                                                    |                                                             |
| Naming                                                                  | Executable target<br>com. ibm. vs. runtime. W sServe                                                                                                    |                                                             |
| E System administration                                                 |                                                                                                    |                                                             |
| T Users and Greens                                                      | Apply OK Reset Cancel                                                                                                    |                                                             |

Figure 5–6 WebSphere Application Servers screen

4. Select Java Virtual Machine.

Figure 5–7 WebSphere Application Server screen

| Integrated Solutions Console - Google Chr                               | Irome                                                                                                    |      |
|-------------------------------------------------------------------------|----------------------------------------------------------------------------------------------------|------|
| 🕼 🕼 ://10.139.142.182:10147/bm/console/login.do                         | do7actionwsecure                                                                                                    |      |
| Integrated Solutions Console Welcome wasadmin                           | Help   Logost                                                                                                    | IBM. |
| Views All tasks                                                         | Additional Properties                                                                                                    | ^    |
| Welcome                                                                 | Clarspath Sustem                                                                                                    |      |
| I Guidad Artivitias                                                     | properties                                                                                                    |      |
| D farmer                                                                |                                                                                                    |      |
|                                                                         |                                                                                                    |      |
| <ul> <li>Server Types</li> <li>WebSahare application servers</li> </ul> | Boot Classpath                                                                                                    |      |
| <ul> <li>WebSphere MQ servers</li> </ul>                                |                                                                                                    | -    |
| <ul> <li>Web servers</li> </ul>                                         |                                                                                                    |      |
| Applications                                                            |                                                                                                    |      |
| New Application                                                         | Verbose dass loading                                                                                                    |      |
| Application Types                                                       |                                                                                                    |      |
| <ul> <li>WebSphere enterprise applications</li> </ul>                   | Verbose garbage collection                                                                                                    |      |
| Accets                                                                  |                                                                                                    |      |
|                                                                         | Verbose JNI                                                                                                    |      |
| Services                                                                | Initial heap size                                                                                                    |      |
| Service providers                                                       | 1024 MB                                                                                                    |      |
| Service clients                                                         | Maximum heap size                                                                                                    |      |
| Application policy sets                                                 | 2048 Mb                                                                                                    |      |
| - System policy sets                                                    | D Run Mittan                                                                                                    |      |
| <ul> <li>Default policy set bindings</li> </ul>                         |                                                                                                    |      |
| <ul> <li>General provider policy set bindings</li> </ul>                | HProf Arguments                                                                                                    |      |
| <ul> <li>General client policy set bindings</li> </ul>                  |                                                                                                    |      |
| Trust service                                                           | Debug Mode                                                                                                    |      |
| <ul> <li>Security cache</li> </ul>                                      |                                                                                                    |      |
| <ul> <li>Reliable messaging state</li> </ul>                            | Debug arguments                                                                                                    |      |
| Resources                                                               | agemuticity of the second second se |      |
| E Security                                                              | Generic JUM arguments                                                                                                    |      |
| Environment                                                             | Evendable MR file name                                                                                                    |      |
| <ul> <li>Virtual hosts</li> </ul>                                       |                                                                                                    |      |
| <ul> <li>Update global Web server plug-in</li> </ul>                    |                                                                                                    |      |
| WebSphere variables                                                     | Disable JIT                                                                                                    |      |
| <ul> <li>Shared libraries</li> </ul>                                    | Operating system name                                                                                                    |      |
| <ul> <li>Replication domains</li> </ul>                                 | 04400                                                                                                    |      |
| Naming                                                                  |                                                                                                    |      |
| System administration                                                   | Apply OK Reset Cancel                                                                                                    | ×    |
| 171 Users and Groups                                                    | × (                                                                                                    | >    |

- **5.** For the Initial heap size, enter 1024.
- **6.** For the Maximum heap size, enter 2048.
- 7. Click OK.
- 8. Click Save.
- 9. Restart the server.

## 5.5 Configure Application Security

#### To configure application security

1. From the WebSphere Integrated Solutions Console, select the Security->Global Security option.

Figure 5–8 Global Security screen

| Integrated Solutions Console - Google Chrome                                      | e                                                                                                    |                                                                                    |
|-----------------------------------------------------------------------------------|----------------------------------------------------------------------------------------------------|------------------------------------------------------------------------------------|
| & pref://10.139.142.182:10127/bm/console/secure/secu                              | relogon.do?csrfid=Sul13WVsNCeiqISGe2OP-ocbaction=recoverbsubmit= OK                                                                                                    |                                                                                    |
| Integrated Solutions Console Welcome wasadmin                                     |                                                                                                    | Help   Logout                                                                      |
| Viewe All tasks                                                                   | Cell=JDED2_WORLD_A931, Profile=WORLD_A931                                                                                                    | Close page                                                                         |
| · Welcome                                                                         | Global security                                                                                                    | 7                                                                                  |
| Guided Activities                                                                 | Global security                                                                                                    |                                                                                    |
| E Servers                                                                         | Use this panel to configure administration and the default application secu                                                                                                    | rity policy. This security configuration applies to the security policy for all    |
| Applications                                                                      | administrative functions and is used as a default security policy for user ap<br>policies for user applications.                                                                                                    | oplications. Security domains can be defined to override and customize the securit |
| Services                                                                          |                                                                                                    |                                                                                    |
| E Resources                                                                       | Security Configuration Wizard Security Configuration Report                                                                                                    |                                                                                    |
| P Security                                                                        | Administrative security                                                                                                    | Authorities                                                                        |
| Global security                                                                   |                                                                                                    | Authentication mechanisms and expiration                                           |
| - Security domains                                                                | Enable administrative security     Administrative group relea                                                                                                    | © 1704                                                                             |
| Administrative Authorization Groups                                               | - Administrative authentication                                                                                                    | Kerbergs and ITRA                                                                  |
| <ul> <li>SSL certificate and key management</li> <li>Security auditine</li> </ul> |                                                                                                    | Kerberos configuration                                                             |
| - Bus security                                                                    | Application security                                                                                                    | SWAM (deprecated): No authenticated communication between servers                  |
| Environment                                                                       | Enable application security                                                                                                    | Authentication cache settings                                                      |
| System administration                                                             |                                                                                                    | Web and SIP security                                                               |
| E Users and Groups                                                                | Java 2 security                                                                                                    | RMI/IIOP security                                                                  |
| Monitoring and Tuning                                                             | Use Java 2 security to restrict application access to local                                                                                                    | Java Authentication and Authorization Service                                      |
| Troubleshosting                                                                   | resources                                                                                                    | T I June TM le realm-qualified user names                                          |
| Service integration                                                               | Warn if applications advectory brooks and advectory advectory adv |                                                                                    |
| E UDDI                                                                            |                                                                                                    |                                                                                    |
|                                                                                   | User account repository                                                                                                    | - Extend with size and dec                                                         |
|                                                                                   | Current realm definition                                                                                                    | Custom properties                                                                  |
|                                                                                   | Federated repositories                                                                                                    |                                                                                    |
|                                                                                   | Available realm definitions                                                                                                    |                                                                                    |
|                                                                                   | Federated repositories 💉 Configure Set as current                                                                                                    |                                                                                    |
|                                                                                   |                                                                                                    |                                                                                    |
|                                                                                   | Apply Reset                                                                                                    |                                                                                    |
|                                                                                   |                                                                                                    |                                                                                    |
|                                                                                   |                                                                                                    |                                                                                    |
|                                                                                   |                                                                                                    |                                                                                    |
|                                                                                   |                                                                                                    |                                                                                    |
|                                                                                   |                                                                                                    |                                                                                    |
|                                                                                   | C 10                                                                                                    | >                                                                                  |

- 2. Check the **Enable administrative security** checkbox and uncheck **Use Java 2 security to** restrict application access to local resources.
- 3. Select the Security Configuration Wizard button.
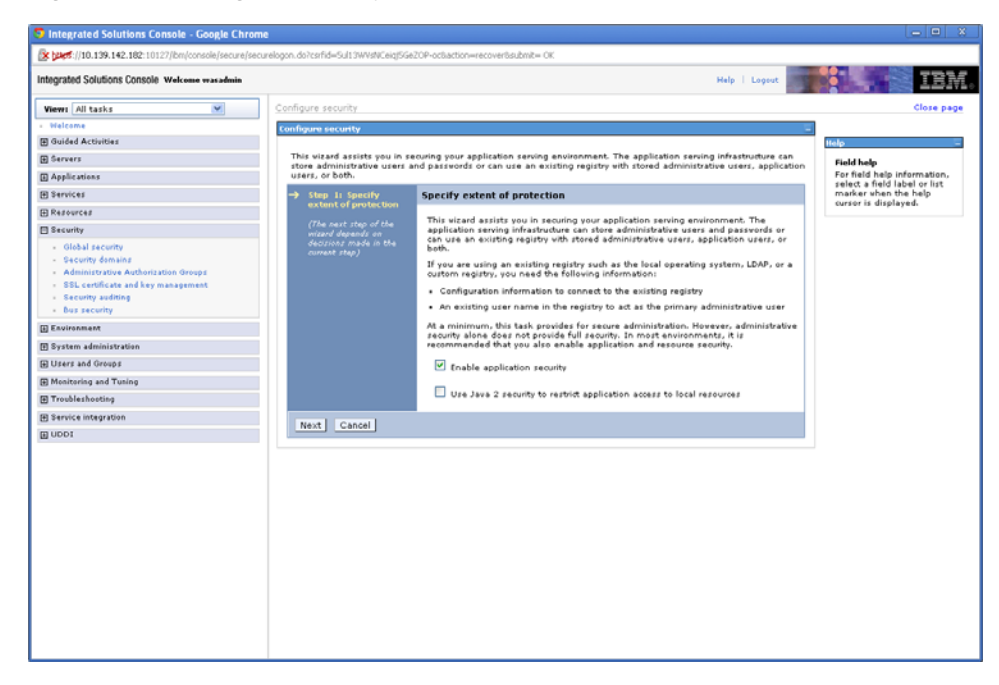

Figure 5–9 Configure Security screen

Figure 5–10 Configure Security screen

| Integrated Solutions Console - Google Chrom                                                                                                    | 10                                                     |                                                                                                    |                             |
|----------------------------------------------------------------------------------------------------|--------------------------------------------------------|----------------------------------------------------------------------------------------------------|-----------------------------|
| (x )245://10.139.142.182:10127/bm/console/secure/secure/se | urelogon.do?csrfid=Sul13WVsNCeiq/5Ge                   | 2OP-ocBaction=recover8submit= OK                                                                                                    |                             |
| Integrated Solutions Console Welcome wasadmin                                                                                                    |                                                        | Help   Lopout                                                                                                    | IBM.                        |
| Views All tasks                                                                                                    | Configure security                                     |                                                                                                    | Close page                  |
| + Welcome                                                                                                    | Configure security                                     |                                                                                                    |                             |
| Guided Activities                                                                                                    |                                                        |                                                                                                    | Help -                      |
| E Servers                                                                                                    | Secure the application servi                           | ng environment                                                                                                    | Field help                  |
| Applications                                                                                                    | Step 1: Specify                                        | Select user repository                                                                                                    | For field help information, |
| E Services                                                                                                    | extent of protection                                   |                                                                                                    | marker when the help        |
| E Resources                                                                                                    | <ul> <li>Step 2: Select user<br/>repository</li> </ul> | authentication and authorization. The default repository is built into the application                                                                       | cursor is displayed.        |
| E Security                                                                                                    | (The next step of the                                  | Serving system and can be recerated with one or more external Lightweight<br>Directory Access Protocol (LDAP) repositories. You can also select a standalone |                             |
| - Global security                                                                                                    | wizard depends on<br>decisions mode in the             | external repository.                                                                                                    |                             |
| - Security domains                                                                                                    | current step)                                          | Federated repositories                                                                                                    |                             |
| Administrative Authorization Groups     SSL certificate and key management                                                                                                    | Step 3: Summary                                        | Standalone LDAP registry                                                                                                    |                             |
| <ul> <li>Security auditing</li> </ul>                                                                                                    |                                                        |                                                                                                    |                             |
| Bus security                                                                                                    |                                                        | CLocal operating system                                                                                                    |                             |
| Environment                                                                                                    |                                                        | Standalone custom registry                                                                                                    |                             |
| 🗄 System administration                                                                                                    | Previous Next Car                                      | ncel                                                                                                    |                             |
| E Users and Groups                                                                                                    |                                                        |                                                                                                    |                             |
| Monitoring and Tuning                                                                                                    |                                                        |                                                                                                    |                             |
| Troubleshooting                                                                                                    |                                                        |                                                                                                    |                             |
| Service integration                                                                                                    |                                                        |                                                                                                    |                             |
| E UDDI                                                                                                    |                                                        |                                                                                                    |                             |
|                                                                                                    |                                                        |                                                                                                    |                             |
|                                                                                                    |                                                        |                                                                                                    |                             |
|                                                                                                    |                                                        |                                                                                                    |                             |
|                                                                                                    |                                                        |                                                                                                    |                             |
|                                                                                                    |                                                        |                                                                                                    |                             |
|                                                                                                    |                                                        |                                                                                                    |                             |
|                                                                                                    |                                                        |                                                                                                    |                             |
|                                                                                                    |                                                        |                                                                                                    |                             |
|                                                                                                    |                                                        |                                                                                                    |                             |
|                                                                                                    |                                                        |                                                                                                    |                             |
|                                                                                                    |                                                        |                                                                                                    |                             |
|                                                                                                    |                                                        |                                                                                                    |                             |
|                                                                                                    |                                                        |                                                                                                    |                             |

5. Select Federated repositories. Click Next.

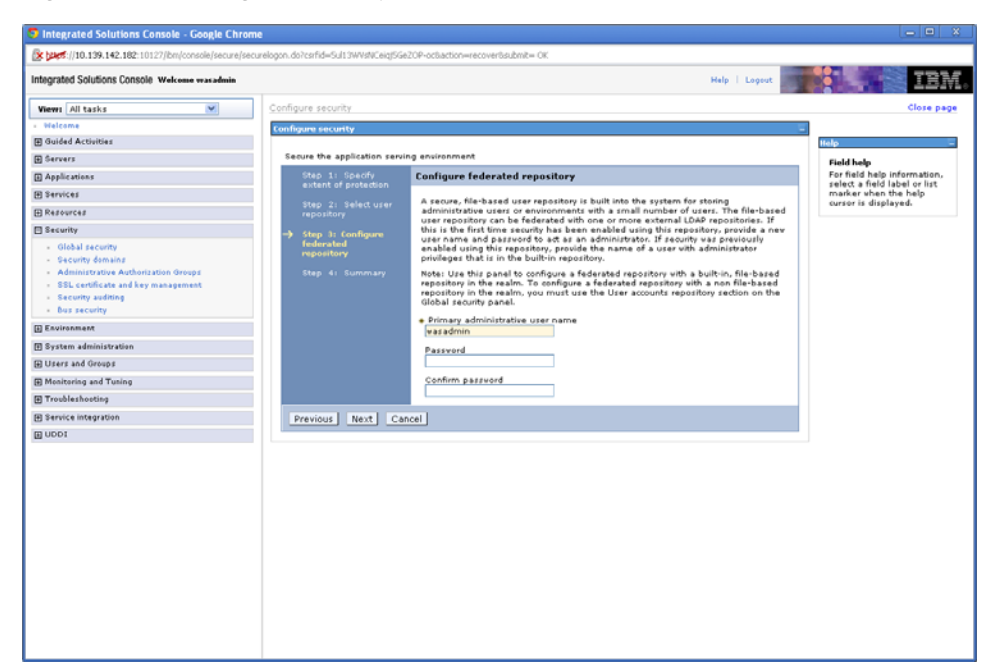

Figure 5–11 Configure Security screen

- 6. Enter a user name and password to be used to administer this server.
- 7. Click Next, and click Finish.
- 8. Expand the Java Authentication and Authorization Service, and select System logins.

Figure 5–12 Configure Security screen

| Integrated Solutions Console - Google Chrome                       | e        |                                     |                  |                                          |
|--------------------------------------------------------------------|----------|-------------------------------------|------------------|------------------------------------------|
| 10.139.142.182:10125/lbm/console/login.do                          |          |                                     |                  |                                          |
| Integrated Solutions Console Welcome stave                         |          | Malp   L                            | ogeut <b>and</b> | IBM.                                     |
| Views All tasks                                                    | E Prefer | inces                               |                  | ~                                        |
| + Welcome                                                          | Nev.     | Delete                              |                  | Help _                                   |
| E Guided Activities                                                | 00       | ÷ 9                                 |                  | Field help<br>For field help information |
| E Servers                                                          | Select   | Alias O                             |                  | select a field label or list             |
| Applications                                                       | You can  | administer the folloving resources: |                  | cursor is displayed.                     |
| Services                                                           |          | DEFAULT                             |                  | Page help                                |
| E Resources                                                        |          | DESERTALIZE ASYNCH CONTEXT          |                  | More information about<br>this page      |
| Security                                                           |          |                                     |                  | Command Assistance                       |
| <ul> <li>Global security</li> </ul>                                |          | KR05                                |                  | View administrative                      |
| Security domains     Administrative Authorization Groups           |          | LTPA                                |                  | scripting command for last<br>action     |
| <ul> <li>SSL certificate and key management</li> </ul>             |          | LTPA WEB                            |                  |                                          |
| <ul> <li>Security auditing</li> <li>Due security</li> </ul>        | -        | RML INBOUND                         |                  |                                          |
| - bus security                                                     |          |                                     |                  |                                          |
|                                                                    |          | KML OUTBOOKD                        |                  |                                          |
| <ul> <li>Update global Web server plug-in configuration</li> </ul> |          | <u>SWAM</u>                         |                  |                                          |
| - WebSphere variables                                              |          | WEB INBOUND                         |                  |                                          |
| Shared libraries     Replication domains                           |          | WSS_INBOUND                         |                  |                                          |
| Naming                                                             |          | WSS OUTBOUND                        |                  |                                          |
| System administration                                              |          | use with ste                        |                  |                                          |
| 🗄 Users and Groups                                                 |          |                                     |                  |                                          |
| Monitoring and Tuning                                              |          | <u>vss.celler</u>                   |                  |                                          |
| Troubleshooting                                                    |          | <u>wss.consume.KR858ST</u>          |                  |                                          |
| E Service integration                                              |          | wss.consume.ltpa                    |                  |                                          |
| E nooi                                                             |          | wss.consume.ltpaProp                |                  |                                          |
|                                                                    |          | wss.consume.pkcs7                   |                  |                                          |
|                                                                    |          | wss.consume.pkiPath                 |                  |                                          |
|                                                                    |          | vss.consume.saml                    |                  |                                          |
|                                                                    |          | xxx.consume.sct                     |                  |                                          |
|                                                                    |          | da 😄 - Kula                         |                  |                                          |
|                                                                    | Page: 1  | or u D roteret                      |                  |                                          |
|                                                                    |          |                                     |                  | ~                                        |

9. Click New.

| Integrated Solutions Console - Google Chron                                                                                                    | ne                                                                                                    | _ O X                                                       |
|----------------------------------------------------------------------------------------------------|----------------------------------------------------------------------------------------------------|-------------------------------------------------------------|
| 10.139.142.182:10125/bm/console/login.do                                                                                                    |                                                                                                    |                                                             |
| Integrated Solutions Console Welcome stave                                                                                                    | Help   Logent                                                                                                    |                                                             |
| Views All tasks                                                                                                    | Cell=JDED2_WORLD_A931, Profile=WORLD_A931                                                                          | Close pag                                                   |
| - Helcome                                                                                                    | Global security ?                                                                                                  | Help .                                                      |
| E Guided Activities                                                                                                    | Global security > JAAS - System logins > New                                                                       | Field help                                                  |
| E Servers                                                                                                    | Defines login configurations that are used by Java(TM) Authentication and Authorization Service (JAAS). You cannot | For field help information,<br>select a field label or list |
| Applications                                                                                                    | remove the default login configurations because doing so might cause applications to fail.                         | marker when the help<br>cursor is displayed.                |
| Services                                                                                                    | + Alas                                                                                                    | Page help                                                   |
| E Resources                                                                                                    | worldbssvLogin                                                                                                    | More information about                                      |
| 🖪 Security                                                                                                    | JAAS login modules                                                                                                 | State State                                                 |
| - Global security                                                                                                    | New Delete                                                                                                    |                                                             |
| <ul> <li>Security domains</li> <li>Administrative Authoritation Groups</li> </ul>                                                                            | Select Module Class Name 😋 Authentication Strategy 🗘                                                               |                                                             |
| <ul> <li>SSL certificate and key management</li> </ul>                                                                                                    | None                                                                                                    |                                                             |
| Security auditing                                                                                                    | Total 0                                                                                                    |                                                             |
| <ul> <li>Bus security</li> </ul>                                                                                                    |                                                                                                    |                                                             |
| Virtual hosts     Uddate global Web server plug-in configuration     WebSphere variables     Shared literation     Replication domains     Naming     Naming | Apply OK Reset Cancel                                                                                              |                                                             |
| 🗄 System administration                                                                                                    |                                                                                                    |                                                             |
| 🗄 Users and Groups                                                                                                    |                                                                                                    |                                                             |
| Monitoring and Tuning                                                                                                    |                                                                                                    |                                                             |
| Troubleshooting                                                                                                    |                                                                                                    |                                                             |
| Service integration                                                                                                    |                                                                                                    |                                                             |
| E 0001                                                                                                    |                                                                                                    |                                                             |
|                                                                                                    |                                                                                                    |                                                             |
|                                                                                                    |                                                                                                    |                                                             |
|                                                                                                    |                                                                                                    |                                                             |
|                                                                                                    |                                                                                                    |                                                             |
|                                                                                                    |                                                                                                    |                                                             |
|                                                                                                    |                                                                                                    |                                                             |
|                                                                                                    |                                                                                                    |                                                             |

Figure 5–13 Global Security screen

- **10.** Enter "worldBssvAuth" for the Alias, and click New under JAAS login modules.
- 11. Enter "com.ibm.ws.wssecurity.impl.auth.module.PreCallerLoginModule" and click OK.
- 12. Click New under JAAS login modules to add the following modules:
  - <sup>2</sup> com.ibm.ws.wssecurity.impl.auth.module.UNTCallerLoginModule
  - com.oracle.world.security.WorldSecLogin\_WAS

(Check the Use login module proxy box when adding this class name)

- <sup>2</sup> com.ibm.ws.wssecurity.impl.auth.module.WSWSSLoginModule
- <sup>2</sup> com.ibm.ws.security.server.lm.ltpaLoginModule
- <sup>2</sup> com.ibm.ws.security.server.lm.wsMapDefaultInboundLoginModule
- 13. Click Save.

The worldBssvAuth system login should look like the screen shot below:

| 10.139.142.182:10125/jbm/console/jogin.do                                                                                                    |             |                                                                   |                             | _              |                                                        |
|----------------------------------------------------------------------------------------------------|-------------|-------------------------------------------------------------------|-----------------------------|----------------|--------------------------------------------------------|
| ntegrated Solutions Console Welcome steve                                                                                                    |             |                                                                   | Help                        | Logeut         |                                                        |
| Views All tasks                                                                                                    | Cell=JDED:  | 2_WORLD_A931, Profile=WORLD_A931                                  |                             |                | Close pa                                               |
| Welcame                                                                                                    | Global secu | rrity                                                             |                             | 7              | Help                                                   |
| Guided Activities                                                                                                    | Global e    | ecurity > JAAS - System logins > worldBeevAuth                    |                             |                | Field help                                             |
| E Servers                                                                                                    | Defines     | login configurations that are used by Java(TM) Authentication and | Authorization Service (JAAS | ). You cannot  | For field help informati<br>select a field label or li |
| Applications                                                                                                    | remove      | the default login configurations because doing so might cause ap  | olications to fail.         |                | marker when the help                                   |
| Revises                                                                                                    | General     | Properties                                                        |                             |                | - oursor is displayed.                                 |
| D Presentes                                                                                                    | + Alias     |                                                                   |                             |                | Page help<br>More information about                    |
| E Resources                                                                                                    | worldB      | ssvAuth                                                           |                             |                | this page                                              |
| E Security                                                                                                    | JAAS In     | gin modules                                                       |                             |                |                                                        |
| Global security     Sacurity domains                                                                                                    | Nev         | Delete Set Order                                                  |                             |                |                                                        |
| <ul> <li>Administrative Authorization Groups</li> </ul>                                                                                                    | Select      | Module Class Name 🗘                                               | Authentication Strategy 🗘   | Module Order 🗘 |                                                        |
| <ul> <li>SSL certificate and key management</li> </ul>                                                                                                    | You         | an administer the following resources:                            |                             |                |                                                        |
| Security auditing     Dust security                                                                                                    |             | com-ibm.vs.security.server.lm.ltpaLoginModule                     | REQUIRED                    | 5              |                                                        |
| Environment                                                                                                    |             | com.ibm.vs.security.server.lm.vsMapDefaultInboundLoginModule      | REQUIRED                    | 6              |                                                        |
| <ul> <li>Virtual hosts</li> </ul>                                                                                                    |             | com.ibm.vs.vssecurity.impl.auth.module.PreCallerLoginModule       | REQUIRED                    | 1              |                                                        |
| Update global Web server plug-in configuration     WebSphere variables                                                                                                    |             | com.ibm.vs.vssecurity.impl.auth.module.UNTCallerLoginModule       | REQUIRED                    | 2              |                                                        |
| Shared libraries     Replication domains                                                                                                    |             | com.ibm.vs.vssecurity.impl.auth.module.WSWSSLoginModule           | REQUIRED                    | 4              |                                                        |
| Naming                                                                                                    |             | com.oracle.world.security.WorldSecLogin_WAS                       | REQUIRED                    | 3              |                                                        |
| System administration                                                                                                    | Total       | 4                                                                 |                             |                |                                                        |
| E Users and Groups                                                                                                    | 1010        |                                                                   |                             |                |                                                        |
| Monitoring and Tuning                                                                                                    | da alu      | OF Based Consul                                                   |                             |                |                                                        |
| The state of the state of the s | Apply       | UK Repet Cancel                                                   |                             |                |                                                        |
| 14] i rousiesnosting                                                                                                    |             |                                                                   |                             |                |                                                        |
| E) Provises noticing                                                                                                    |             |                                                                   |                             |                |                                                        |

Figure 5–14 Global Security screen

14. From the System logins screen click New.

Figure 5–15 Global Security screen

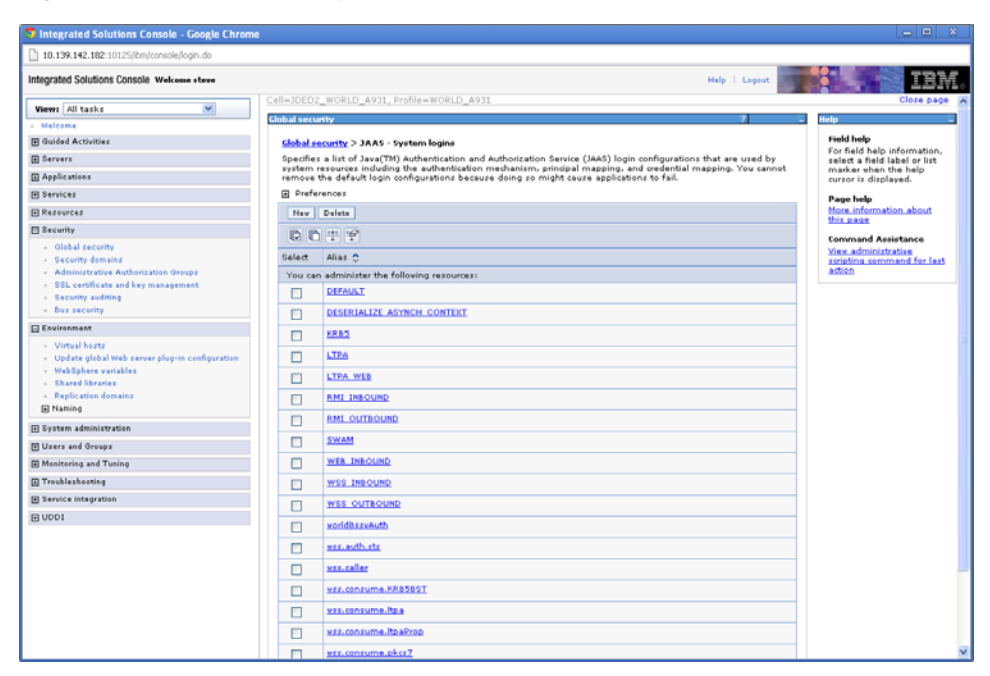

| 10.139.142.162.10155(bm/console/logit.do      Intograted Solutions Console Welcese steve      Verenry All tasks     Verenry All tasks     Guided Activities     Guided Activities     Guided Acti      | Help     Legent     Core particle       OBLD A933, Profile=WORLD_A931     Core particle     Core particle       ettx > JAA5 - System locies > New     Image: Core particle     Image: Core particle       ettx > JAA5 - System locies > New     Image: Core particle     Image: Core particle       etty > JAA5 - System locies > New     Image: Core particle     Image: Core particle       etty > JAA5 - System locies > New     Image: Core particle     Image: Core particle       etty > JAA5 - System locies > New     Image: Core particle     Image: Core particle       etty > JAA5 - System locies > New     Image: Core particle     Image: Core particle       etty = Differentiation strategy     Image: Core particle     Image: Core particle       etty = Core particle     Image: Core particle     Image: Core particle       etty = Differentiation strategy     Image: Core particle     Image: Core particle       etty = Core particle     Image: Core particle     Image: Core particle       MK     Reset     Core particle     Image: Core particle                                                                                                    |
|----------------------------------------------------------------------------------------------------|----------------------------------------------------------------------------------------------------|
| Integrated Solutions Console Welcase steve  Verein All tasks  Galiaded Activities  Galiaded Activities  Galiaded A | Help     Lepent     Cancel                                                                                                    |
| Werei     All tasks       • Walcome     Stational       Ø Guided Activities     Stational security       Ø Guided Activities     Stational security       Ø Applications     Stational security       Ø Resources     Stational security       Ø Security     Stational security       Ø Security     Stational security       Ø Security     Stational security       Ø Security     Stational security       Ø Security     Stational security       Ø Security activitication drengs     Stational security       Ø Security activitication drengs     Stational security       Ø Security activitication drengs     Stational security       Ø Security activitication drengs     Stational security       Ø Debase security     Make security       Ø Debase security     Make security       Ø Debase security     Make security       Ø Debase security     Make security       Ø Debase security     Make security       Ø Debase security     Make security       Ø Debase security     Make security       Ø Debase security     Make security       Ø Debase security     Make security       Ø Debase security     Make security       Ø Debase security     Make security       Ø Debase security     Make security       Ø                                                                                                    | ORID_AD33_Profile=WORLD_AD31     Close p.       the > 2AA5_Statem logins > New     Init Abage information device (DAA5). You cannot device the bage information the bage information the bage information the bage information the bage information and evolves     Init Abage information about the bage on the bage information about the bage information about the bage informatin about the ba                                                                  |
| Walcome     Walcome     Walcome     Walcome     Guided Activities     Guided Activities     Garcear     Servers     Servers     Servers     Servers     Servers     Servers     Servers     Security     Security     Securit      | It is a statem losing > New     It is a statem losing > New       In onfigurations that are used by Jaca(TM) Authentication and Authorization Service (JAAS). You cannot default boin onfigurations because doing so might cause applications to fail.     It is a statem losing of the information and without applications to fail.       modules                                                                                                    |
| Guided Activities     Severes     Apple.coins     Apple.coins     Apple.c      | title > 2AA3 - Sustain looking > New         n configuration that are used by Java(TM) Authentication and Authorization Sarvice (JAA5). You cannot default login only used by Java(TM) Authentication applications to fail.         regin         modules         obites         obites         Authentication Strategy ©                                                                                                    |
|                                                                                                    | n ophigurations that are used by Java(TM) Authentication and Authorization Service (JAAS). You cannot default legin configurations because doing so might cause applications to fail. Service (JAAS). You cannot be help used to be help used to be help used |
| Applications  Arrive ta de ta                                                                                                    | default foun configurations because doing so might cause applications to fail.     market with the help ourse is displayed.       ogin     modules       modules     modules       odule Class Name ()     Authentication Strategy ()                                                                                                    |
|                                                                                                    | Authentication Strategy C                                                                                                    |
| B Researces     Security     Generative Architication Groups     Security action later in the security     Security action later in the security     Security action later in the security     Security action later in the security     Security action later in the security     Des security     Security action later in the security     Security action later in the security     Security action later in the security     Security action later in the security     Security action later in the security     Security action later in the security     Security action later in the security     Security action later in the security     Security action later in the security     Security action later in the security later in the security     Security action later in the security later in the security     Security action later in the security later in the security     Security action later in the security later in the security     Security action later in the security later in the security     Security action later in the security later in the security later in the security later in the security     Security action later in the security later in the security lat      | egin                                                                                                    |
| Security Generalized Security Generalized Security  | modules<br>Delete<br>Odule Class Name () Authentication Strategy ()<br>X Reset Cancel                                                                                                    |
| Olobal racunity     Security domains     Administrative Archanization Groups     Security administration Groups     Security administration Groups     Security administration     Best accurity     Environment     Virtual hosts     Update global who server play-in configuration     WebSphere variables     Shared Sharies     Replection domains     Naming                                                                                                    | Delete<br>odule Class Name C Authentication Strategy C<br>NK Reset Cancel                                                                                                    |
| Security demains     Administry Authorization Groups     SEL certificate and key management     Security selding     Businement     Virtual Notate     Update global Web server play-in configuration     WebSphere variables     Shared Ibraries     Replication domains     Naming                                                                                                    | odule Class Name () Authentication Strategy ()                                                                                                    |
| Administrative Automatadam Oreage     SBL certification and Ray management     SBL certification and Ray management     Bur arcounty     Bur arcounty     Environment     Unital basts     Update global lefts reverse physics configuration     WebSphere variables     Skared Bharries     Replic tam domains     Naming                                                                                                    | X Reset Cancel                                                                                                    |
| Security adding     Bos security     Evvionment     Virtual hosts     Update global Web server playsin configuration     WebSphere vanishes     Shared Bharles     Replication domains     Naming                                                                                                    | X [Reset] Cancel                                                                                                    |
| Bury accurity Environment Virtual hosts Update global who prever play-in configuration WebSphere variables Shared Districs Replication domains Naming                                                                                                    | X. Reset. Cancel                                                                                                    |
| Exvironment Virtual Nasta Update glical after prover physics configuration WebSphere variables Shared Bharries Replication domains Naming Naming                                                                                                    | XK Reset Cancel                                                                                                    |
|                                                                                                    |                                                                                                    |
| System administration                                                                                                    |                                                                                                    |
| E Users and Groups                                                                                                    |                                                                                                    |
| Monitoring and Tuning                                                                                                    |                                                                                                    |
| I Troubleshooting                                                                                                    |                                                                                                    |
| E Service integration                                                                                                    |                                                                                                    |
| E UDDI                                                                                                    |                                                                                                    |

Figure 5–16 Global Security screen

15. Enter "worldBssvLogin" for the Alias and click New under JAAS login modules.

Figure 5–17 Global Security screen

| 10.139.142.182:10125/ibm/console/login.do                                                                                                    |                                                                                                    |                                                                                  |
|----------------------------------------------------------------------------------------------------|----------------------------------------------------------------------------------------------------|----------------------------------------------------------------------------------|
| integrated Solutions Console Welcome steve                                                                                                    | Help   Lopout                                                                                                    | IBM                                                                              |
| Viewe All tasks                                                                                                    | Cell=JDED2_WORLD_A931, Profile=WORLD_A931                                                                                                    | Close page                                                                       |
| Vielcome                                                                                                    | Global security ? -                                                                                                    | Help                                                                             |
| Guided Activities                                                                                                    | 🖻 Messages                                                                                                    | Field help                                                                       |
| E Servers                                                                                                    | A Changes have been made to your local configuration. You can:                                                                                                    | For field help information,<br>select a field label or list                      |
| Applications                                                                                                    | <ul> <li><u>Save</u> directly to the master configuration.</li> </ul>                                                                                                    | marker when the help                                                             |
| R Services                                                                                                    | Review changes before saving or discarding.                                                                                                    | Corsor is displayed.                                                             |
| D Parameter                                                                                                    | The server may need to be restarted for these changes to take effect.                                                                                                    | Page help<br>More information about                                              |
| E Caracita                                                                                                    |                                                                                                    | this page                                                                        |
| Global security     Gecurity domains     Administrative Authorization Groups     SSL certificate and key management     Security auditing     Days security | Ech entry in the login configuration must contrain at least one login module. However, you can define more than one<br>processed in the order that they are defined.<br>Concert Deposition:<br>Module data name<br>Module data name | Command Assistance<br>View administrative<br>scipting command for last<br>action |
| Exvironment Virtual harts Urdata global Web server plog-in configuration WebSphere variables Shared bhardes Replication domains Distance Naming Naming      | Use legin module proxy Authentication strategy RecurseD v Curtom properties Statist Instra                                                                                                    |                                                                                  |
| System administration                                                                                                    | Delete                                                                                                    |                                                                                  |
| 🕑 Users and Groups                                                                                                    |                                                                                                    |                                                                                  |
| Monitoring and Tuning                                                                                                    | Apply OK Reset Cancel                                                                                                    |                                                                                  |
| Troubleshooting                                                                                                    |                                                                                                    |                                                                                  |
| Ch de contra la seconda a                                                                                                    |                                                                                                    |                                                                                  |
| E service integration                                                                                                    |                                                                                                    |                                                                                  |

- **16.** Enter "com.ibm.ws.wssecurity.wssapi.token.impl.UNTConsumeLoginModule" for the Module class name, and click OK.
- **17.** Click New and enter "com.oracle.world.security.WorldLoginModule\_WAS" for the Module class name.
- **18.** Click the Use login module proxy checkbox and click OK.

19. Click Save.

The worldBssvLogin system login should look like the screen shot below:

Figure 5–18 Global Security screen

| Integrated Solutions Console - Google Chrom                                                                                                    | e                                                                                                    |                                                            |
|----------------------------------------------------------------------------------------------------|----------------------------------------------------------------------------------------------------|------------------------------------------------------------|
| 10.139.142.182:10125/bm/console/login.do                                                                                                    |                                                                                                    |                                                            |
| Integrated Solutions Console Welcome stave                                                                                                    | Help   Logout                                                                                                    | IBM.                                                       |
| Views All tasks                                                                                                    | Cell=JDED2_WORLD_A931, Profile=WORLD_A931                                                                                 | Close page                                                 |
| • Welcome                                                                                                    | Global security 7 –                                                                                                    | Help                                                       |
| Guided Activities                                                                                                    | Global security > JAAS - System logins > world@sevLogin                                                                   | Field help                                                 |
| E Servers                                                                                                    | Defines login configurations that are used by Java(TM) Authentication and Authorization Service (JAAS). You cannot remove | For field help information<br>select a field label or list |
| Applications                                                                                                    | the default login configurations because doing so might cause applications to fail.                                       | marker when the help<br>cursor is displayed.               |
| E Services                                                                                                    | eneral properties                                                                                                    | Rase hele                                                  |
| E Resources                                                                                                    | world8ssvLogin                                                                                                    | More information about                                     |
| Security                                                                                                    |                                                                                                    | this page                                                  |
| - Global security                                                                                                    | JAAS login modules                                                                                                    |                                                            |
| - Security domains                                                                                                    |                                                                                                    |                                                            |
| Administrative Authorization Groups     SSL certificate and key management                                                                                                    | Select: Module Class Rame 🗘 Authentication Strategy 🗘 Module Order 🖓                                                      |                                                            |
| <ul> <li>Security auditing</li> </ul>                                                                                                    | Tou can administer the following resources:                                                                               |                                                            |
| Bus security                                                                                                    |                                                                                                    |                                                            |
| Environment                                                                                                    | com.oracle.world.security.WorldLoginModule_WAS REQUIRED 2                                                                 |                                                            |
| <ul> <li>Virtual harts</li> <li>Update global Web server plog-in configuration</li> <li>WabSphere variables</li> <li>Shared libraries</li> <li>Replication domains</li> <li>Nation</li> </ul> | Total 2 Apply OK Reset Cancel                                                                                             |                                                            |
| System administration                                                                                                    |                                                                                                    |                                                            |
| 🗄 Users and Groups                                                                                                    |                                                                                                    |                                                            |
| Monitoring and Tuning                                                                                                    |                                                                                                    |                                                            |
| Troubleshosting                                                                                                    |                                                                                                    |                                                            |
| Service integration                                                                                                    |                                                                                                    |                                                            |
| E 0001                                                                                                    |                                                                                                    |                                                            |
|                                                                                                    |                                                                                                    |                                                            |
| 10.139.142.182:10125/lbm/console/JAASConfigurationEntry                                                                                                    | Collection.do?EdtA                                                                                                    | )                                                          |

## 5.6 Set Up Policies and Bindings

### To set up policies and bindings

1. From the Integrated Solutions Console, select **Services->Policy sets->Application policy** sets.

| Ph 10 139 142 182-10125/hm/controls/locin_do                                                                                                    |  |                                    |              |                                                                                                    |                                                                                                    |
|----------------------------------------------------------------------------------------------------|--|------------------------------------|--------------|----------------------------------------------------------------------------------------------------|----------------------------------------------------------------------------------------------------|
| Integrated Solutions Console Welcome stove                                                                                                    |  |                                    |              | Help   Logout                                                                                                    | TRM                                                                                                    |
| Views All tasks  Views Views Guided Activities Guided Activities Servers Applications                                                                                                    |  | LTPA WSSecurity default            | Not editable | Policies: WSSeourly, WSAddressing<br>• Message integrity: Digitally sign bedy, timestamp,<br>massing and the second second second second second<br>second second second second second second second<br>UTPA token using RSA encorportion<br>• Message authentication: Using LTPA token                                                                                                    | Fielp<br>Field help<br>For field help information,<br>select a field label or list<br>marker when the help<br>cursor is displayed. |
| Services     Service providers     Garaica cliente                                                                                                    |  | SSL WSTransaction                  | Not editable | Policies: WSTransaction, SSLTransport<br>• Transactional integrity: WS-AtomicTransaction and WS-<br>BusinessActivity context propagation using SSL                                                                                                    | Page help<br>More information about<br>this page                                                                                   |
| Palicy set     Application policy sets     Application policy sets     Oytem policy sets     Orfsait policy set bindings     General client policy set bindings     General client policy set bindings     Trust service     Security cache |  | Username<br>SecureConversation     | Not editable | Policies: WSS.eouthy, WSAIddressing<br>Message integrity: Displaylin sign body, timestamo,<br>signature confirmation, addressing headers and<br>Urenname token<br>Message confirmation and Username token<br>Message authoritizen: Username token<br>Message authoritizen: Username token<br>Policies: WS-SecureConversation specification                                                                                                    | Command Assistance<br>View.administrative<br>sorieting command for last<br>action                                                  |
| Reliable messaging state     Resources                                                                                                    |  | Username WSSecurity default        | Not editable | Policies: WSSecurity, WSAddressing<br>Message integrity: Digitally sign body, timestamp,<br>addressing headers and Username token using RSA                                                                                                    |                                                                                                    |
| E Security<br>E Environment<br>D System administration                                                                                                    |  |                                    |              | digital signing<br>Merrage confidentiality: Encrypt body, signature, and<br>Username token using RSA encryption<br>Mersage authentication: Using Username token                                                                                                    |                                                                                                    |
| 19 Users and Groups<br>20 Menitoring and Turing<br>20 Treublenbording<br>20 Services integration<br>20 UDO1                                                                                                    |  | <u>W3-1 R3P</u>                    | Not editable | Policies: 11 VSR-alableMessaging, WSSacurity, WSAddressing<br>Climanaged non-persistent reliable messaging for single<br>stream<br>Antipage in a stream of the stream of the stream of the stream<br>messaging headers:<br>Message confine stream of the stream of the stream<br>messaging headers:<br>Message confine stream of the stream of the stream<br>messaging headers:<br>Message confine stream of the stream of the stream<br>Message confine stream of the stream of the stream of the stream<br>message of the stream of the stream of the stream of the stream<br>Message confine stream of the stream of the stream of |                                                                                                    |
|                                                                                                    |  | WSAddressing default               | Not editable | Policies: WSAddressing<br>• Addressing: Using uniform, transport-neutral WS-<br>Addressing                                                                                                    |                                                                                                    |
|                                                                                                    |  | WSHTTPS default                    | Not editable | Policies: HTTPTransport, SSLTransport, WSAddressing<br>• Transport security: Using SSL for HTTP                                                                                                    |                                                                                                    |
|                                                                                                    |  | WSR-eliableMessaging<br>persistent | Not editable | Policies: WSAddressing, WSReliableMessaging<br>• Reliable delivery: WS-ReliableMessaging and persistent                                                                                                    |                                                                                                    |

Figure 5–19 Application Policy Sets screen

2. Select the box next to Username WSSecurity default and click Copy.

Figure 5–20 Application Policy Sets screen

| Integrated Solutions Console - Google Chr                                                                                                    | ome                                                                     |                                                            |
|----------------------------------------------------------------------------------------------------|-------------------------------------------------------------------------|------------------------------------------------------------|
| 🕼 🚧 ://10.139.142.182:10127/bm/console/secure/                                                                                                    | securelogon.do?csrfid=Sul13WVsNCeigJSGe2OP-ocbaction=recoverbsubmit= OK |                                                            |
| Integrated Solutions Console Welcome wasadmin                                                                                                    |                                                                         | Help   Logaut                                              |
| View: All tasks                                                                                                    | Cell=JDED2_WORLD_A931, Profile=WORLD_A931                               | Close page                                                 |
| - Helcome                                                                                                    | Application policy sets                                                 | 7 – Help                                                   |
| Guided Activities                                                                                                    | Application policy sets > Copy of Usemame WSSecurity default            | Field help                                                 |
| 🗄 Servers                                                                                                    | Use this page to provide a name and description for the new policy set. | For field help information<br>select a field label or list |
| 🗄 Server Types                                                                                                    |                                                                         | marker when the help<br>cursor is displayed.               |
| Applications                                                                                                    |                                                                         | Page help                                                  |
| E Services                                                                                                    | voridBssvPolicy                                                         | More information about<br>this page                        |
| Service clience     Service clience     Application policy wets     Sprann pailog sees     Gradual policy acts     Gradual policy acts     Gradual policy acts     Gradual policy acts     Gradual policy acts     Gradual policy acts     Gradual policy acts     Gradual policy acts     Gradual policy acts     Gradual policy     Gradual policy     Gradual policy     Gradual security     Gradual security     Society policy     Gradual policy     Gradual policy     G | OK Cancel                                                               |                                                            |
| Environment                                                                                                    |                                                                         |                                                            |
| System administration                                                                                                    |                                                                         |                                                            |
| 🗄 Users and Groups                                                                                                    |                                                                         |                                                            |
| Monitoring and Tuning                                                                                                    |                                                                         |                                                            |
| Troubleshooting                                                                                                    |                                                                         |                                                            |
| E Service integration                                                                                                    |                                                                         |                                                            |
| E 0001                                                                                                    |                                                                         |                                                            |
|                                                                                                    | ¢                                                                       |                                                            |

**3.** Enter "worldBssvPolicy" for the Name and click OK.

| Integrated Solutions Console - Google Chron                                                                                                    | ne    |                                   |              |                                                                                                    | - • ×                                                                                                    |
|----------------------------------------------------------------------------------------------------|-------|-----------------------------------|--------------|----------------------------------------------------------------------------------------------------|----------------------------------------------------------------------------------------------------|
| 10.139.142.182:10125/bm/console/login.do                                                                                                    |       |                                   |              |                                                                                                    |                                                                                                    |
| Integrated Solutions Console Welcome stave                                                                                                    |       |                                   |              | Help   Lopout                                                                                                    | IEM                                                                                                    |
| Views All tasks                                                                                                    |       | SSL WSTransaction                 | Not editable | Policies: WSTransaction, SSLTransport<br>Transactional integrity: WS-AtomicTransaction and WS-<br>BusinessActivity context propagation using SSL                                                                                                    | Help                                                                                                    |
| Bervers     Servers     Servers     Servers     Servers     Servers     Servers     Servers     Servers     Servers     Servers     Dative extent                                                                                                    |       | Uternanis<br>SecureConversation   | Not editable | Policies: WSBeauty, WSAdressing<br>Herszape unophytic biotalle sign body, tomestamp,<br>signature confirmation, addressing headers and<br>Username token<br>Message confidentiality: Encrypt body, signature,<br>signature confirmation and Username token<br>Message authentication: Using Username token                                                                                                    | For field help information,<br>select a field label or list<br>marker when the help<br>cursor is displayed.<br>Page help<br>More information about<br>this page |
| provide static static static static<br>concentration particle static<br>concentration particle static<br>concentration particle static<br>descarad provide static static static<br>descarad provide static static static<br>descarad provide static static<br>descarad provide static static<br>descarad provide static static<br>descarad provide static static<br>descarad provide static static<br>descarad provide static static<br>descarad provide static static<br>descarad provide static static<br>descarad provide static static<br>descarad provide static static<br>descarad static static<br>descarad static static<br>descarad static static<br>descarad static static<br>descarad static<br>descarad stati |       | Szememe WSSesuitu default         | Not editable | Follow: W3-SecureConversitor pedification     Follow: W3-SecureConversitor     folds: W3-SecureConversitor     folds: W3-SecureConversitor     folds: W3-SecureConversitor     folds: W3-SecureConversitor     folds: W3-SecureConversitor     folds: W3-SecureConversitor     folds: W3-SecureConversitor     folds: W3-SecureConversitor     folds: W3-SecureConversitor     folds: W3-SecureConversitor     folds: W3-SecureConversitor     fold: W3-SecureConversitor     fold: W3-SecureConversitor | Command Assistance<br>Mex-administrative<br>scripting command for last<br>action                                                                                |
| Resources                                                                                                    |       | WS-LRSP                           | Not editable | Policies: W\$ReliableMessaging, W\$Security, W\$Addressing                                                                                                    |                                                                                                    |
| (j) Security<br>(f) Excirctment<br>(f) System administration<br>(f) Users and Groups<br>(f) Monitoring and Tusing                                                                                                    |       |                                   |              | servers<br>Mersage integrity, Dispally sign body, timertamp,<br>integrature confirmation, addressing headers and reliable<br>messaging headers<br>Mersage confidentiality: Encrypt body, signature and<br>signature confirmation<br>Pollow WF-BearcConversation specification                                                                                                    |                                                                                                    |
| Troubleshooting     Service integration                                                                                                    |       | WSAddressing default              | Not editable | Policies: WSAddressing<br>• Addressing: Using uniform, transport-neutral WS+<br>Addressing                                                                                                    |                                                                                                    |
| 80001                                                                                                    |       | WSHTTPS default                   | Not editable | Policies: HTTPTransport, SSLTransport, WSAddressing<br>• Transport security: Using SSL for HTTP                                                                                                    |                                                                                                    |
|                                                                                                    |       | WSReliableMessaging<br>parsistent | Not editable | Policies: WSAddressing, WSReliableMessaging<br>Reliable delivery: WS-ReliableMessaging and persistent<br>storage<br>Addressing: Using uniform, transport-neutral WS-<br>Addressing                                                                                                    |                                                                                                    |
|                                                                                                    |       | worldBssyPolicy                   | Editable     |                                                                                                    |                                                                                                    |
|                                                                                                    | Tatal | 110                               |              |                                                                                                    |                                                                                                    |

Figure 5–21 Application Policy Sets screen

4. Select worldBssvPolicy.

Figure 5–22 Application Policy Sets screen

| S Integrated Solutions Console - Google Chrome                                                                                                    |                                                                                    |                                                                                             |                                                                        |                                                                                                    |                                                                                   |                                                                                                    |
|----------------------------------------------------------------------------------------------------|------------------------------------------------------------------------------------|---------------------------------------------------------------------------------------------|------------------------------------------------------------------------|----------------------------------------------------------------------------------------------------|-----------------------------------------------------------------------------------|----------------------------------------------------------------------------------------------------|
| 10.139.142.182:10125/lbm/console/login.do                                                                                                    |                                                                                    |                                                                                             |                                                                        |                                                                                                    |                                                                                   |                                                                                                    |
| Integrated Solutions Console Welcome stave                                                                                                    |                                                                                    |                                                                                             |                                                                        |                                                                                                    | Help   Logout                                                                     | IBM.                                                                                                    |
| Views All tasks                                                                                                    |                                                                                    | Save_directly to the     Review changes bet     The server may needed                       | master configuration.<br>ore saving or discardined to be restarted for | hg.<br>these changes to take effe                                                                      | ect.                                                                              | Help<br>Field help<br>For field help informati                                                                                                    |
| Generation     Gapplecation     Service     Service     Servi | Apple ation pr<br>Use this page<br>Ceneral Pro<br>Name<br>voridbssv<br>Description | oncy entry > world Bloov Policy<br>a to configure a policy set.<br>operties<br>iPolicy<br>n | ,                                                                      |                                                                                                    | Additional Properties<br>- Attached<br>applications                               | select a field label or it<br>marker when the help<br>cursor is displayed.<br>Page help<br>More information, about<br>this mass<br>Command Assistance<br>View administrative<br>screption command for<br>action |
| <ul> <li>General client policy set bindings</li> <li>Trust service</li> <li>Security cache</li> <li>Reilable megraging state</li> </ul>                                                                                                    |                                                                                    |                                                                                             |                                                                        |                                                                                                    |                                                                                   |                                                                                                    |
| Resources                                                                                                    |                                                                                    |                                                                                             |                                                                        |                                                                                                    |                                                                                   |                                                                                                    |
| E Security                                                                                                    |                                                                                    |                                                                                             |                                                                        |                                                                                                    |                                                                                   |                                                                                                    |
| Environment                                                                                                    | Policies                                                                           | N                                                                                           |                                                                        |                                                                                                    |                                                                                   |                                                                                                    |
| System administration                                                                                                    | A66 -                                                                              | Delete Enable Disable                                                                       |                                                                        |                                                                                                    |                                                                                   |                                                                                                    |
| I Users and Groups                                                                                                    | 00                                                                                 | # 2                                                                                         |                                                                        |                                                                                                    |                                                                                   |                                                                                                    |
| Monitoring and Tuning                                                                                                    | Select P                                                                           | olicy 🗘                                                                                     | State ()                                                               | Description                                                                                            |                                                                                   |                                                                                                    |
| Trouble shooting                                                                                                    | Yeu can                                                                            | administer the following re                                                                 | sources                                                                |                                                                                                    |                                                                                   |                                                                                                    |
| E Service integration                                                                                                    | • ×                                                                                | rs-Addressing                                                                               | Enabled                                                                | Policies for addressing We<br>endpoint references and properties.                                      | eb services using<br>message addressing                                           |                                                                                                    |
|                                                                                                    | □ ×                                                                                | KS-Security                                                                                 | Enabled                                                                | Policies for sending secur<br>message confidentiality a<br>the OASIS Web Service Se<br>specifications. | ity tokens and providing<br>and integrity, based on<br>ecurity and Token Profiles |                                                                                                    |
|                                                                                                    | Total 2                                                                            |                                                                                             |                                                                        |                                                                                                    |                                                                                   |                                                                                                    |
|                                                                                                    | Apply C                                                                            | K Reset Cancel                                                                              |                                                                        |                                                                                                    |                                                                                   |                                                                                                    |
| ¢                                                                                                    |                                                                                    |                                                                                             |                                                                        |                                                                                                    |                                                                                   | )                                                                                                    |

- 5. Check the box next to WS-Addressing and click Delete.
- 6. Click on WS-Security.

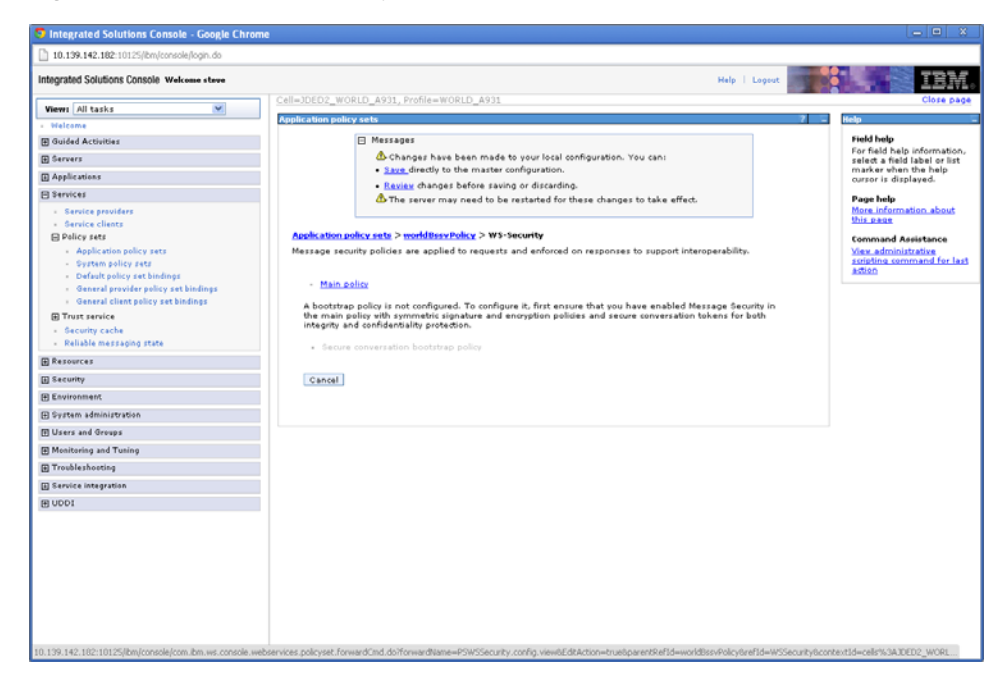

Figure 5–23 Application Policy Sets screen

7. Click on Main policy.

Figure 5–24 Application Policy Sets screen

| Integrated Solutions Console - Google Chron                                 | ne                                                               |                                                 |        |                              |
|-----------------------------------------------------------------------------|------------------------------------------------------------------|-------------------------------------------------|--------|------------------------------|
| 10.139.142.182:10125/ibm/console/login.do                                   |                                                                  |                                                 |        |                              |
| Integrated Solutions Console Welcome steve                                  |                                                                  | Help   I                                        | .ogsut | IBM.                         |
| Views All tasks                                                             | Cell=JDEDZ_WORLD_A931, Profile=WORLD_A931                        |                                                 |        | Close page                   |
| - Helcome                                                                   | Application policy sets                                          |                                                 | 7 -    | Help                         |
| Guided Activities                                                           | Messages                                                         |                                                 |        | Field help                   |
| E Servers                                                                   | Changes have been made to your local or                          | onfiguration. You can:                          |        | select a field label or list |
| Applications                                                                | <ul> <li>Save directly to the master configuration.</li> </ul>   |                                                 |        | cursor is displayed.         |
| E Services                                                                  | The server may need to be restarted for the                      | g.<br>these changes to take effect.             |        | Page help                    |
| Service providers                                                           |                                                                  |                                                 |        | More information about       |
| Service clients                                                             | Application online onto Samuel Bern Balice S. W. Apparity S. Mai | n oolicu                                        |        | this page                    |
| Application policy sets                                                     | Message security policies are applied to requests and enforced   | on responses to support interoperability.       |        | Command Assistance           |
| <ul> <li>System policy sets</li> </ul>                                      |                                                                  |                                                 |        | scripting command for last   |
| <ul> <li>Default policy set bindings</li> </ul>                             | Message level protection                                         | Policy Details                                  |        | JEANAN .                     |
| General provider policy set bindings     General client policy set bindings |                                                                  | <ul> <li>Request token policies</li> </ul>      |        |                              |
| Trust service                                                               | Message Part Protection                                          | <ul> <li>Response token policies</li> </ul>     |        |                              |
| - Security cache                                                            | Request message part protection                                  | <ul> <li>Algorithms for asymmetric !</li> </ul> | tokens |                              |
| <ul> <li>Reliable messaging state</li> </ul>                                | Response message part protection                                 |                                                 |        |                              |
| E Resources                                                                 | Key Symmetry                                                     |                                                 |        |                              |
| E Security                                                                  | O litre summetric tokens                                         |                                                 |        |                              |
| Environment                                                                 | <ul> <li>Symmetric signature and encryption policies</li> </ul>  |                                                 |        |                              |
| System administration                                                       | O like asymmetric tokana                                         |                                                 |        |                              |
| 🖽 Users and Groups                                                          | Asymmetric signature and encryption policies                     |                                                 |        |                              |
| Monitoring and Tuning                                                       | V taskuda timostama in samultu kandar                            |                                                 |        |                              |
| Trouble shooting                                                            | Security header layouts                                          |                                                 |        |                              |
| Service integration                                                         | Strict: Declarations must precede use.                           |                                                 |        |                              |
| 1000I                                                                       | Clayout (Lax): Order of contents can vary.                       |                                                 |        |                              |
|                                                                             | Lax but timestamp required first in header.                      |                                                 |        |                              |
|                                                                             | Lax but timestamp required last in header.                       |                                                 |        |                              |
|                                                                             |                                                                  |                                                 |        |                              |
|                                                                             | Apply OK Reset Cancel                                            |                                                 |        |                              |
|                                                                             |                                                                  |                                                 |        |                              |
|                                                                             |                                                                  |                                                 |        |                              |
|                                                                             |                                                                  |                                                 |        |                              |
|                                                                             |                                                                  |                                                 |        |                              |
|                                                                             |                                                                  |                                                 |        |                              |

- 8. Uncheck the box next to Message level protection.
- 9. Click OK.
- 10. Click Save.
- 11. On the left hand menu, select General provider policy set bindings.

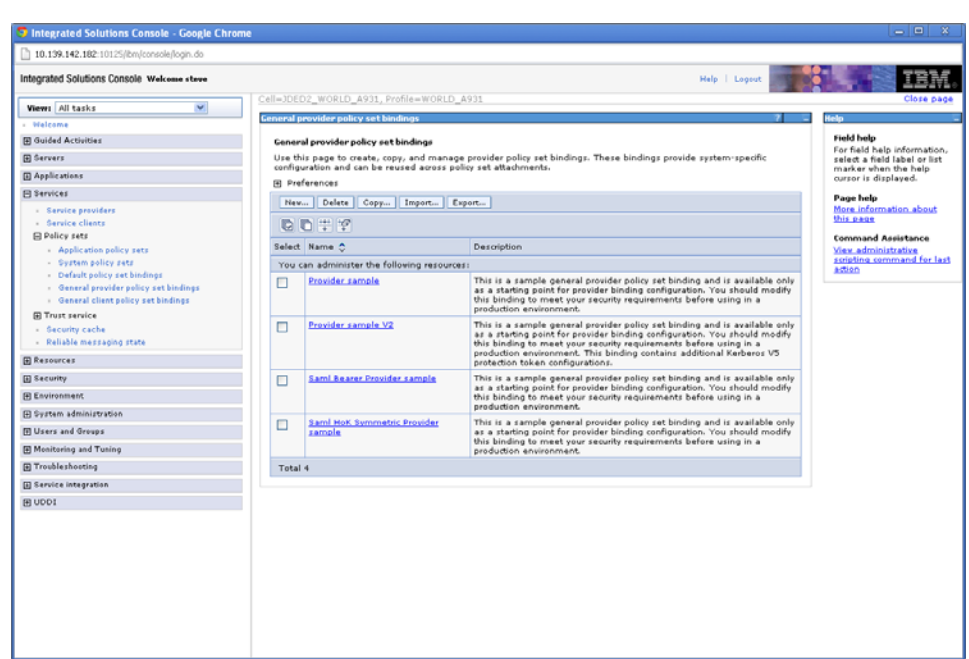

Figure 5–25 General Provider Policy Set Bindings screen

**12.** Check the box next to **Provider sample** and click Copy.

Figure 5–26 General Provider Policy Set Bindings screen

| S Integrated Solutions Console - Google Chrom                                                 |                                                                      |                              |
|-----------------------------------------------------------------------------------------------|----------------------------------------------------------------------|------------------------------|
| 10.139.142.182:10125/bm/console/login.do                                                      |                                                                      |                              |
| Integrated Solutions Console Welcome steve                                                    | Help   Logout                                                        | IEM.                         |
| Views All tasks                                                                               | Cell=JDED2_WORLD_A931, Profile=WORLD_A931                            | Close page                   |
| - Helcome                                                                                     | General provider policy set bindings ?                               | E Help                       |
| Guided Activities                                                                             | General provider policy set bindings > Copy of Provider sample       | Field help                   |
| E Servers                                                                                     | Use this page to provide a name and description for the new binding. | select a field label or list |
| Applications                                                                                  |                                                                      | cursor is displayed.         |
| E Services                                                                                    |                                                                      | Page help                    |
| Service providers                                                                             | • Name<br>vorldBssvBinding                                           | More information about       |
| Service clients                                                                               | Description                                                          | STOL PERMIT                  |
| Application policy sets                                                                       |                                                                      |                              |
| <ul> <li>System policy sets</li> </ul>                                                        |                                                                      |                              |
| <ul> <li>Default policy set bindings</li> <li>General provider policy set bindings</li> </ul> |                                                                      |                              |
| General client policy set bindings                                                            | Å                                                                    |                              |
| Trust service                                                                                 | OK Cancel                                                            |                              |
| - Security cache                                                                              |                                                                      |                              |
| Kellable messaging state                                                                      |                                                                      |                              |
| H Resources                                                                                   |                                                                      |                              |
| E Security                                                                                    |                                                                      |                              |
| Environment                                                                                   |                                                                      |                              |
| H bystem administration                                                                       |                                                                      |                              |
| E Users and Groups                                                                            |                                                                      |                              |
| H Monitoring and Tuning                                                                       |                                                                      |                              |
| H Troubleshooting                                                                             |                                                                      |                              |
| E service integration                                                                         |                                                                      |                              |
| 80001                                                                                         |                                                                      |                              |
|                                                                                               |                                                                      |                              |
|                                                                                               |                                                                      |                              |
|                                                                                               |                                                                      |                              |
|                                                                                               |                                                                      |                              |
|                                                                                               |                                                                      |                              |
|                                                                                               |                                                                      |                              |
|                                                                                               |                                                                      |                              |
|                                                                                               | C                                                                    | >                            |

**13.** Enter "worldBssvBinding" in the Name field and click OK.

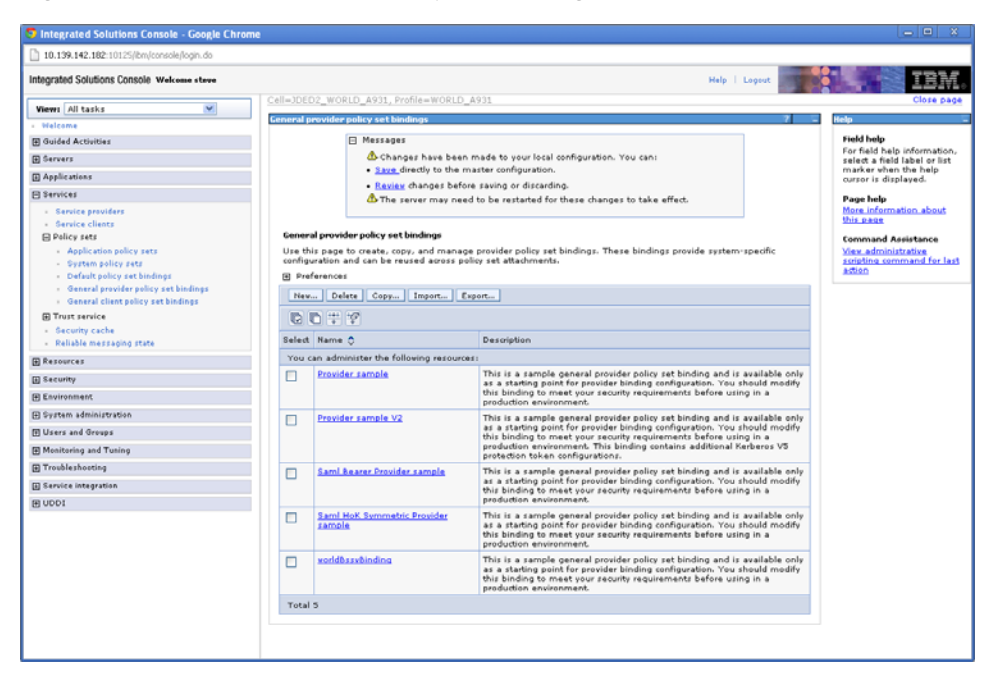

Figure 5–27 General Provider Policy Set Bindings screen

#### 14. Select worldBssvBinding.

Figure 5–28 General Provider Policy Set Bindings screen

| 🕤 Integrated Solutions Console - Google Chrome                              |                                                                                                    | - O X                        |
|-----------------------------------------------------------------------------|----------------------------------------------------------------------------------------------------|------------------------------|
| 10.139.142.182:10125/bm/console/login.do                                    |                                                                                                    |                              |
| Integrated Solutions Console Welcome stave                                  | Help   Logout                                                                                                    | IBM.                         |
| Views All tasks                                                             | ell=JDED2_WORLD_A931, Profile=WORLD_A931                                                                                                    | Close page                   |
| - Welcome                                                                   | eneral provider policy set bindings 7 -                                                                                                    | Help –                       |
| E Guided Activities                                                         | Messages                                                                                                    | Field help                   |
| E Servers                                                                   | Changes have been made to your local configuration. You can:                                                                                   | select a field label or list |
| Applications                                                                | Save directly to the master configuration.                                                                                                    | cursor is displayed.         |
| E Services                                                                  | <ul> <li>Review changes before saving or discarding.</li> <li>The server may need to be restarted for these changes to take effect.</li> </ul> | Page help                    |
| Service providers                                                           |                                                                                                    | More information about       |
| Service clients                                                             | Seneral emuider colicy set bindions 's world Resy Bindion                                                                                      | this page                    |
| Application policy sets                                                     | Use this page to create a provider binding which is reusable across policy sets and applications. Use the Add button to                        | Command Assistance           |
| - System policy sets                                                        | select policy bindings and then be sure to provide configuration. Empty bindings vill be deleted.                                              | scripting command for last   |
| <ul> <li>Default policy set bindings</li> </ul>                             | Bindings configuration name                                                                                                    | 35650                        |
| General provider policy set bindings     General client policy set bindings | varld&ssv&inding                                                                                                    |                              |
| Trust service                                                               | Description                                                                                                    |                              |
| <ul> <li>Security cache</li> </ul>                                          | This is a sample general provider policy set binding and<br>is available only as a starting point for provider binding                         |                              |
| <ul> <li>Reliable messaging state</li> </ul>                                | configuration. You should modify this binding to meet                                                                                          |                              |
| E Resources                                                                 | environment.                                                                                                    |                              |
| E Security                                                                  |                                                                                                    |                              |
| Environment                                                                 | Add Delete                                                                                                    |                              |
| System administration                                                       | Select Policy C                                                                                                    |                              |
| 🖽 Users and Groups                                                          | You can administer the following resources:                                                                                                    |                              |
| Monitoring and Tuning                                                       | V HITP transport                                                                                                    |                              |
| Troubleshooting                                                             | V IMS. transport                                                                                                    |                              |
| E Service integration                                                       | SSL transport                                                                                                    |                              |
| E UDDI                                                                      | WS-Addressing                                                                                                    |                              |
|                                                                             | WS-ReliableMessaging                                                                                                    |                              |
|                                                                             | T W3-Security                                                                                                    |                              |
|                                                                             |                                                                                                    |                              |
|                                                                             |                                                                                                    |                              |
|                                                                             |                                                                                                    |                              |
|                                                                             |                                                                                                    |                              |
|                                                                             |                                                                                                    |                              |
|                                                                             |                                                                                                    |                              |

- 15. Check all the boxes EXCEPT WS-Security and click Delete.
- 16. Click OK.
- 17. Click Save.
- **18.** Select worldBssvBinding->WS-Security->Authentication and protection.

| Integrated Solutions Console - Google Chrome                                                         |               |                                                    |                                              | _ O X                                                       |
|----------------------------------------------------------------------------------------------------|---------------|----------------------------------------------------|----------------------------------------------|-------------------------------------------------------------|
| h 10,139,142,182:10125/hm/console/login.do                                                           |               |                                                    |                                              |                                                             |
| Integrated Solutions Console Welcome steve                                                           |               |                                                    | Help   Logout                                | IBM.                                                        |
| Manual All basis                                                                                     | General provi | ider policy set bindings                           |                                              | Close page                                                  |
| - Malcama                                                                                            | General provi | ider policy set bindings                           | 2                                            | Help                                                        |
| I Guided Activities                                                                                  | Constal or    | muider policy set bindings > moddlesy Binding      | > WS-Security > Authentication and omtestion | Field help                                                  |
| E Servers                                                                                            | Additional    | takens and exitations for massage parts can        | he added to the default hindians             | For field help information,<br>select a field label or list |
| Applications                                                                                         | Additional    | tokens and protections for message parts can       | be added to the derault bindings.            | marker when the help                                        |
| E Services                                                                                           | Disat         | ble implicit protection for signature confirmation |                                              | De estate                                                   |
| Service providers                                                                                    | Protection    | tokens                                             |                                              | More information about                                      |
| Service clients                                                                                      | New to        | ken * Delete                                       |                                              | this page                                                   |
| Policy sets                                                                                          | Select        | Protection token name                              | Usage                                        | Command Assistance                                          |
| <ul> <li>System policy sets</li> </ul>                                                               | You car       | administer the following resources:                |                                              | scripting command for last                                  |
| <ul> <li>Default policy set bindings</li> </ul>                                                      |               | con_encx509token                                   | Asymmetric encryption consumer               | ACC 20                                                      |
| <ul> <li>General provider policy set bindings</li> <li>General client policy set bindings</li> </ul> |               | con settoken                                       | Symmetric consumer                           |                                                             |
| Trust service                                                                                        |               | son signx509token                                  | Asymmetric signature consumer                |                                                             |
| <ul> <li>Security cache</li> <li>Reliable messaging state</li> </ul>                                 |               | gen_encx509token                                   | Asymmetric encryption generator              |                                                             |
| Resources                                                                                            |               | gen settoken                                       | Symmetric generator                          |                                                             |
| E Security                                                                                           |               | gen signx309token                                  | Asymmetric signature generator               |                                                             |
| Environment                                                                                          | Total 6       |                                                    |                                              |                                                             |
| System administration                                                                                | 101010        |                                                    |                                              |                                                             |
| 🗄 Users and Groups                                                                                   | Authentic     | ation tokens                                       |                                              |                                                             |
| Monitoring and Tuning                                                                                | New To        | sken * Delete                                      |                                              |                                                             |
| E Trouble shooting                                                                                   | Select        | Authentication token name                          | Usage                                        |                                                             |
| E Service integration                                                                                | You can       | administer the following resources:                |                                              |                                                             |
| E 0001                                                                                               |               | con krb5token                                      | Inbound                                      |                                                             |
|                                                                                                    |               | con. Itp aproptok en                               | Inbound                                      |                                                             |
|                                                                                                    |               | con Itpatokan                                      | Inbound                                      |                                                             |
|                                                                                                    |               | con_unametoken                                     | Inbound                                      |                                                             |
|                                                                                                    | Total 4       |                                                    |                                              |                                                             |
|                                                                                                    | Request       | message signature and engraphics protection        |                                              |                                                             |
|                                                                                                    | New Si        | ignature                                           |                                              |                                                             |
|                                                                                                    | Select        | Name                                               | Protection                                   | ~                                                           |

Figure 5–29 General Provider Policy Set Bindings screen

**19.** Under Authentication tokens select con\_unametoken.

Figure 5–30 General Provider Policy Set Bindings screen

| 9 Integrated Solutions Console - Google Chron                               | ne                                                                                                    | - <b>•</b> ×                                                |
|-----------------------------------------------------------------------------|----------------------------------------------------------------------------------------------------|-------------------------------------------------------------|
| 10.139.142.182:10125/bm/console/login.do                                    |                                                                                                    |                                                             |
| Integrated Solutions Console Welcome stave                                  | Help   Logout                                                                                           | IEM.                                                        |
| View: All tasks                                                             | Cell=JDED2_WORLD_A931, Profile=WORLD_A931                                                               | Close page                                                  |
| - Helcome                                                                   | General provider policy set bindings ?                                                                  | Help _                                                      |
| E Guided Activities                                                         | General provider policy set bindings > world@ssvDinding > WS-Security > Authentication and protection > | Field help                                                  |
| E Servers                                                                   | con_unametoken                                                                                          | For field help information,<br>select a field label or list |
| Applications                                                                | Authentication tokens are sent in messages to prove or assert an identity.                              | marker when the help<br>cursor is displayed.                |
| E Services                                                                  | Token Consumer                                                                                          | Page help                                                   |
| Service providers                                                           | • Name                                                                                                  | More information about                                      |
| Service clients                                                             | Tokan tuna                                                                                              | this page                                                   |
| E Policy sets                                                               | Usemame Token v1.0                                                                                      | Command Assistance                                          |
| <ul> <li>System policy sets</li> </ul>                                      | • Local and                                                                                             | scripting command for last                                  |
| <ul> <li>Default policy set bindings</li> </ul>                             | http://docs.oasis-open.org/wss/2004/01/oasis-200401-wss-username-token-profile-1.0#UsernameToken        | JESO SCI                                                    |
| General provider policy set bindings     General client policy set bindings | Namespace URI                                                                                           |                                                             |
| Trust service                                                               |                                                                                                    |                                                             |
| - Security cache                                                            | JAAS login                                                                                              |                                                             |
| <ul> <li>Reliable messaging state</li> </ul>                                | vss-generate-unt Mew Application Login                                                                  |                                                             |
| E Resources                                                                 | Custom properties                                                                                       |                                                             |
| E Security                                                                  | Select Name Value New                                                                                   |                                                             |
| Environment                                                                 | Delete                                                                                                  |                                                             |
| E System administration                                                     |                                                                                                    |                                                             |
| Users and Groups                                                            | Additional Dindings                                                                                     |                                                             |
| Monitoring and Tuning                                                       | Callback handler                                                                                        |                                                             |
| Troubleshosting                                                             |                                                                                                    |                                                             |
| E Service integration                                                       | Apply OK Reset Cancel                                                                                   |                                                             |
| E UDDI                                                                      |                                                                                                    |                                                             |
|                                                                             |                                                                                                    |                                                             |
|                                                                             |                                                                                                    |                                                             |
|                                                                             |                                                                                                    |                                                             |
|                                                                             |                                                                                                    |                                                             |
|                                                                             |                                                                                                    |                                                             |
|                                                                             |                                                                                                    |                                                             |
|                                                                             |                                                                                                    |                                                             |
|                                                                             |                                                                                                    |                                                             |
|                                                                             |                                                                                                    |                                                             |

**20.** Select Callback handler.

| teorated Solutions Console Welcome store                                    |                |                   |                                                          |                         | Help   Loosut              | 7222                                                                                                    |
|-----------------------------------------------------------------------------|----------------|-------------------|----------------------------------------------------------|-------------------------|----------------------------|----------------------------------------------------------------------------------------------------|
|                                                                             | Cell=10E02     | WORLD A931        | Profile=WORLD A931                                       |                         | halp i boyrat              | Close page                                                                                                    |
| Wiews All tasks 💌                                                           | Conservations: | uider policu set  | bindinge                                                 |                         | 2                          | links                                                                                                    |
| Welcome                                                                     |                | ender poncy see   | Contraring 2                                             |                         |                            | and the second second s |
| Guided Activities                                                           | General g      | provider policy a | set bindings > worldDssvDinding > WS-Sec<br>back bandler | urity > Authentication  | and protection >           | Field help information,                                                                                                    |
| ] Servers                                                                   | Specifies      | the parameters    | s for the callback handler that are used for             | generating the token. B | ecause vou can plug-in a   | select a field label or list                                                                                                    |
| Applications                                                                | custom c       | allback handler,  | , you must specify the implementation class              | s name. The application | server provides options fo | cursor is displayed.                                                                                                    |
| 3 Services                                                                  | Class No.      |                   |                                                          |                         |                            | Page help                                                                                                    |
| <ul> <li>Service providers</li> </ul>                                       | tiass has      | THE               |                                                          |                         |                            | <ul> <li>More information about<br/>this page</li> </ul>                                                                                                    |
| Service clients     Delice same                                             | 💿 Uze          | built-in default  | com.ibm.vebsphere.vssecurity.callbackh                   | andler.UNTConsumeCall   | backHandler                | torona de activences                                                                                                    |
| Application policy sets                                                     | Ouse           | custom            |                                                          |                         |                            | Command Assistance                                                                                                    |
| <ul> <li>System policy sets</li> </ul>                                      | Custom I       | Descertion        |                                                          |                         |                            | scripting command for last                                                                                                    |
| <ul> <li>Default policy set bindings</li> </ul>                             |                |                   |                                                          |                         |                            |                                                                                                    |
| General provider policy set bindings     General client policy set bindings | Custor         | properties        |                                                          |                         |                            |                                                                                                    |
| Trust service                                                               | Select         | Name              |                                                          | Value                   | New                        |                                                                                                    |
| <ul> <li>Security cache</li> </ul>                                          | <b>V</b>       | com.ibm.wsspi.    | vssecurity.token.username.verifyTimestarr                | ip true                 | Edit                       |                                                                                                    |
| <ul> <li>Reliable messaging state</li> </ul>                                |                | com.ibm.wsspi.    | vssecurity.token.username.verifyNonce                    | true                    | Delete                     |                                                                                                    |
| Resources                                                                   |                |                   |                                                          |                         | 1                          |                                                                                                    |
| ] Security                                                                  |                | L                 |                                                          |                         |                            |                                                                                                    |
| Environment                                                                 |                |                   |                                                          |                         |                            |                                                                                                    |
| System administration                                                       | Apply          | OK Reset          | Cancel                                                   |                         |                            |                                                                                                    |
| Users and Groups                                                            |                |                   |                                                          |                         |                            |                                                                                                    |
| Monitoring and Tuning                                                       |                |                   |                                                          |                         |                            |                                                                                                    |
| ] Trouble shooting                                                          |                |                   |                                                          |                         |                            |                                                                                                    |
|                                                                             |                |                   |                                                          |                         |                            |                                                                                                    |
| j service integration                                                       |                |                   |                                                          |                         |                            |                                                                                                    |

Figure 5–31 General Provider Policy Set Bindings screen

**21.** Check the boxes next to the two **Custom properties** and click Delete.

Figure 5–32 General Provider Policy Set Bindings screen

| Integrated Solutions Console - Google Chrome                                                                                                    |                                                                                                    |                                                                                                    |
|----------------------------------------------------------------------------------------------------|----------------------------------------------------------------------------------------------------|----------------------------------------------------------------------------------------------------|
| 10.139.142.182:10125/bm/console/login.do                                                                                                    |                                                                                                    |                                                                                                    |
| Integrated Solutions Console Welcome steve                                                                                                    | Help   Logout                                                                                                    | IBM.                                                                                                    |
| Views All tasks                                                                                                    | Cell=JDED2_WORLD_A931, Profile=WORLD_A931                                                                                                    | Close page                                                                                                    |
| Helcome                                                                                                    | General provider policy set bindings ? -                                                                                                    | Help 🗆                                                                                                    |
| E Guided Activities                                                                                                    | General provider policy set bindings > world0esv0inding > WS-Security > Authentication and protection >                                                                                                    | Field help                                                                                                    |
| E Servers                                                                                                    | <u>con_unametoken</u> > Callback handler                                                                                                    | For field help information,<br>select a field label or list                                                              |
| Applications                                                                                                    | Specifies the parameters for the callback handler that are used for generating the token. Because you can plug-in a<br>custom callback handler, you must specify the implementation class name. The application server provides options for | marker when the help<br>cursor is displayed.                                                                             |
| E Services                                                                                                    | identity assertion, basic authentication, and the keystore that are passed to the callback handler implementation.                                                                                                    | Page help                                                                                                    |
| Service providers     Service clients     Bally setup clients     Application policy sets     Optication policy sets     Optication policy sets     Outful policy sets bindings     Ownersal provider policy set bindings | Class Name © Ure built-in default com:lim.vebsphere.vssecurity.calibadhhandler.UNTConsumeCalibadhHandler © Ure outern Custom Properties Custom Properties Custom properties                                                                 | More information about<br>this page<br>Command Assistance<br>View administrative<br>scienting command for last<br>action |
| General client policy set bindings     Trust rervice     Security cache     Reliable messaging state                                                                                                    | Select Nane Value New Delete                                                                                                    |                                                                                                    |
| E Resources                                                                                                    | Apply OK Reset Cancel                                                                                                    |                                                                                                    |
| E Security                                                                                                    |                                                                                                    |                                                                                                    |
| Environment                                                                                                    |                                                                                                    |                                                                                                    |
| System administration                                                                                                    |                                                                                                    |                                                                                                    |
| 🗄 Users and Groups                                                                                                    |                                                                                                    |                                                                                                    |
| Monitoring and Tuning                                                                                                    |                                                                                                    |                                                                                                    |
| Troubleshooting                                                                                                    |                                                                                                    |                                                                                                    |
| E Service integration                                                                                                    |                                                                                                    |                                                                                                    |
| B 0001                                                                                                    |                                                                                                    |                                                                                                    |

- **22.** Under Custom properties, enter" com.ibm.wsspi.wssecurity.token.UsernameToken.authDeferred" in the Name field.
- **23.** Enter "true" in the Value field.
- **24.** Click OK.

| Integrated Solutions Console - Google Chrome             |                                                                                                    |                                                             |
|----------------------------------------------------------|----------------------------------------------------------------------------------------------------|-------------------------------------------------------------|
| 10.139.142.182:10125/lbm/console/login.do                |                                                                                                    |                                                             |
| Integrated Solutions Console Welcome steve               | Help   Logaut                                                                                                    | IBM.                                                        |
| Views All tasks                                          | Cell=JDED2_WORLD_A931, Profile=WORLD_A931                                                                                 | Close page                                                  |
| • Welcome                                                | General provider policy set bindings 🛛 🖓 🔤                                                                                | Help 🗉                                                      |
| Guided Activities                                        | Messages                                                                                                    | Field help                                                  |
| E Servers                                                | ⚠ Changes have been made to your local configuration. You can:                                                            | For field help information,<br>select a field label or list |
| H Applications                                           | <ul> <li><u>Save</u> directly to the master configuration.</li> </ul>                                                     | marker when the help                                        |
| E Services                                               | Review changes before saving or discarding.                                                                               | Barro bab                                                   |
| Service providers                                        | The server may need to be restarted for these changes to take effect.                                                     | Page help<br>More information about                         |
| Service clients                                          |                                                                                                    | this page                                                   |
| Policy sets                                              | General provider policy set bindings > world8sevBinding > W5-Security > Authentication and protection ><br>con_unametoken | Command Assistance                                          |
| Application policy sets     Sustan policy sets           | Authentication tokens are sent in messages to prove or assert an identity.                                                | View administrative<br>scripting command for last           |
| <ul> <li>Default policy set bindings</li> </ul>          | Token Consumer                                                                                                    | action                                                      |
| <ul> <li>General provider policy set bindings</li> </ul> | * Name                                                                                                    |                                                             |
| General client policy set bindings                       | con unametoken                                                                                                    |                                                             |
| Trust service                                            | Token type                                                                                                    |                                                             |
| <ul> <li>Reliable messaging state</li> </ul>             | Username Token v1.0 💌                                                                                                    |                                                             |
| FI Resources                                             | Local part                                                                                                    |                                                             |
| I Security                                               | http://docs.oasis-open.org/wss/2004/01/oasis-200401-wss-username-token-profile=1.0#UsernameToken                          |                                                             |
| Environment                                              | Namespace URI                                                                                                    |                                                             |
| Gertan administration                                    |                                                                                                    |                                                             |
| Different and Groups                                     | JAAS login                                                                                                    |                                                             |
| E overs and ordeps                                       | Her Application Login                                                                                                    |                                                             |
| H Monitoring and Tuning                                  | Custom properties                                                                                                    |                                                             |
| Troubleshooting                                          | Select Name Value New                                                                                                    |                                                             |
| E Service integration                                    | Defete                                                                                                    |                                                             |
| E U001                                                   |                                                                                                    |                                                             |
|                                                          | Additional Bindings                                                                                                    |                                                             |
|                                                          | Callback handler                                                                                                    |                                                             |
|                                                          |                                                                                                    |                                                             |
|                                                          | Apply OK Reset Cancel                                                                                                    |                                                             |
|                                                          |                                                                                                    |                                                             |
|                                                          |                                                                                                    |                                                             |
|                                                          |                                                                                                    |                                                             |
|                                                          |                                                                                                    |                                                             |
|                                                          |                                                                                                    |                                                             |

Figure 5–33 General Provider Policy Set Bindings screen

- 25. In the JAAS login dropdown box, select worldBssvLogin.
- 26. Click OK.
- 27. Click Save.

Figure 5–34 General Provider Policy Set Bindings screen

| S Integrated Solutions Console - Google Chrome                       |                                                                       |                                                     |                                            | _ O X                                        |  |
|----------------------------------------------------------------------|-----------------------------------------------------------------------|-----------------------------------------------------|--------------------------------------------|----------------------------------------------|--|
| 10.139.142.182:10125/bm/console/login.do                             |                                                                       |                                                     |                                            |                                              |  |
| Integrated Solutions Console Welcome stave                           |                                                                       |                                                     | Help   Lopout                              | IBM.                                         |  |
| Views All tasks                                                      | neral pro                                                             | vider policy set bindings                           |                                            | Close page                                   |  |
| - Helcome                                                            | meral pro                                                             | vider policy set bindings                           | 2                                          | - Help -                                     |  |
| Guided Activities                                                    | General                                                               | provider policy set bindings > worldDesvDinding > W | S-Security > Authentication and protection | Field help                                   |  |
| E Servers                                                            | Additional takens and extentions for more an and the default bindings |                                                     |                                            |                                              |  |
| Applications                                                         |                                                                       |                                                     |                                            | marker when the help<br>cursor is displayed. |  |
| E Services                                                           | Dis.                                                                  | able implicit protection for signature confirmation |                                            | Page hele                                    |  |
| Service providers                                                    | Protectio                                                             | on tokens                                           |                                            | More information about                       |  |
| Service clients                                                      | Nev                                                                   | token * Delete                                      |                                            | Unit page                                    |  |
| Application policy sets                                              | Select                                                                | Protection token name                               | Usage                                      | Command Assistance                           |  |
| <ul> <li>System policy sets</li> </ul>                               | You o                                                                 | an administer the following resources:              |                                            | scripting command for last                   |  |
| Default policy set bindings                                          |                                                                       | con_encx509token                                    | Asymmetric encryption consumer             |                                              |  |
| General client policy set bindings                                   |                                                                       | con_stitution                                       | Symmetric consumer                         |                                              |  |
| Trust service                                                        |                                                                       | con_signx509token                                   | Asymmetric signature consumer              |                                              |  |
| <ul> <li>Security cache</li> <li>Reliable messaging state</li> </ul> |                                                                       | gen encx509token                                    | Asymmetric encryption generator            |                                              |  |
| E Resources                                                          |                                                                       | gen settoken                                        | Symmetric generator                        |                                              |  |
| E Security                                                           |                                                                       | gen_signx509token                                   | Asymmetric signature generator             |                                              |  |
| Environment                                                          | Total                                                                 | 4                                                   |                                            |                                              |  |
| System administration                                                | rocar                                                                 |                                                     |                                            |                                              |  |
| 🗄 Users and Groups                                                   | Authent                                                               | ication tokens                                      |                                            |                                              |  |
| Monitoring and Tuning                                                | New                                                                   | Token * Delete                                      |                                            |                                              |  |
| Troubleshooting                                                      | Select                                                                | Authentication token name                           | Usage                                      |                                              |  |
| E Service integration                                                | You o                                                                 | an administer the following resources:              |                                            |                                              |  |
| E nooi                                                               |                                                                       | con_krbStoken                                       | Inbound                                    |                                              |  |
|                                                                      |                                                                       | con Itpaproptoken                                   | Inbound                                    |                                              |  |
|                                                                      |                                                                       | <u>son Itpatoken</u>                                | Inbound                                    |                                              |  |
|                                                                      |                                                                       | con unametokan                                      | Inbound                                    |                                              |  |
|                                                                      | Total                                                                 | 4                                                   |                                            |                                              |  |
|                                                                      | Request                                                               | message signature and engruption protection         |                                            |                                              |  |
|                                                                      | New                                                                   | Signature New Encryption Delete                     |                                            |                                              |  |
|                                                                      | Select                                                                | Name                                                | Protection                                 | ×                                            |  |

**28.** In the breadcrumb menu, select **WS-Security**.

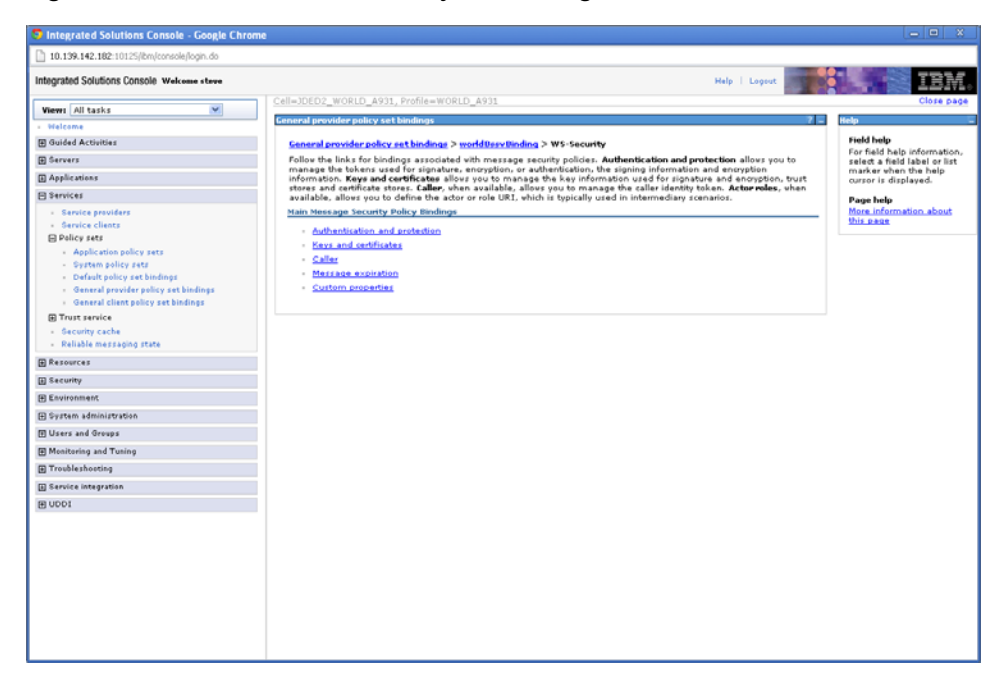

Figure 5–35 General Provider Policy Set Bindings screen

29. Select Caller.

Figure 5–36 General Provider Policy Set Bindings screen

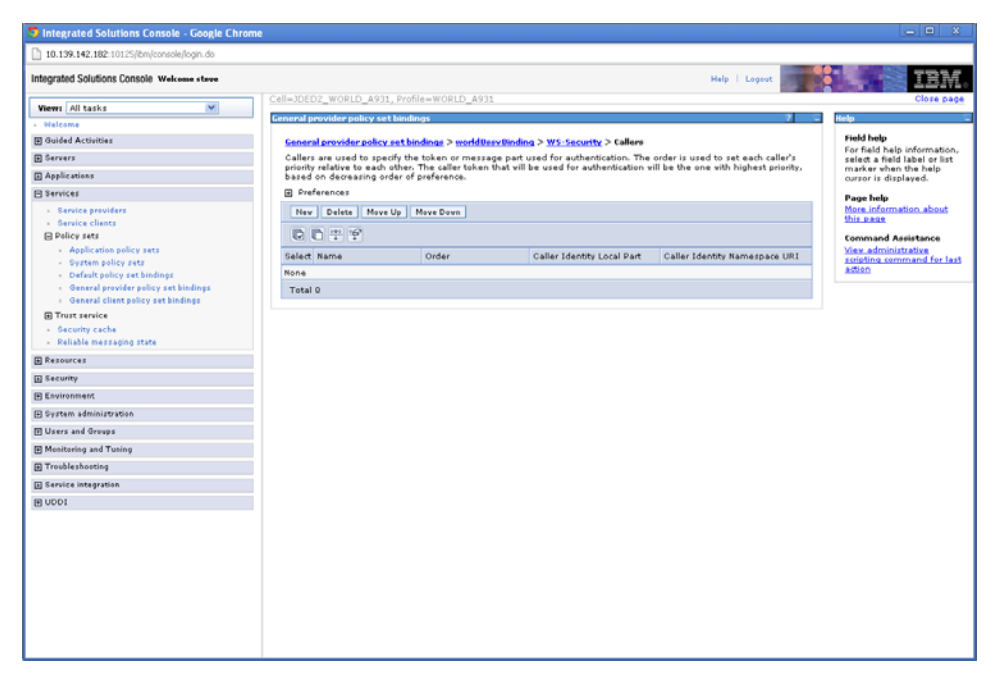

**30.** Click New.

| 10.139.142.182:10125/bm/console/login.do                                                                                                    |                                                                                         |               |                                                                                  |
|----------------------------------------------------------------------------------------------------|-----------------------------------------------------------------------------------------|---------------|----------------------------------------------------------------------------------|
| Integrated Solutions Console Welcome steve                                                                                                    |                                                                                         | Help   Logout | TRM                                                                              |
|                                                                                                    | Cell=JDED2_WORLD_A931, Profile=WORLD_A931                                               |               | Close page                                                                       |
| Views All tasks                                                                                                    | Ceneral provider policy set bindings                                                    | 7             | - Help                                                                           |
| <ul> <li>Welcome</li> <li>Welcome</li> </ul>                                                                                                    |                                                                                         |               | Field help                                                                       |
| E colord Activities                                                                                                    | General provider policy set bindings > worldUssyUnding > WS-Security > Callers > Caller |               | For field help information,                                                      |
| E servers                                                                                                    | The caser specifies the tokens or message part used for authentication.                 |               | select a field label or list<br>marker when the help                             |
| Applications                                                                                                    | * Name                                                                                  |               | cursor is displayed.                                                             |
| Services     Service providers                                                                                                    | Caller identity local part                                                              |               | Page help<br>More information about                                              |
| General collects     Debicy sets     Application policy sets     Optimal policy sets     Optimal policy sets     Optimal policy sets     Optimal policy sets     Optimal policy sets     Optimal policy     Optimal policy     Optimal polic | Caller identity namespace URI                                                           |               | Command Assistance<br>View administrative<br>screting command for last<br>assist |
| E Resources                                                                                                    |                                                                                         |               |                                                                                  |
| E Security                                                                                                    | Caliback handler custom properties                                                      | at sec.       |                                                                                  |
| Environment                                                                                                    | Select Name Value                                                                       | Delete        |                                                                                  |
| E System administration                                                                                                    |                                                                                         |               |                                                                                  |
| 🗄 Users and Groups                                                                                                    | JAAS legin                                                                              |               |                                                                                  |
| Monitoring and Tuning                                                                                                    | wss.caller 🛛 New Application Login                                                      |               |                                                                                  |
| Troubleshooting                                                                                                    | Made Inclusion exception                                                                |               |                                                                                  |
| Service integration                                                                                                    | JAKs login custom properties                                                            |               |                                                                                  |
| 8 1001                                                                                                    | Apply OK Reret Cancel                                                                   | Delete        |                                                                                  |

Figure 5–37 General Provider Policy Set Bindings screen

- **31.** Enter "worldBssvCaller" in the Name field.
- **32.** Enter

"http://docs.oasis-open.org/wss/2004/01/oasis-200401-wss-username-token-profile-1.0#Us ernameToken" in the Caller identity local part field.

33. In the JAAS login dropdown, select worldBssvAuth.

Figure 5–38 General Provider Policy Set Bindings screen

| Integrated Solutions Console - Google Chrome                                |                                                                                          |               |                                                             |
|-----------------------------------------------------------------------------|------------------------------------------------------------------------------------------|---------------|-------------------------------------------------------------|
| 10.139.142.182:10125/bm/console/login.do                                    |                                                                                          |               |                                                             |
| Integrated Solutions Console Welcome stave                                  |                                                                                          | Help   Logout | IBM.                                                        |
| Viewi All tasks                                                             | Cell=JDED2_WORLD_A931, Profile=WORLD_A931                                                |               | Close page                                                  |
| Helcome                                                                     | General provider policy set bindings                                                     | 7 -           | Help 🗆                                                      |
| E Guided Activities                                                         | General provider policy set bindings > world0esv0inding > WS-Security > Callers > Caller |               | Field help                                                  |
| E Servers                                                                   | The caller specifies the tokens or message part used for authentication.                 |               | For field help information,<br>select a field label or list |
| Applications                                                                | Name                                                                                     |               | marker when the help<br>cursor is displayed.                |
| E Services                                                                  | worldbssvCaller                                                                          |               | Page help                                                   |
| Service providers                                                           | Caller identity local part                                                               |               | More information about                                      |
| Service clients                                                             | Collection and an UDY                                                                    |               | this page                                                   |
| Application policy sets                                                     | Caller identity namespace OK1                                                            |               | Command Assistance                                          |
| <ul> <li>System policy sets</li> </ul>                                      |                                                                                          |               | scripting command for last                                  |
| <ul> <li>Default policy set bindings</li> </ul>                             | Trutted identity local part                                                              |               | JANKAL                                                      |
| General provider policy set bindings     General client policy set bindings |                                                                                          |               |                                                             |
| Trust service                                                               |                                                                                          |               |                                                             |
| Security cache                                                              |                                                                                          |               |                                                             |
| <ul> <li>Reliable messaging state</li> </ul>                                | Callback handler                                                                         |               |                                                             |
| Resources                                                                   | Authorith handler such as an and inc.                                                    |               |                                                             |
| E Security                                                                  | Calearch handler costom propercies                                                       | a second      |                                                             |
| Environment                                                                 | Select Name Value                                                                        | Delete        |                                                             |
| System administration                                                       |                                                                                          |               |                                                             |
| 🗄 Users and Groups                                                          | JAAS login                                                                               |               |                                                             |
| Monitoring and Tuning                                                       | worldBssvAuth New Application Login                                                      |               |                                                             |
| E Troubleshooting                                                           | JAAS login custom properties                                                             |               |                                                             |
| E Service integration                                                       | Salart Name Value                                                                        | New           |                                                             |
| E nooi                                                                      |                                                                                          | Delete        |                                                             |
|                                                                             |                                                                                          |               |                                                             |
|                                                                             |                                                                                          |               |                                                             |
|                                                                             | Apply OK Reset Cancel                                                                    |               |                                                             |
|                                                                             |                                                                                          |               |                                                             |
|                                                                             |                                                                                          |               |                                                             |
|                                                                             |                                                                                          |               |                                                             |
|                                                                             |                                                                                          |               |                                                             |
|                                                                             |                                                                                          |               |                                                             |
|                                                                             |                                                                                          |               |                                                             |
|                                                                             |                                                                                          |               |                                                             |

- 34. Click OK.
- 35. Click Save.

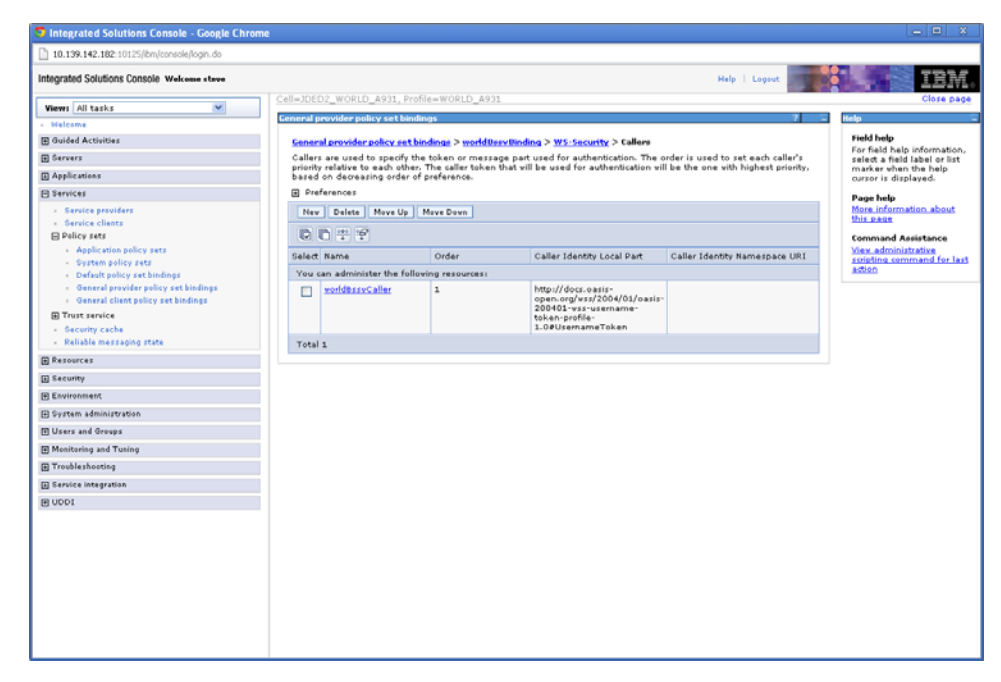

Figure 5–39 General Provider Policy Set Bindings screen

**36.** Restart the server.

## 5.7 Deploy Services

### To deploy services

1. From the Integrated Solutions Console, select **Applications->Application Types->WebSphere enterprise applications**.

Figure 5–40 Enterprise Applications screen

| Integrated Solutions Console - Google Chrom           | e           |                                                                                                    |                                           |                                          |
|-------------------------------------------------------|-------------|----------------------------------------------------------------------------------------------------|-------------------------------------------|------------------------------------------|
| 🖹 🚧://10.139.142.182:10147/bm/console/login.do?ac     | tion=secure |                                                                                                    |                                           |                                          |
| Integrated Solutions Console Welcome wacadmin         |             |                                                                                                    | Help   Logout                             | IBM.                                     |
| Views All tasks                                       | Cell=JDED   | 2_STEVE_TEST, Profile=STEVE_TEST                                                                                                    |                                           | Close page                               |
| - Welcome                                             | Enterprise  | Applications                                                                                                    | 7                                         | - Help -                                 |
| E Guided Activities                                   | Enterpr     | rise Applications                                                                                                    |                                           | Field help<br>For field help information |
| E Servers                                             | Use thi     | Use this page to manage installed applications. A single application can be deployed onto multiple servers. select a field label of list |                                           |                                          |
| Applications                                          | Pref        | erences                                                                                                    |                                           | cursor is displayed.                     |
| New Application                                       | Start       | Stop Install Uninstall Update Rollout Update                                                                                             | Remove File Export Export DDL Export File | Page help                                |
| <ul> <li>WebSohere enterorize applications</li> </ul> | 00          | h                                                                                                    |                                           | More information about<br>this page      |
| - Business-level applications                         | Select      | Name A                                                                                                    | Application Status                        | Command Assistance                       |
| <ul> <li>Assets</li> </ul>                            | You ca      | in administer the following resources:                                                                                                   |                                           | View administrative                      |
| Services                                              |             | DefaultApplication                                                                                                    | +                                         | action                                   |
| E Resources                                           |             | iothan                                                                                                    |                                           |                                          |
| E Security                                            |             |                                                                                                    | 4                                         |                                          |
| Environment                                           |             | Sverx                                                                                                    | 3                                         |                                          |
| E System administration                               | Total :     | 3                                                                                                    |                                           |                                          |
| H Users and Groups                                    |             |                                                                                                    |                                           |                                          |
| Monitoring and Tuning                                 |             |                                                                                                    |                                           |                                          |
| I Troubleshooting                                     |             |                                                                                                    |                                           |                                          |
| E Service integration                                 |             |                                                                                                    |                                           |                                          |
| E UDDI                                                |             |                                                                                                    |                                           |                                          |
|                                                       |             |                                                                                                    |                                           |                                          |
|                                                       |             |                                                                                                    |                                           |                                          |
|                                                       |             |                                                                                                    |                                           |                                          |
|                                                       |             |                                                                                                    |                                           |                                          |
|                                                       |             |                                                                                                    |                                           |                                          |
|                                                       |             |                                                                                                    |                                           |                                          |
|                                                       |             |                                                                                                    |                                           |                                          |
|                                                       |             |                                                                                                    |                                           |                                          |
|                                                       |             |                                                                                                    |                                           |                                          |
|                                                       |             |                                                                                                    |                                           |                                          |
|                                                       |             |                                                                                                    |                                           |                                          |
|                                                       |             |                                                                                                    |                                           |                                          |

2. Click Install.

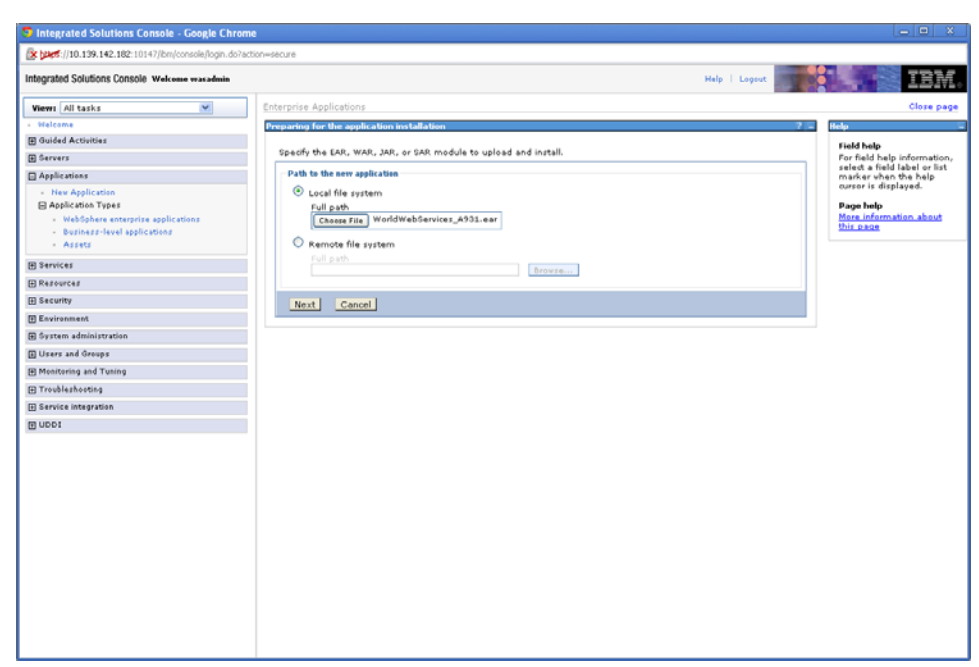

Figure 5–41 Preparing for the Application Installation screen

- 3. Click Choose File, navigate to folder where the .ear file was downloaded, and select the WorldWebServices\_A931.ear file.
- 4. On the Preparing for the application installation screen, click Next.
- 5. On the Select installation options screen, click Next.
- 6. On the Map modules to servers screen, click Next.
- 7. On the Map virtual hosts for Web modules screen, click Next.
- 8. On the Summary screen, click Finish.

The following screen should be displayed:

Note: This can take several minutes.

| Integrated Solutions Console - Google Ch                        | rome                                                                                                    |
|-----------------------------------------------------------------|----------------------------------------------------------------------------------------------------|
| 🖹 🚧 ://10.139.142.182:10147/ibm/console/login.c                 | fo7action=secure                                                                                                    |
| Integrated Solutions Console Welcome wasadmin                   | Help   Logast                                                                                                    |
| Views All tasks                                                 | Installing                                                                                                    |
| - Welcome                                                       | If there are enterprise beans in the application, the EJB deployment process can take several minutes. Do not save the configuration until the process completes.     |
| E Guided Activities                                             | Check the SystemOut log on the deployment manager or server where the application is deployed for specific information about the 5,8 deployment process as it occurs. |
| E Servers                                                       | ADMAS016I Installation of WORLD_SOA_A931 started.                                                                                                    |
| Applications                                                    | ADMAS067t Resource validation for application WORLD. SOA. A931 completed successfully.                                                                                |
| New Application     Application Types                           | ADMAS058. Application and module versions are validated with versions of deployment targets.                                                                          |
| <ul> <li>WebSphere enterprise applications</li> </ul>           | ADMA500St. The application WORLD_SOA_AS31 is configured in the WebSphere Application Server repository.                                                               |
| <ul> <li>Business-level applications</li> <li>Assets</li> </ul> | ADMASOSII: The library references for the installed optional package are created.                                                                                     |
| Services                                                        | ADMAS00St The application WORLD_SOA_A931 is configured in the WebSphere Application Server repository.                                                                |
| E Resources                                                     | ADMA50011: The application binaries are saved in                                                                                                    |
| E Security                                                      | AGBMUserData/NebSphere/AppServer/V7NDiprofiles/STEVE_TEST/wstemp/514564614/workspace/cels/UED2_STEVE_TEST/applications/WORLD_SOA_A931.eer/MORLD_SOA_A931              |
| Environment                                                     | ADMA5099: The application WORLD_SOA_A931 is configured in the WebSphere Application Server repository.                                                                |
| System administration                                           | SECJ0400t Successfully updated the application WORLD_SOA_A931 with the appContextDForSecurity information.                                                            |
| Users and Groups                                                | ADMAS005: The application WORLD_SOA_A931 is configured in the WebSphere Application Server repository.                                                                |
| Monitoring and Tuning                                           | ADMA5113t Activation plan created successfully.                                                                                                    |
| E Troubleshooting                                               | ADMA50111: The cleanup of the temp directory for application WORLD_SOA_A331 is complete.                                                                              |
| Service integration                                             | ADMAS013: Application WORLD_SOA_A331 installed successfully.                                                                                                    |
| E UDDI                                                          | Application WARTA data and installed successfully                                                                                                    |
|                                                                 | Apprication working_son_Assi initialities indeparture.                                                                                                    |
|                                                                 | To start the application, first save changes to the master configuration.                                                                                             |
|                                                                 | Changes have been made to your local configuration. You can:                                                                                                    |
|                                                                 | <ul> <li><u>Save</u> directly to the master configuration.</li> </ul>                                                                                                 |
|                                                                 | <ul> <li><u>Review</u> changes before saving or discarding.</li> </ul>                                                                                                |
|                                                                 | To work with installed applications, click the "Manage Applications" link.                                                                                            |
|                                                                 | Manage Applications                                                                                                    |
|                                                                 |                                                                                                    |
|                                                                 | e                                                                                                    |

Figure 5–42 Installation screen

9. Click Save.

\_

**Note:** This can take several minutes.

Figure 5–43 Enterprise Applications screen

| Integrated Solutions Console - Google Ch                        | irome            |                                     |                              |                                           |   |                                                   |
|-----------------------------------------------------------------|------------------|-------------------------------------|------------------------------|-------------------------------------------|---|---------------------------------------------------|
| 🕼 🕬 //10.139.142.182:10147/bm/console/login.d                   | 50?action=secure |                                     |                              |                                           |   |                                                   |
| Integrated Solutions Console Welcome wasadmin                   |                  |                                     |                              | Help   Lopout                             |   | IBM.                                              |
| View: All tasks                                                 | Cell=JDE         | D2_STEVE_TEST, Profile=STEVE_T      | TEST                         |                                           |   | Close page                                        |
| - Welcome                                                       | Enterpris        | e Applications                      |                              | 7                                         | - | telp -                                            |
| Guided Activities                                               | Enter            | prise Applications                  |                              |                                           |   | Field help                                        |
| E Servers                                                       | Use th           | is page to manage installed applic  | cations. A single applicatio | in can be deployed onto multiple servers. |   | select a field label or list                      |
| Applications                                                    | E Pro            | ferences                            |                              |                                           |   | marker when the help<br>cursor is displayed.      |
| <ul> <li>New Application</li> </ul>                             | Sta              | t Stop Install Uninstall Up         | date Rollout Update Re       | move File Export Export DDL Export File   |   | Page help                                         |
| HepSphere enterprise applications                               |                  | b # ₹                               |                              |                                           |   | More information about<br>this page               |
| <ul> <li>Business-level applications</li> <li>Access</li> </ul> | Select           | Name 👌                              | A                            | pplication Status 🧕                       |   | Command Assistance                                |
|                                                                 | You              | can administer the following resour | cesi                         |                                           |   | View administrative<br>scripting command for last |
| E services                                                      |                  | DefaultApplication                  | 9                            | •                                         |   | action                                            |
| E Resources                                                     |                  | WORLD SOA A931                      | *                            | •                                         |   |                                                   |
| Environment                                                     |                  | istee                               | 9                            | •                                         |   |                                                   |
| System administration                                           |                  | guery                               | 9                            | •                                         |   |                                                   |
| E Users and Groups                                              | Tota             | 4                                   |                              |                                           |   |                                                   |
| Monitoring and Tuning                                           |                  |                                     |                              |                                           |   |                                                   |
| Troubleshooting                                                 |                  |                                     |                              |                                           |   |                                                   |
| Service integration                                             |                  |                                     |                              |                                           |   |                                                   |
| E NDDI                                                          |                  |                                     |                              |                                           |   |                                                   |
|                                                                 |                  |                                     |                              |                                           |   |                                                   |
|                                                                 |                  |                                     |                              |                                           |   |                                                   |
|                                                                 |                  |                                     |                              |                                           |   |                                                   |
|                                                                 |                  |                                     |                              |                                           |   |                                                   |
|                                                                 |                  |                                     |                              |                                           |   |                                                   |
|                                                                 |                  |                                     |                              |                                           |   |                                                   |
|                                                                 |                  |                                     |                              |                                           |   |                                                   |
|                                                                 |                  |                                     |                              |                                           |   |                                                   |
|                                                                 |                  |                                     |                              |                                           |   |                                                   |
|                                                                 |                  |                                     |                              |                                           |   |                                                   |
|                                                                 |                  |                                     |                              |                                           |   |                                                   |

10. Click WORLD\_SOA\_A931.

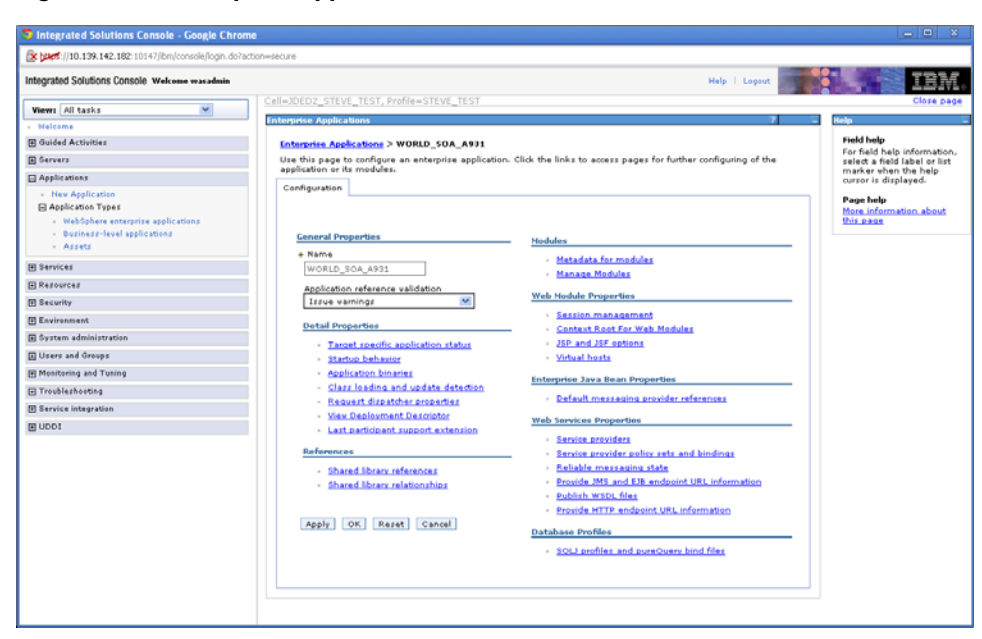

Figure 5–44 Enterprise Applications screen

11. Click Shared library references.

Figure 5–45 Enterprise Applications screen

| Integrated Solutions Console - Google Ch                                                   | rome            |                                                                                  |                                                                  |                     |                              |
|--------------------------------------------------------------------------------------------|-----------------|----------------------------------------------------------------------------------|------------------------------------------------------------------|---------------------|------------------------------|
| 🖹 🚧 ://10.139.142.182:10147/ibm/console/login.d                                            | o?action=secure |                                                                                  |                                                                  |                     |                              |
| Integrated Solutions Console Welcome wasadmin                                              |                 |                                                                                  | Help   Logaut                                                    |                     | - 2                          |
| Views All tasks                                                                            | Cell=JDE        | D2_STEVE_TEST, Profile=STEVE_TEST                                                |                                                                  |                     | Clos                         |
| • Vielcome                                                                                 | Enterpris       | e Applications                                                                   |                                                                  | 7                   | - Help                       |
| Guided Activities                                                                          | Enter           | rise Applications > WORLD_SOA_A931                                               | > Shared library references                                      |                     | Field help                   |
| E Servers                                                                                  | Share           | d Library Mapping for Modules                                                    |                                                                  |                     | For field he<br>select a fie |
| Applications                                                                               | Spec            | fy shared libraries that the application or<br>quation at the appropriate scope. | individual modules reference. These libraries must be defined in | the                 | marker whe<br>cursor is di   |
| Application     Application Types                                                          | R               | ference shared libraries                                                         |                                                                  |                     | Page help<br>More inform     |
| <ul> <li>WebSphere enterprise applications</li> <li>Business-level applications</li> </ul> | Sele            | t Application                                                                    | URI                                                              | Shared<br>Libraries | this page                    |
| <ul> <li>Assets</li> </ul>                                                                 |                 | WORLD_SOA_A931                                                                   | META-INF/application.xml                                         |                     |                              |
| 🗄 Services                                                                                 |                 |                                                                                  |                                                                  | Shared              |                              |
| E Resources                                                                                | Sele            | t Module                                                                         | URI                                                              | Libraries           |                              |
| E Security                                                                                 |                 | AccountRevisions_v4.war                                                          | AccountRevisions_v4.var,WEB-INF/web.xml                          |                     |                              |
| Environment                                                                                |                 | AccountValidation_v4.war                                                         | AccountValidation_v4.war,WE8-INF/web.xml                         |                     |                              |
| System administration                                                                      |                 | Contactéddress Service v4.war                                                    | Contacteddress Service v4.var.WEB-INE/web.vml                    |                     |                              |
| Users and Groups                                                                           |                 |                                                                                  |                                                                  |                     |                              |
| Monitoring and Tuning                                                                      |                 | Contactivitonesservice_u4.var                                                    | Contattrhonesservice_v4.var,wE8-INF/VED.xml                      | _                   |                              |
| Troubleshooting                                                                            |                 | Contact_v4.war                                                                   | Contact_v4.war,WEB-INF/web.xml                                   |                     |                              |
| Service integration                                                                        |                 | AddressBook_v4.war                                                               | AddressBook_v4.war,WEB-INF/web.xml                               |                     |                              |
| E NDDI                                                                                     |                 | ConvertDates_v4.war                                                              | ConvertDates_v4.war,WEB-INF/web.xml                              |                     |                              |
|                                                                                            |                 | BankAccount_v4.war                                                               | BankAccount_v4.war,WEB-INF/web.xml                               |                     |                              |
|                                                                                            |                 | BatchControl_v4.war                                                              | 8atchControl_v4.war,WE8-INF/web.xml                              |                     |                              |
|                                                                                            |                 | BusinessUnitMaster_v4.var                                                        | BusinessUnitMaster_v4.var,WEB-INF/veb.xml                        |                     |                              |
|                                                                                            |                 | CurrencyConversion_v4.war                                                        | CurrencyConversion_v4.var,WE8-INF/veb.xml                        |                     |                              |
|                                                                                            |                 | Customer_v4.war                                                                  | Customer_v4.war.WEB-INF/web.xml                                  |                     |                              |
|                                                                                            |                 | CustomerServiceInquiry_v1.war                                                    | CustomerServiceInquiry_v1.war,WEB-INF/web.xml                    |                     |                              |
|                                                                                            |                 | EmailAddress_v4.var                                                              | EmailAddress_v4.war,WE8-INF/web.xml                              |                     |                              |
|                                                                                            |                 | EmployeeMaster_v4.war                                                            | EmployeeMaster_v4.var,WEB-INF/web.xml                            |                     |                              |
|                                                                                            | <               |                                                                                  |                                                                  |                     |                              |

12. Check WORLD\_SOA\_A931, and click Reference shared libraries.

| Barterine Applications         Were Additions Console Welcome was about         Verm Additations Console Welcome was about         Verm Additations         Integrated Solutions Console Welcome was about         Were Additations         Integrated Solutions Console Welcome was about         Were Additations         Galacid Activities         Galacid Activities         Galacid The applications or module lated         Wolk D_SOA_0933         Galacid The library in the Available list. Move it to the available list. Move it to the available list. Move it to                                                                                                    | Help   Loosut                                   |                                                             |
|----------------------------------------------------------------------------------------------------|-------------------------------------------------|-------------------------------------------------------------|
| Integrated Solutions Console Welcame variables         Weers (All task         • Walcome         @ dided Activities         @ dided Activities         @ dided Activities         @ Application         • Nackapilication         • Applications         • Nackapilication         • Nackapilication         • Applications         • Nackapilication         • Nackapilication                                                                                                    | Help Logout                                     |                                                             |
| Werer All tasks         • Nations         Guided Activities         Guided Activities         Barries         Applications         • Probabilities         Barries         • Nations         Barries         • Substation Types         • National Stress         • National Stress         • National Stress         • National Stress         • National Stress         • National Stress         • Substation Types         • Substation Types         Barries and Oncops         Barries and Annual         Barries integration         Butter Treatment         Barries integration         Butter Treatment         Barries integration         Butter Treatment         Barries integration         Butter Treatment         Barries integration         Butter Treatment         Barries integration         Butter Treatment         Barries integration         Butter Treatment         Barries integration         Butter Treatment         Barries integration         Butter Treatment         Barries integrations                                                                                                    |                                                 | IEM.                                                        |
|                                                                                                    |                                                 | Close page                                                  |
|                                                                                                    | 7                                               | - Help                                                      |
| Servers  Application Types  Subtraction Types  Subtraction Types  S   | red library references > Shared Library Mapping | Field help                                                  |
| Applications  Applications  A | or more modules.                                | For field help information,<br>select a field label or list |
| Application Toppes     Applications enterprises     Application toppes     Application space states     Application space state     |                                                 | marker when the help<br>curren is displayed.                |
| B Stravisei       B Raziorectai       B Raziorectai       B Scurvity       B Discurvity       B Outrans and Sinipration       B Water and Sinipration       B Water and Sinipration       B Traviska Sindersi       B Stravise Integration       B stravise Integration       B UDOL                                                                                                    | Selected list by clicking ≽≻.                   | Page help<br>More information about<br>this page            |
| Refources      Security      Evolutions      System administration      Uters and Groups      Medicating add Yunig      Troublathooting      Troublathooting      Services integration      UDO1                                                                                                    | S-lost de                                       |                                                             |
| Breviewnek     Evrivennek     Grsten adninistation     Urzer ad Geoge     Mentensig ad Tuning     OK Cancel     OK Cancel      Service integration     UDO1                                                                                                    | Selected                                        |                                                             |
| Everinement     Over and drongs     Over and drongs     Over      | •                                               |                                                             |
| B System administration     Users and Groups     Users and Groups     OK Cancel     OK Cancel      OK Cancel      Users     Users     Users                                                                                                    | · · · · · · · · · · · · · · · · · · ·           |                                                             |
| U Users and Groups       20 Mentering and Training       D Training-training       D Exercise integration       20 UDD1                                                                                                    |                                                 |                                                             |
| B Munitering and Turking Trobalkhotebs Service integration UDO1                                                                                                    |                                                 |                                                             |
| © Troblethoeting<br>© Service Integration<br>© UCD1                                                                                                    |                                                 |                                                             |
| 图 Envice Integration<br>因 UCO1                                                                                                    |                                                 |                                                             |
| @ upot                                                                                                    |                                                 |                                                             |
|                                                                                                    |                                                 |                                                             |
|                                                                                                    |                                                 |                                                             |
|                                                                                                    |                                                 |                                                             |
|                                                                                                    |                                                 |                                                             |
|                                                                                                    |                                                 |                                                             |
|                                                                                                    |                                                 |                                                             |
|                                                                                                    |                                                 |                                                             |
|                                                                                                    |                                                 |                                                             |
|                                                                                                    |                                                 |                                                             |
|                                                                                                    |                                                 |                                                             |
|                                                                                                    |                                                 |                                                             |

Figure 5–46 Enterprise Applications screen

- **13.** In the Available box, select **WAS\_A931**, and click the arrow key to move the library to the Selected box.
- 14. Click OK.

| Figure 5–47 En | terprise Appli | ications screen |
|----------------|----------------|-----------------|
|----------------|----------------|-----------------|

| Integrated Solutions Console Welcome wasadmin                     |   |                                            | Help Looput                                                    | S 15                         |
|-------------------------------------------------------------------|---|--------------------------------------------|----------------------------------------------------------------|------------------------------|
|                                                                   |   | InventoryBranchPlantManufData v4.var       | InventoryBranchPlantManufData_v4.war,WEB-                      |                              |
| Views All tasks                                                   | - | Townshow Breed Direct/Councilian and una   | Intry web.xmi InventoryBranchPlantQuantities_v4.var,WE8-       | Help                         |
| Guided Activities                                                 | - | InventorybranchPlantQuantibles_v4.var      | INF/web.xml                                                    | Field help                   |
| E Servers                                                         |   | InventoryBranchPlantRevisions_v4.war       | InventoryBranchPlantkevisions_v4.war,WEB-<br>INF/web.xml       | For field he<br>select a fie |
| Applications                                                      |   | InventoryBulkProductInformation_v4.var     | InventoryBulkProductInformation_v4.war,WEB-<br>INF/web.xml     | cursor is di                 |
| New Application                                                   |   | InventoryItemLocation_v4.var               | InventoryItemLocation_v4.var.WEB-INF/web.xml                   | Page help                    |
| WebSphere enterprise applications     Business-level applications |   | InventoryItemMasterClassCodes_v4.war       | InventoryItemMasterClassCodes_v4.war,WE8-<br>INF/web.xml       | More inform                  |
| <ul> <li>Assets</li> </ul>                                        |   | InventoryItemMasterCostRevisions_v4.var    | InventoryItemMasterCostRevisions_v4.war,WEB-                   | 1                            |
| E Services                                                        |   | InventoryItemMasterLotSNSetup, var         | InventorulternMasterLotSNSetup.var.WE8-INF/veb.vml             | -                            |
| E Resources                                                       |   | Terrent entries Compating and              | Tennekend entries Compt. of the WER-INFluck und                | -                            |
| E Security                                                        |   | InventoryLocation of mat_v4.var            | InventoryLocationPorma_v4.var,WED-Inv/veb.xmi                  | -                            |
| Environment                                                       |   | InventoryManufacturingData_v4.var          | InventoryManufacturingData_v4.var,WEB-INF/web.xml              | -                            |
| System administration                                             |   | InventoryMasterDefaultUOM_v4.war           | InventoryMasterDefaultUOM_v4.war,WEb-INF/web.xml               | -                            |
| E Users and Groups                                                |   | InventoryUCC_v4.war                        | InventoryUCC_v4.war,WEB-INF/web.xml                            |                              |
| D Tracklashastica                                                 |   | ItemMaster_v4.var                          | ItemMaster_v4.var,WEB-INF/veb.xml                              |                              |
| R Service integration                                             |   | JournalEntry_v4.war                        | JournalEntry_v4.war,WEB-INF/web.xml                            |                              |
| E UDDI                                                            |   | ManufacturingDistributionAAI_v4.var        | ManufacturingDistributionAAI_v4.war,WEB-INF/web.xml            |                              |
|                                                                   |   | RetrieveAddressNumber_v4.war               | RetrieveAddressNumber_v4.war,WE8-INF/web.xml                   |                              |
|                                                                   |   | ManufacturingEngineeringChangeOrder_v4.var | ManufasturingEngineeringChangeOrder_v4.var,WEB-<br>INF/veb.xml |                              |
|                                                                   |   | NextNumber_v4.war                          | NextNumber_v4.war,WEB-INF/web.xml                              |                              |
|                                                                   |   | PaymentTerms_v4.war                        | PaymentTerms_v4.var,WE8-INF/web.xml                            |                              |
|                                                                   |   | POReceipts.war                             | POReceipts.war,WEB-INF/web.xml                                 |                              |
|                                                                   |   | PurchaseOrder_v4.var                       | PurchaseOrder_v4.war,WE8-INF/web.xml                           | 1                            |
|                                                                   |   | RelatedAddress_v4.var                      | RelatedAddress_v4.var.WEB-INF/web.xml                          | -                            |
|                                                                   |   | SalesOrder_v1.var                          | SalesOrder_v1.var.WEB-INF/web.xml                              |                              |
|                                                                   |   | SalasOrdarHistory v1.var                   | SalesOrdestilistory v1.var.WEb:INE/web.vml                     | -                            |
|                                                                   |   |                                            | Secies energy with the WER-INF/web wed                         | -                            |
|                                                                   |   | A blade of the state                       | Auto desettation of see table to Market and                    | -                            |
|                                                                   |   | succedered ve.var                          | subledgeredr_v4.var, we8-shP/veb.xml                           | -                            |
|                                                                   |   | SummaryOfAvailability_v4.var               | SummaryOfAvailability_v4.var,WEB-INF/veb.xml                   | -                            |
|                                                                   |   | Supplier_v4.var                            | Supplier_v4.var,WEB-INF/web.xml                                |                              |
|                                                                   |   | UnitOfMeasureBulkConversion_v4.var         | UnitOfMeasureBulkConversion_v4.war,WE8-<br>INF/web.xml         |                              |
|                                                                   |   | UnitOfMeasureConversion_v4.war             | UnitOfMeasureConversion_v4.war,WEB-INF/web.xml                 |                              |
|                                                                   |   | UnitOfMeasureItemConversion_v4.var         | UnitOfMeasureItemConversion_v4.war,WEB-<br>INF/veb.xml         |                              |
|                                                                   |   | UserDefinedCode_v4.war                     | UserDefinedCode_v4.war,WE8-INF/web.xml                         |                              |
|                                                                   |   | WorkOrder_v4.war                           | WorkOrder_v4.war,WEB-INF/web.xml                               |                              |

### 15. Click OK.

| Integrated Solutions Console - Google Chr             | ome                                                                                           |                                                                                        |                                                            |
|-------------------------------------------------------|-----------------------------------------------------------------------------------------------|----------------------------------------------------------------------------------------|------------------------------------------------------------|
| [2] [3495://10.139.142.182:10147/ibm/console/login.do | ?action=secure                                                                                |                                                                                        |                                                            |
| Integrated Solutions Console Welcome wasadmin         |                                                                                               | Help   Lopout                                                                          |                                                            |
| Views All tasks                                       | Cell=JDED2_STEVE_TEST, Profile=STEVE_TEST                                                     |                                                                                        | Close par                                                  |
| · Helcome                                             | Enterprise Applications                                                                       | 2                                                                                      | - Help                                                     |
| Guided Activities                                     | Messages                                                                                      |                                                                                        | Field help                                                 |
| E Servers                                             | A Changes have been made to                                                                   | your local configuration. You can:                                                     | For field help information<br>select a field label or list |
| Applications                                          | <ul> <li><u>Save</u> directly to the master co</li> </ul>                                     | nfiguration.                                                                           | marker when the help<br>cursor is displayed.               |
| - New Application                                     | Review changes before saving                                                                  | g or discarding.                                                                       | Base halo                                                  |
| Application Types                                     | the server may need to be r                                                                   | estarted for these changes to take effect.                                             | More information about                                     |
| WebSphere enterprise applications     Applications    |                                                                                               |                                                                                        | this page                                                  |
| - Assets                                              | Interprise Applications > WORLD_SOA_A931                                                      | <ul> <li>Click the links to serve a serve for firsthese coefficience of the</li> </ul> | Command Assistance                                         |
| E Servicez                                            | application or its modules.                                                                   | n. Click the links to access pages for forther conlighting of the                      | scripting command for las                                  |
| C Parourra                                            | Configuration                                                                                 |                                                                                        | action                                                     |
| E Security                                            |                                                                                               |                                                                                        |                                                            |
| E secondy                                             |                                                                                               |                                                                                        |                                                            |
| E controller                                          | General Properties                                                                            | - Modules                                                                              |                                                            |
| E oystem taministration                               | + Name                                                                                        | Metadata for modules                                                                   |                                                            |
| H Users and Groups                                    | WORLD_SOA_A931                                                                                | - Manage Modules                                                                       |                                                            |
| H Monitoring and Tuning                               | Application reference validation                                                              | Web Module Deconsting                                                                  |                                                            |
| Trouble shooting                                      | Issue varnings 🛛 💌                                                                            | web House Properties                                                                   |                                                            |
| Service integration                                   | Detail Properties                                                                             | Context Boot For Web Modules                                                           |                                                            |
| E 0001                                                | Target specific application status                                                            | - JSP and JSF options                                                                  |                                                            |
|                                                       | - Startup behavior                                                                            | - Virtual hosts                                                                        |                                                            |
|                                                       | <ul> <li>Application binaries</li> </ul>                                                      | Enterprise Java Beap Properties                                                        |                                                            |
|                                                       | <ul> <li>Class loading and update detection</li> <li>Request dispatcher properties</li> </ul> | - Default messaging provider references                                                |                                                            |
|                                                       | <ul> <li>View Deployment Descriptor</li> </ul>                                                | Web Services Properties                                                                |                                                            |
|                                                       | <ul> <li>Last participant support extension</li> </ul>                                        | - Semire providers                                                                     |                                                            |
|                                                       | References                                                                                    | <ul> <li>Service provider policy sets and bindings</li> </ul>                          |                                                            |
|                                                       | Shared library references                                                                     | <ul> <li>Reliable meriraging state</li> </ul>                                          |                                                            |
|                                                       | <ul> <li>Shared library relationships</li> </ul>                                              | <ul> <li>Provide JMS and EJB endpoint URL information</li> </ul>                       |                                                            |
|                                                       |                                                                                               | <ul> <li>Publish WSDL files</li> </ul>                                                 |                                                            |
|                                                       | Apple OX Parat Carrel                                                                         | <ul> <li>Provide HTTP endpoint URL information</li> </ul>                              |                                                            |
|                                                       | Appy ON Reset Canter                                                                          | Database Profiles                                                                      |                                                            |
|                                                       |                                                                                               | <ul> <li>SQLI profiles and pureQuery bind files</li> </ul>                             |                                                            |
|                                                       |                                                                                               |                                                                                        |                                                            |
|                                                       |                                                                                               |                                                                                        |                                                            |
|                                                       |                                                                                               |                                                                                        |                                                            |
|                                                       |                                                                                               |                                                                                        |                                                            |
|                                                       |                                                                                               |                                                                                        |                                                            |

Figure 5–48 Enterprise Applications screen

**16.** Click Service provider policy sets and bindings.

Figure 5–49 Enterprise Applications screen

| tegrated Solutions Console Welcome wasadmin                                                |          |                                                                                                    |                                |                | Help   Logout          |                                              |
|--------------------------------------------------------------------------------------------|----------|----------------------------------------------------------------------------------------------------|--------------------------------|----------------|------------------------|----------------------------------------------|
| ñem: All tasks 💌                                                                           | Enterna  | See Applications > WORLD SOA AP31 > G                                                                                                    | avice provider policy cote a   | nd binding-    |                        |                                              |
| Welcome                                                                                    | Attach r | volicy sets to the application, its services, er                                                                                                    | vinciples, or operations, Arre | ess the Policy | Sharion link to allow  | Help                                         |
| Guided Activities                                                                          | dients t | to acquire the provider policy. Complete the                                                                                                    | attachment by providing sy     | stem-specific  | configuration when you | Field help                                   |
| Servers                                                                                    | assign   | one appropriate binding.                                                                                                    |                                |                |                        | For field help infor<br>select a field label |
| Applications                                                                               | E Pre    | iferences                                                                                                    |                                |                |                        | marker when the h                            |
| Nev Atalication                                                                            | Are      | ach Policy Set * Detach Policy Set Assign                                                                                                    | Binding *                      |                |                        | cursor is displayed                          |
| Application Types                                                                          |          | 0::?                                                                                                    |                                |                |                        | Page help<br>More information a              |
| <ul> <li>weesphere enterprise applications</li> <li>Business-level applications</li> </ul> | Select   | Application/Service/Endopint/Operation                                                                                                    | Attached Bolicy Set C. B       | indina ^       | Policy Sharing         | and barden                                   |
| - Assets                                                                                   | You      | can administer the following resources:                                                                                                    |                                |                |                        | Command Assista                              |
| Services                                                                                   |          | WORLD_SOA_A931                                                                                                    | None N                         | ot applicable  | Not applicable         | action                                       |
| Resources                                                                                  |          | A country of the state of the state of the s | Need                           | at applicable  | Not people able        | and the second                               |
| Security                                                                                   |          | AccountRevisionsImpl_v4Service                                                                                                    | None                           | or applicable  | Hoc applicable         |                                              |
| Environment                                                                                |          | AccountRevisionsImpl_v4Port                                                                                                    | None N                         | ot applicable  | Not applicable         |                                              |
| ] System administration                                                                    |          | deleteAccountRevisions                                                                                                    | None N                         | ot applicable  | Not applicable         |                                              |
| Users and Groups                                                                           |          | getAccountRevisions                                                                                                    | None N                         | ot applicable  | Not applicable         |                                              |
| Monitoring and Tuning                                                                      |          | setAccountRevisions                                                                                                    | None N                         | ot applicable  | Not applicable         |                                              |
| Troubleshooting                                                                            |          | Account/alidationtmol #45amica                                                                                                    | None N                         | ot applicable  | Not applicable         |                                              |
| Service integration                                                                        |          |                                                                                                    |                                |                | not appresent          |                                              |
| UDDI                                                                                       |          | AccountValidationImpl_v4Port                                                                                                    | None N                         | ot applicable  | Not applicable         |                                              |
|                                                                                            |          | performAccountValidation                                                                                                    | None N                         | ot applicable  | Not applicable         |                                              |
|                                                                                            |          | AddressBookImpl_v4Service                                                                                                    | None N                         | ot applicable  | Not applicable         |                                              |
|                                                                                            |          | AddressBookImpl_v4Port                                                                                                    | None N                         | ot applicable  | Not applicable         |                                              |
|                                                                                            |          | deleteAddressBook                                                                                                    | None N                         | ot applicable  | Not applicable         |                                              |
|                                                                                            |          | getAddressBook                                                                                                    | None N                         | ot applicable  | Not applicable         |                                              |
|                                                                                            |          | setAddressBook                                                                                                    | None N                         | ot applicable  | Not applicable         |                                              |
|                                                                                            |          | BankAccountImpl_v4Service                                                                                                    | None                           | ot applicable  | Not applicable         |                                              |
|                                                                                            |          | BankAccountImpl_v4Port                                                                                                    | None N                         | ot applicable  | Not applicable         |                                              |
|                                                                                            |          | delete8ankAccount                                                                                                    | None N                         | ot applicable  | Not applicable         |                                              |
|                                                                                            |          | get8 ankAccounts                                                                                                    | None                           | ot applicable  | Not applicable         |                                              |
|                                                                                            |          | set8 ankAccounts                                                                                                    | None N                         | ot applicable  | Not applicable         |                                              |
|                                                                                            |          | BatchCtrlImplService                                                                                                    | None N                         | ot applicable  | Not applicable         |                                              |

**17.** Check the box next to WORLD\_SOA\_A931, and click **Attach Policy Set->worldBssvPolicy**.

**Note:** This can take several minutes.

 Check the box next to WORLD\_SOA\_A931, and click Assign Binding->worldBssvBinding.

Figure 5–50 Enterprise Applications screen

\_

| Integrated Solutions Console Welcome wasadmin                                                                                         |                                                                             |                                                                                                    |                                                                                |                                                                 | Help   Lopout                               |                                                                                              |
|----------------------------------------------------------------------------------------------------|-----------------------------------------------------------------------------|----------------------------------------------------------------------------------------------------|--------------------------------------------------------------------------------|-----------------------------------------------------------------|---------------------------------------------|----------------------------------------------------------------------------------------------|
| Views All tasks                                                                                                    |                                                                             | Changes have been made to<br>• <u>Save</u> directly to the master con                                                                                    | your local configuration.<br>figuration.                                       | You cani                                                        |                                             | Help                                                                                         |
| Divided Activities                                                                                                    |                                                                             | Review changes before saving                                                                                                    | or discarding.                                                                 |                                                                 |                                             | Field help                                                                                   |
| P Servers                                                                                                    |                                                                             | The server may need to be re                                                                                                    | started for these change                                                       | es to take effect.                                              |                                             | For field help informat                                                                      |
| 2 Appliesting                                                                                                    |                                                                             |                                                                                                    |                                                                                |                                                                 |                                             | marker when the help                                                                         |
| New Application     Application     Application Types     WebSghere enterprise applications     Burines-level applications     Assets | Interprise A<br>Stach policy<br>Sients to acc<br>sssign the a<br>E Preferen | pplications > WORLD_SOA_A931 > Se<br>sets to the application, its services, er<br>guine the provider policy. Complete the<br>ppropriate binding.<br>nces | rvice provider policy se<br>dpoints, or operations,<br>attachment by providing | ts and bindings<br>Access the Policy Sh<br>a system-specific co | aring link to allow<br>nfiguration when you | Page help<br>More information abor<br>this page<br>Command Assistance<br>View administrative |
| B Services                                                                                                    | Attach P                                                                    | olicy Set " Detach Policy Set Assign                                                                                                    | Binding *                                                                      |                                                                 |                                             | action                                                                                       |
| B Resources                                                                                                    | GD                                                                          | ÷ \$                                                                                                    |                                                                                |                                                                 |                                             |                                                                                              |
| ] Security                                                                                                    | Select App                                                                  | plication/Service/Endpoint/Operation 🐧                                                                                                    | Attached Policy Set ()                                                         | Binding ()                                                      | Policy Sharing 〇                            |                                                                                              |
| Environment                                                                                                    | You can a                                                                   | idminister the following resources:                                                                                                    |                                                                                |                                                                 |                                             |                                                                                              |
| System administration                                                                                                    | E W                                                                         | ORLD_SOA_A931                                                                                                    | worldbssvPolicy                                                                | worldbssybinding                                                | Disabled                                    |                                                                                              |
| Users and Groups                                                                                                    |                                                                             | AccountRevisionsImpl_v4Service                                                                                                    | vorldBssvPolicy<br>(inherited)                                                 | worldBssvBinding<br>(inherited)                                 | Disabled<br>(inherited)                     |                                                                                              |
| Troubleshooting                                                                                                    |                                                                             | AccountRevisionsImpl_v4Port                                                                                                    | world8ssvPolicy<br>(inherited)                                                 | vorld8ssv8inding<br>(inherited)                                 | Disabled<br>(inherited)                     |                                                                                              |
| Service integration                                                                                                    |                                                                             | deleteAccountRevisions                                                                                                    | worldbssvPolicy                                                                | worldbssvBinding                                                | Disabled                                    |                                                                                              |
| IDDI                                                                                                    |                                                                             | getAccountRevisions                                                                                                    | (inherited)<br>worldBssvPolicy<br>(inherited)                                  | (inherited)<br>worldBssvBinding<br>(inherited)                  | (inherited)<br>Disabled<br>(inherited)      |                                                                                              |
|                                                                                                    |                                                                             | setAccountRevisions                                                                                                    | vorld8ssvPolicy<br>(inherited)                                                 | vorld8ssv8inding<br>(inherited)                                 | Disabled<br>(inherited)                     |                                                                                              |
|                                                                                                    |                                                                             | AccountValidationImpl_v4Service                                                                                                    | worldbssvPolicy<br>(inherited)                                                 | worldbssvBinding<br>(inherited)                                 | Disabled<br>(inherited)                     |                                                                                              |
|                                                                                                    |                                                                             | AccountValidationImpl_v4Port                                                                                                    | worldBssvPolicy<br>(inherited)                                                 | worldbssvBinding<br>(inherited)                                 | Disabled<br>(inherited)                     |                                                                                              |
|                                                                                                    |                                                                             | performAccountValidation                                                                                                    | vorldBssvPolicy<br>(inherited)                                                 | vorld8ssvBinding<br>(inherited)                                 | Disabled<br>(inherited)                     |                                                                                              |
|                                                                                                    |                                                                             | AddressBookImpl_v4Service                                                                                                    | worldbssvPolicy<br>(inherited)                                                 | world&ssv&inding<br>(inherited)                                 | Disabled<br>(inherited)                     |                                                                                              |
|                                                                                                    |                                                                             | AddressBookImpl_v4Port                                                                                                    | worldBssvPolicy<br>(inherited)                                                 | worldbssvBinding<br>(inherited)                                 | Disabled<br>(inherited)                     |                                                                                              |
|                                                                                                    |                                                                             | deleteAddressBook                                                                                                    | vorldBssvPolicy<br>(inherited)                                                 | vorldBssvBinding<br>(inherited)                                 | Disabled<br>(inherited)                     |                                                                                              |
|                                                                                                    |                                                                             | getAddressBook                                                                                                    | vorld8ssvPolicy<br>(inherited)                                                 | vorld8ssv8inding<br>(inherited)                                 | Disabled<br>(inherited)                     |                                                                                              |
|                                                                                                    |                                                                             | setAddressBook.                                                                                                    | worldBssvPolicy<br>(inherited)                                                 | worldbssvBinding<br>(inherited)                                 | Disabled<br>(inherited)                     |                                                                                              |
|                                                                                                    |                                                                             | BankAccountImpl_v4Service                                                                                                    | vorldBssvPolicy<br>(inherited)                                                 | vorldBssvBinding<br>(inherited)                                 | Disabled<br>(inherited)                     |                                                                                              |
|                                                                                                    |                                                                             | BankAccountImpl_v4Port                                                                                                    | vorldbssvPolicy<br>(inherited)                                                 | worldbssvbinding<br>(inherited)                                 | Disabled<br>(inherited)                     |                                                                                              |
|                                                                                                    |                                                                             | deleteBankAccount                                                                                                    | vorldBssvPolicy<br>(inherited)                                                 | vorldbssvBinding<br>(inherited)                                 | Disabled<br>(inherited)                     |                                                                                              |
|                                                                                                    |                                                                             | getBankAccounts                                                                                                    | vorldBssvPolicy<br>(inherited)                                                 | vorldBssvBinding<br>(inherited)                                 | Disabled<br>(inherited)                     |                                                                                              |
|                                                                                                    |                                                                             | set8ankAccounts                                                                                                    | vorldbssvPolicy<br>(inherited)                                                 | vorld8ssv8inding<br>(inherited)                                 | Disabled<br>(inherited)                     |                                                                                              |
|                                                                                                    |                                                                             | BatchCtrlImplService                                                                                                    | worldbssvPolicy<br>(inherited)                                                 | worldbssvBinding<br>(inherited)                                 | Disabled<br>(inherited)                     |                                                                                              |

- 19. Click Save.
- **20.** On the left hand menu, select **WebSphere enterprise applications**.

| Integrated Solutions Concept workness workset     Integrated Solutions Concept workset     Integrated Solutions Concept workset     Integrated Solutions     In                                                                                                    | (10.139.142.182:1014//ibm/console/login.do/a                                               | action=secure |                                       |                                                                  |     |                                                             |
|----------------------------------------------------------------------------------------------------|--------------------------------------------------------------------------------------------|---------------|---------------------------------------|------------------------------------------------------------------|-----|-------------------------------------------------------------|
| Weiner All tasks     Cell>COCC_2TEVE_TEST.     Production       Witchen     Cell>COCC_2TEVE_TEST.     Production       Witchen     Cell>COCC_2TEVE_TEST.     Production       Witchen     Cell>COCC_2TEVE_TEST.     Production       Witchen     Cell>COCC_2TEVE_TEST.     Production       Production     Cell>COCC_2TEVE_TEST.     Production       Production     Cell>COCC_2TEVE_TEST.     Production       Production     Cell>Cocc_2TEVE_TEST.     Production       Production     Cell>Cocc_2TEVE_TEST.     Production       Production     Cell>Cocc_2TEVE_TEST.     Production       Production     Cell>Cocc_2TEVE_TEST.     Production       Production     Cell>Cocc_2TEVE_TEST.     Production       Production     Cell>Cocc_2TEVE_TEST.     Production       Production     Cell>Cocc_2TEVE_TEST.     Production       Production     Cell>Cocc_2TEVE_TEST.     Production       Production     Cell>Cocc_2TEVE_TEST.     Production       Production     Cell>Cocc_2TEVE_TEST.     Production       Production     Cell>Cocc_2TEVE_TEST.     Production       Production     Cell>Cocc_2TEVE_TEST.     Production       Production     Cell>Cocc_2TEVE_TEST.     Production       Production     Cell>Cocc_2TEVE_TEST.     Production                                                                                                    | ntegrated Solutions Console Welcome wasadmin                                               |               |                                       | Help   Lopsu                                                     | -   | IEM                                                         |
| And Low Marks       (a) Addition       (b) Addition       (b) Addition <t< th=""><th>Wanna All Inches</th><th>Cell=JDED</th><th>2_STEVE_TEST, Profile=STEVE_TES</th><th>π</th><th></th><th>Close pag</th></t<>                                                                                                    | Wanna All Inches                                                                           | Cell=JDED     | 2_STEVE_TEST, Profile=STEVE_TES       | π                                                                |     | Close pag                                                   |
| B Outled Actuities       Entrypice Applications       Field Abage       Field Abage <t< th=""><th>Welcome</th><th>Enterprise</th><th>Applications</th><th></th><th>? -</th><th>Help</th></t<>                                                                                                    | Welcome                                                                                    | Enterprise    | Applications                          |                                                                  | ? - | Help                                                        |
| Image: service service                           | Guided Activities                                                                          | Enterp        | rise Applications                     |                                                                  |     | Field help                                                  |
| Applications   • Bere Applications   • Applications Types   • Applications Types   • Cacloadbeatcattons   • Applications Types   • Cacloadbeatcattons   • WORDEr Solds Applications Types   • Worder Solds   • Worder Solds   • Worder Solds   • Worder Solds   • Total 4                                                                                                    | E Servers                                                                                  | Use thi       | s page to manage installed applicati  | ons. A single application can be deployed onto multiple servers. |     | For field help information,<br>select a field label or list |
| • tree Applications • Applications • tree Applications • tree Applications <td>Applications</td> <td>E Pref</td> <td>erences</td> <td></td> <td></td> <td>marker when the help<br/>cursor is displayed.</td>                                                                                                    | Applications                                                                               | E Pref        | erences                               |                                                                  |     | marker when the help<br>cursor is displayed.                |
| Acres Additional Market Sections     Acres Additional Market Sections     Acres | - New Application                                                                          | Start         | Stop Install Uninstall Updat          | Rollout Update Remove File Export Export DDL Export Fi           | 14  | Base hele                                                   |
|                                                                                                    | Application Types                                                                          | D I           | n == 10                               |                                                                  |     | More information about                                      |
| - Arret         Appendix and the following resources:         Appendix and the following resources:         Mana and the following resources:         Mana and the following resources:                                                                                                    | <ul> <li>Websphere enterprise applications</li> <li>Business-level applications</li> </ul> |               |                                       | for a second second                                              |     | the page                                                    |
| 9 Services         2 Second Second Secon                           | - Asses                                                                                    | Select        | Name O                                | Application Status 🖸                                             |     | Command Assistance                                          |
| R Passures     Massures     Massures     Massures       D Security     Massures     Security     Security       E Kurstenback     Massures     Security     Security       D Katers     Massures     Security     Security       D Users and Greege     Massures     Security     Security       D Users and Greeges     Total Security     Security     Security       B Total Security     Total Security     Security     Security                                                                                                    | E Services                                                                                 | You d         | an administer the following resources |                                                                  |     | scripting command for las                                   |
| B Security         WORLD_SOA ADDA         Control           B Security         Loba DDA         Independent Control         Independent Control         Independent Con                                                                                                    | Resources                                                                                  |               | DefaultApplication                    |                                                                  |     | 100000                                                      |
| © Storesantant     Image: Storesantant storesantant       © Storesant schnistersation     Storesant Storesantant       © Unters and Storesantant     Total 4                                                                                                    | T Security                                                                                 |               | WORLD SOA A931                        | *                                                                |     |                                                             |
| © status administration     © scatta       □ Users and Groups     Total 4       Total 4     Total 4       □ Totalstations     Image: Status administration administration a                                                                                                    | Environment                                                                                |               | ixtApp                                | •                                                                |     |                                                             |
| El Users and Greage         Total 4           Totale seat Toting         Totale seature           Tradictateories         Escrice integration           El UCO1         Escrice integration                                                                                                    | 🗄 System administration                                                                    |               | query                                 | *                                                                |     |                                                             |
| B Materia sa A Taning Traditashariting B Traditashariting B Straditashariting B UDD1                                                                                                    | 🗄 Users and Groups                                                                         | Total         | 4                                     |                                                                  |     |                                                             |
| E Truchleshoeting E Strucke Integration E OUDD1                                                                                                    | Monitoring and Tuning                                                                      |               |                                       |                                                                  |     |                                                             |
| 전 Service integration<br>편 UDD1                                                                                                    | Troubleshooting                                                                            |               |                                       |                                                                  |     |                                                             |
| B noot                                                                                                    | E Service integration                                                                      |               |                                       |                                                                  |     |                                                             |
|                                                                                                    | E UDDI                                                                                     |               |                                       |                                                                  |     |                                                             |
|                                                                                                    |                                                                                            |               |                                       |                                                                  |     |                                                             |
|                                                                                                    |                                                                                            |               |                                       |                                                                  |     |                                                             |
|                                                                                                    |                                                                                            |               |                                       |                                                                  |     |                                                             |
|                                                                                                    |                                                                                            |               |                                       |                                                                  |     |                                                             |
|                                                                                                    |                                                                                            |               |                                       |                                                                  |     |                                                             |

Figure 5–51 Enterprise Applications screen

**21.** Check the box next to WORLD\_SOA\_A931 and click Start.

Figure 5–52 Enterprise Applications screen

| Integrated Solutions Console - Google Chrome                                                                           |                                                                                                    | - O X                                                                  |
|----------------------------------------------------------------------------------------------------|----------------------------------------------------------------------------------------------------|------------------------------------------------------------------------|
| 2 10147/bm/console/login.do?act                                                                                        | Xi=seo.xe                                                                                                    |                                                                        |
| Integrated Solutions Console Welcome wasadmin                                                                          | Help   Lopsut                                                                                                    | IBM.                                                                   |
| Weens All backs                                                                                                    | Cell=JDED2_STEVE_TEST, Profile=STEVE_TEST                                                                                                    | Close page                                                             |
| · Welcome                                                                                                    | Enterprise Applications ?                                                                                                    | - Help -                                                               |
| Guided Activities                                                                                                    | Messages                                                                                                    | Field help                                                             |
| E Servers                                                                                                    | B Application WORLD_SOA_A931 on server STEVE_TEST and node                                                                                                    | For field help information,<br>select a field label or list            |
| Applications                                                                                                    | JDED2_STEVE_TEST started successfully.                                                                                                    | marker when the help<br>cursor is displayed.                           |
| New Application     Application Types     WebSphere enterprise applications     Business-level applications     Assets | Enterprise Applications Use this page to manage installed applications. A single application can be deployed onto multiple servers.  Preferences Start Start Start Universall Universall Universal Preserve File Fasert Dot. Easent File | Page help<br>More information about<br>this page<br>Command Assistance |
| E Services                                                                                                    |                                                                                                    | scripting command for last                                             |
| Resources                                                                                                    |                                                                                                    | 80000                                                                  |
| E Security                                                                                                    | Select Name 🗘 Application Status 👲                                                                                                    |                                                                        |
| Environment                                                                                                    | You can administer the following resources:                                                                                                    |                                                                        |
| E System administration                                                                                                | Petaul/Application *                                                                                                    |                                                                        |
| 🗄 Users and Groups                                                                                                    | WORLD SOA A331                                                                                                    |                                                                        |
| Monitoring and Tuning                                                                                                  | attack                                                                                                    |                                                                        |
| Troubleshooting                                                                                                    | auery 🔶                                                                                                    |                                                                        |
| E Service integration                                                                                                  | Total 4                                                                                                    |                                                                        |
| E UDDI                                                                                                    |                                                                                                    |                                                                        |
|                                                                                                    |                                                                                                    |                                                                        |
|                                                                                                    |                                                                                                    |                                                                        |
|                                                                                                    |                                                                                                    |                                                                        |
|                                                                                                    |                                                                                                    |                                                                        |
|                                                                                                    |                                                                                                    |                                                                        |

# Install WebLogic Application Server

This appendix contains the topic:

2 Section A.1, "Installing the WebLogic Application Server"

### A.1 Installing the WebLogic Application Server

### To install the WebLogic Application Server

1. Download Required Jars:

jt400.jar - retrieve from: http://jt400.sourceforge.net/

log4j jar- for details about the latest version supported for log4j, see Doc ID 2763469.1 in My Oracle Support. Use the following URL to access and sign in to My Oracle Support:

https://support.oracle.com

(WS: Instructions to Address JD Edwards World Security Vulnerabilities (Doc ID 2763469.1) (Release A9.4 Update)

#### WebLogic Installation Instructions

1. Download the WLS server installation file from OTN and install. Use the default values.

| 🚾 Oracle Installer - WebLogic 10.3.2.0                                                                          |               |
|----------------------------------------------------------------------------------------------------|---------------|
| Choose Middleware Home Directory<br>Specify the Middleware Home where you wish to install<br>WebLogic 10.3.2.0. | ORACLE        |
| Middleware Home Type<br>Use an existing Middleware Home<br>© Create a new Middleware Home                       |               |
| Middleware Home Directory                                                                                       |               |
| C:\Oracle\Middleware                                                                                            |               |
| Browse Reset                                                                                                    |               |
| Exit                                                                                                    | Previous Next |

Figure A–1 Choose Middleware Home Directory screen

Figure A–2 Register for Security Updates screen

| 😼 Oracle Installer - WebLogi                                                                             | ic 10.3.2.0                                                                                           |                             |
|----------------------------------------------------------------------------------------------------|----------------------------------------------------------------------------------------------------|-----------------------------|
| Register for Security Upd<br>Provide your email address to be inf<br>and initiate configuration manager. | ates<br>ormed of security issues, install the product,<br>http://www.oracle.com/support/policies.html | ORACLE                      |
| Ema                                                                                                    | il:<br>Easier for you if you use your My Oracle Suppo                                                 | ort email address/username. |
| I wish to receive security u                                                                             | pdates via My Oracle Support                                                                          |                             |
| My Oracle Support Password                                                                               | d:                                                                                                    |                             |
|                                                                                                    |                                                                                                    |                             |
| E <u>x</u> it                                                                                            |                                                                                                    | Previous Next               |

| 🔯 Oracle Installer - Webl                                                                                                    | .ogic 10.3.2.0                                                                               |                                                                                                    |                      |
|----------------------------------------------------------------------------------------------------|----------------------------------------------------------------------------------------------|----------------------------------------------------------------------------------------------------|----------------------|
| Specify Download Opti<br>Configure the installer so it can<br>to retrieve the necessary install                                              | ions<br>contact Oracle<br>ation archives.                                                    | c                                                                                                    | DRACLE               |
| Download Options<br>Please specify a location where<br>downloaded archives should be<br>proxy to reach the internet sp<br>Storage Directory: | e the installer will place any downl<br>e removed when the installer exits<br>ecify it here. | paded archives, and whether the stand whether the stand whether the standard standard stand<br>Standard standard standard standard standard standard standard standard standard standard standard standard stan | ne<br>TP             |
| C:\DOCUME~1\SP7055~1\LC                                                                                                    | OCALS~1\Temp<br>when installer exits.                                                        |                                                                                                    | Browse               |
| Use HTTP Proxy                                                                                                    | Host:                                                                                        | Port:                                                                                                    |                      |
| Use Authentication                                                                                                    | Username:                                                                                    | Password:                                                                                                    |                      |
| E <u>x</u> it                                                                                                    |                                                                                              | Ē                                                                                                    | revious <u>N</u> ext |

Figure A–3 Specify Download Options screen

- 4. Click Next.
- Figure A–4 Choose Install Type screen

| 🔯 Oracle Install                       | er - WebLogic 10.3.2.0                                                         |                    |
|----------------------------------------|--------------------------------------------------------------------------------|--------------------|
| Choose Instal<br>Select the type of in | I Type<br>stallation you wish to perform.                                      | ORACLE             |
| ⊚ турі<br>⊘                            | cal<br>Install the following product(s) and component(s):                      |                    |
| O Cust                                 | com<br>Choose software products and components to install an<br>configuration. | d perform optional |
| E <u>x</u> it                          |                                                                                | Previous Next      |

**5.** Select Typical and then click Next.

| 🐱 Oracle Installer - W                                                                                                    | ebLogic 10.3.2.0 - 12% Completed                                                             |               |
|----------------------------------------------------------------------------------------------------|----------------------------------------------------------------------------------------------|---------------|
| Archive Download<br>Download of installation archives from Oracle<br>for WebLogic 10.3.2.0.                                               |                                                                                              | ORACLE        |
| Download Status<br>Downloading:<br>Total Bytes:<br>Downloaded Bytes:<br>Time Remaining:<br>Elapsed Time:<br>Transfer Rate:<br>Downloading | WebLogic Platform 10.3.2.0<br>774,592,687<br>91,771,745<br>01:49<br>00:14<br>6,880.38 KB/Sec |               |
| Automatically contin                                                                                                    | nue installation after completion                                                            |               |
| E <u>x</u> it                                                                                                    |                                                                                              | Previous Next |

Figure A–5 Archive Download screen

Figure A–6 Choose Product Installation Directories screen

| 🧟 Oracle Installer - WebLogic 10.3.2.0                                                                                                    |                                   |
|----------------------------------------------------------------------------------------------------|-----------------------------------|
| Choose Product Installation Directories<br>Provide the directories where you wish to install<br>WebLogic 10.3.2.0.                                  | ORACLE                            |
|                                                                                                    | 💍 Discard Changes                 |
| Middleware Home Directory                                                                                                    |                                   |
| C:\Oracle\Middleware                                                                                                    |                                   |
| Product Installation Directories<br>The Product Home might contain shared utilities and any products or compone<br>are not set.<br>WebLogic Server: | ents for which unique directories |
| C:\Oracle\Middleware\wlserver_10.3                                                                                                    | Browse                            |
| Oracle Enterprise Pack for Eclipse:                                                                                                    | ,                                 |
| C:\Oracle\Middleware\oepe_11gR1P51                                                                                                    | Browse                            |
| E⊻it                                                                                                    | Previous Next                     |

7. Click Next.

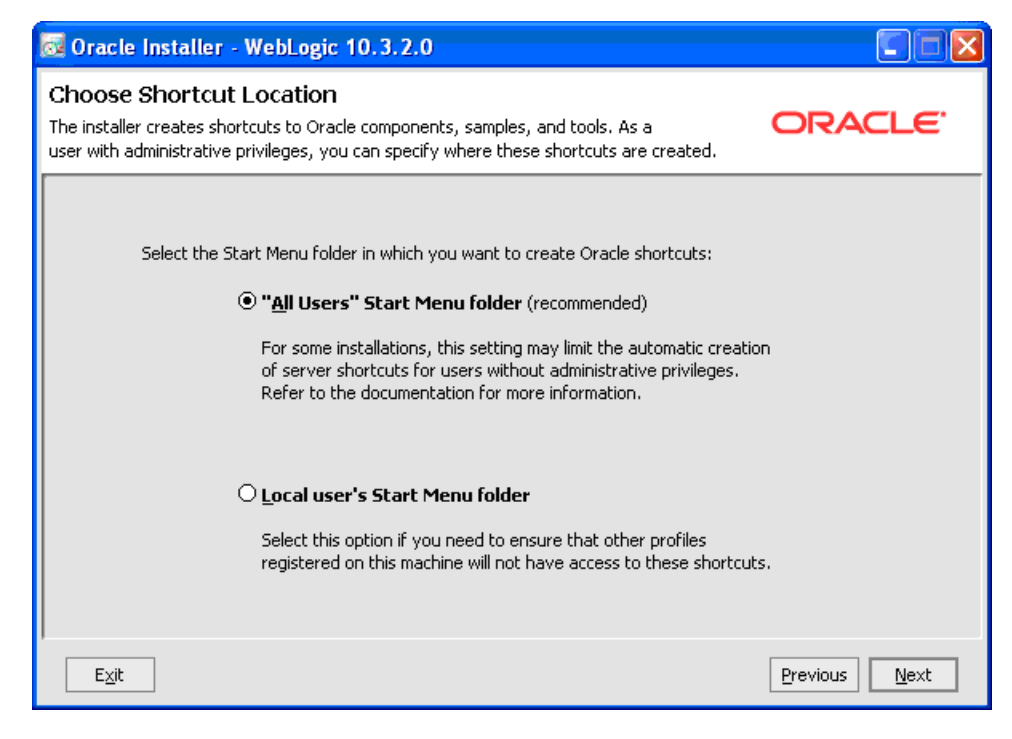

Figure A–7 Choose Shortcut Location screen

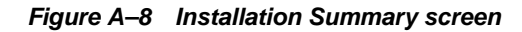

| 🔯 Oracle Installer - WebLogic 10.3.2.0                                                                                                    |                                                                                                    |
|----------------------------------------------------------------------------------------------------|----------------------------------------------------------------------------------------------------|
| Installation Summary<br>The following Products and JDKs will be installed.                                                                                                    | ORACLE                                                                                                    |
| WebLogic Server                                                                                                    | Description                                                                                                    |
| Core Application Server     Administration Console     Configuration Wizard and Upgrade F     Web 2.0 HTTP Pub-Sub Server     WebLogic SCA     WebLogic JDBC Drivers     Third Party JDBC Drivers     WebLogic Server Clients     WebLogic Web Server Plugins     UDDI and Xquery Support | Implements JEE technologies, Web services, and other leading<br>Internet standards, to provide a reliable framework for highly<br>available, scalable, and secure applications. |
| Oracle Enterprise Pack for Eclipse     Oracle Enterprise Pack for Eclipse                                                                                                    | Approximate Installed Size                                                                                                    |
| JDKs                                                                                                    | Highlighted item:     674.5 MB       Total of all selected items:     1,215.4 MB                                                                                                |
| Exit                                                                                                    | Previous Next                                                                                                    |

**9.** Configure the base\_domain.

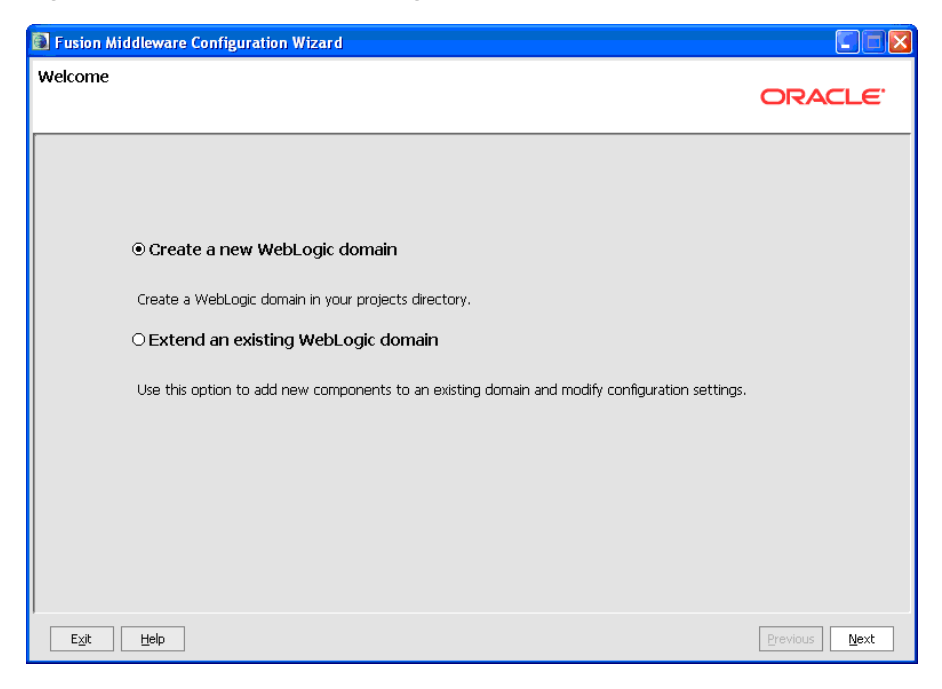

Figure A–9 Create a New WebLogic Domain screen

 $Start > Programs > Oracle \ Fusion \ Middleware \ 11.1.1.2.0 > WebnLogic \ Server \ 11gR1 > Tools > Configuration \ Wizard$ 

Click Next.

Figure A–10 Select a Domain Source screen

| Fusion Middleware Configuration | Wizard                                                                                              |               |
|---------------------------------|----------------------------------------------------------------------------------------------------|---------------|
| Select Domain Source            |                                                                                                    | ORACLE        |
|                                 |                                                                                                    |               |
|                                 |                                                                                                    |               |
| ⊙ Generate a do                 | main configured automatically to support the following p                                            | roducts:      |
|                                 | Server Doman - 10.3.2.0 [wiserver_10.3] *<br>nced Web Services Extension - 10.3.2.0 [wiserver_10.3] |               |
| ⊖ Base this dom                 | ain on an existing template                                                                         |               |
| Template location:              | C:\Oracle\Middleware                                                                                | Browse        |
|                                 |                                                                                                    |               |
| E <u>x</u> it <u>H</u> elp      |                                                                                                    | Previous Next |

**10.** Click Next.

| Fusion Middleware Configuration Wiz | ard                                            |        |               |
|-------------------------------------|------------------------------------------------|--------|---------------|
| Specify Domain Name and Location    |                                                |        | ORACLE        |
| En                                  | ter the name and location for the domain:      |        |               |
| Domain name:                        | base_domain                                    |        | 1             |
| Domain locadon:                     | L: (Uracle (middleware (user_projects (domains | Browse | I             |
| E⊻it <u>H</u> elp                   |                                                |        | Previous Next |

Figure A–11 Specify Domain Name and Location screen

Figure A–12 Configure Administrator User Name and Password screen

| E Fusion Middleware Configuration Wizard |                                         |               |
|------------------------------------------|-----------------------------------------|---------------|
| Configure Administrato                   | r User Name and Password                | ORACLE        |
|                                          |                                         |               |
| *User name:                              | weblogic                                |               |
| *User password:                          | ******                                  |               |
| *Confirm user password:                  | ****                                    |               |
| Description:                             | This user is the default administrator. |               |
|                                          |                                         |               |
|                                          |                                         |               |
|                                          |                                         |               |
|                                          |                                         |               |
|                                          |                                         |               |
|                                          |                                         |               |
|                                          |                                         |               |
|                                          |                                         |               |
|                                          |                                         |               |
| I Exit Help                              |                                         | Previous Next |

User Password:

"welcome1"

**12.** Click Next.

| Fusion Middleware Configuration Wizard                                                                                                    |                                                                                                    |
|----------------------------------------------------------------------------------------------------|----------------------------------------------------------------------------------------------------|
| Configure Server Start Mode and JDK                                                                                                    | ORACLE                                                                                                    |
| Before putting your domain into production, make sure that the<br>Production Environment' in the WebLogic Server documentation                                                                           | e production environment is secure. For more information, see the topic 'Securing a                                           |
| To use WebLogic JRockit in production, Oracle recommends dev<br>For information about WebLogic JRockit, see the WebLogic JRo                                                                             | veloping and testing your applications with WebLogic JRockit early in the project cycle.<br>                                  |
| WebLogic Domain Startup Mode                                                                                                    | JDK Selection                                                                                                    |
| Development Mode     Utilize boot.properties for username and     password and poll for applications to deploy.     Sun JDK recommended for better startup     performance during iterative development. | Available JDKs Sun SDK 1.6.0_14 @ C:\Oracle\Middleware\jdk160_14_R27 JRockit SDK 1.6.0_14 @ C:\Oracle\Middleware\jrockit_160_ |
| O Production Mode<br>Require the entry of a username and password<br>and do not poll for applications to deploy.<br>WebLogic JRockit JDK recommended for better<br>runtime performance and management.   | C Other JDK<br>Location:                                                                                                    |
| Exit Help                                                                                                    | Previous Next                                                                                                    |

Figure A–13 Configure Server Start Mode JDK screen

Figure A–14 Select Optional Configuration screen

| Fusion Middleware Configuration Wizard                                                                                                    |               |
|----------------------------------------------------------------------------------------------------|---------------|
| Select Optional Configuration                                                                                                    | ORACLE        |
| ✓ Administration Server<br>Modify Settings     ✓ Managed Servers, Clusters and Machines<br>Add or Delete<br>Modify Settings     □ RDBMS Security Store<br>Modify Settings |               |
| E⊻it Help                                                                                                    | Previous Next |

Select:

<sup>2</sup> Administration Server

Click Next.

| Fusion Middlewa   | e Configuration Wizard |               |
|-------------------|------------------------|---------------|
| Configure the Ad  | ministration Server    | ORACLE        |
| C Discard Changes |                        |               |
| *Name:            | AdminServer            |               |
| *Listen address:  | All Local Addresses    |               |
| Listen port:      | 7001                   |               |
| SSL listen port:  | N/A                    |               |
| SSL enabled:      |                        |               |
| Exit Help         | ]                      | Previous Next |

Figure A–15 Configure the Administrator Server screen

**14.** Use defaults and click Next.

Figure A–16 Configuration Summary screen

| Fusion Middleware Configuration Wizard                    |                                                                                                    |
|-----------------------------------------------------------|----------------------------------------------------------------------------------------------------|
| Configuration Summary                                     | ORACLE                                                                                                    |
| Domain Summary           Summary View:         Deployment | Click on an item in the Domain Summary pane on the left to inspect its attributes in the<br>Details pane below. You can make limited adjustments by clicking Previous to return to a<br>prior panel. If everything is satisfactory, click Create.                                                              |
| AdminServer                                               | Attribute       Value         Name       Basic WebLogic Server Domain         Description       Create a basic WebLogic Server domain without installing sample application         Author       Oracle Corporation         Location       C:\Oracle\Middleware\wlserver_10.3\common\templates\domains\wls.jar |
| Exit Help                                                 | Previous Create                                                                                                    |

**15.** Click Create.

| Fusion Middleware Configuration | ı Wizard                                                                                                    |                    |
|---------------------------------|----------------------------------------------------------------------------------------------------|--------------------|
| Creating Domain                 |                                                                                                    | ORACLE             |
| ORACLE                          | Progress:<br>100% Preparing Extracting Domain Contents Creating Domain Scourity Information Saving the Domain Information Storing Domain Information Storing Domain Information Storing Dost Domain Files Performing Post Domain Creation Tasks Domain Created Successfully! Domain Location: C:\Oracle\Middleware\user_projects\domains\base_domain Admin Server URL: http://SPARK-PC:7001 |                    |
|                                 |                                                                                                    | Start Admin Server |
| Exit Help                       |                                                                                                    | Previous Done      |

Figure A–17 Creating Domain screen

16. Copy jt400.jar, JDEWorldJDBC.jar, log4j jar, and BaseJar.jar to WebLogic server library.

 $(WLS\_Home\Middleware\user\_projects\domains\base\_domain\lib$ 

The JDEWorldJDBC.jar and the BaseJar.jar are included in the Web Services .zip file downloaded from the MyOracleSupport website.

For details about the latest version supported for log4j, see Doc ID 2318897.1 in My Oracle Support. (WS: Instructions to Address JD Edwards World Security Vulnerabilities (Doc ID 2318897.1) (Release A9.4 Update)

17. Install the custom security authenticator into WebLogic server environment.

Copy the MJF (e.g. WorldAuthenticator.jar) to

<WL\_HOME>/server/lib/mbeantypes.

The WorldAuthenticator.jar file is included in the Web Services .zip file downloaded from the MyOracleSupport website.

# **Create WebSphere Application Server**

This appendix contains the topic:

<sup>2</sup> Section B.1, "Creating the WebSphere Application Server."

### **B.1 Creating the WebSphere Application Server**

### To create Application Servers in WebSphere

1. Launch the IBM Web Administrator for i: http://localhost:2001/HTTPAdmin.

| Manage Advanced                                                         | Related Links                     | -                           |                   |           |                                                   | ((?) WebSphere                  |
|-------------------------------------------------------------------------|-----------------------------------|-----------------------------|-------------------|-----------|---------------------------------------------------|---------------------------------|
| non Tasks and Wizards                                                   | Manage All Se                     | ervers 0                    |                   |           |                                                   |                                 |
| eate Web Services Server<br>eate HTTP Server<br>eate Application Server | All HTTP Servers                  |                             |                   |           |                                                   |                                 |
| eate WebSphere Portal                                                   | Data current as of M              | fay 14, 2013 8:10:45 AM.    |                   |           |                                                   |                                 |
|                                                                         |                                   | Server .                    | Version           | Status    | Address:Port                                      |                                 |
|                                                                         | A91D0C/A91                        | DOC                         | V6.1.0.43 ND      | Stopped   | *11112,11113,11114,11115,11116,11117,11127,11128  |                                 |
|                                                                         | O default/serve                   | rt.                         | V7.0.0.27 Express | Stopped   | *2809.5060,5061,8880,9043,9060,9080,9443          |                                 |
|                                                                         | <ul> <li>default/serve</li> </ul> | r1                          | V7.0.0.27 ND      | Stopped   | *2809,5060,5061,8880,9043,9060,9080,9443          |                                 |
|                                                                         | O DEVSERVER                       | RDEVSERVER                  | V6.1.0.43 ND      | Stopped   | *:10029,10030,10031,10032,10033,10034,10044,10045 |                                 |
|                                                                         | O OMIRELESS                       | 8                           | V7.1 (int app sw) | Stopped   | *.9005                                            |                                 |
|                                                                         | SEANTESTO                         | 1/SEANTEST01                | V7.0.0.27 Express | 9 Stopped | *.10184,10185,10186,10187,10188,10189,10200,10201 | WebSphere application server    |
|                                                                         | SOA A931/S                        | OA A931                     | V7.0.0.27 ND      | Stopped   | *:10104,10105,10106,10107,10108,10109,10120,10121 | WebSphere application server    |
|                                                                         | O STEVETST/S                      | TEVETST                     | V7.0.0.27 Express | Stopped   | *:10164,10165,10166,10167,10168,10169,10180,10181 | WebSphere application server of |
|                                                                         | STEVE TEST                        | TISTEVE TEST                | V7.0.0.27 ND      | Stopped   | *:10144,10145,10146,10147,10148,10149,10160,10161 | WebSphere application server    |
|                                                                         | O TRANS SER                       | VER01.U2EE Server Container | V6.1.0.43 ND      | Stopped   | *:10092,10093,10097,10098,10100,10101,10102,10103 |                                 |
|                                                                         | TRANS SER                         | VER01/TRANS_SERVER01        | V6.1.0.43 ND      | 9 Stopped | *:10075,10076,10077,10078,10079,10080,10090,10091 |                                 |
|                                                                         | WAS61SVRA                         | MAS61SVR                    | V6.1.0.43 ND      | Stopped   | *:10044,10045,10046,10047,10048,10049,10059,10060 |                                 |
|                                                                         | WORLDDOC                          | WORLDDOC                    | V6.1.0.43 ND      | Stopped   | *:10014,10015,10016,10017,10018,10019,10029,10030 |                                 |
|                                                                         | O WORLD A93                       | 31/WORLD_A931               | V7.0.0.27 ND      | Stopped   | *:10124,10125,10126,10127,10128,10129,10140,10141 | WebSphere application server of |
|                                                                         |                                   |                             |                   |           |                                                   |                                 |
|                                                                         |                                   |                             |                   |           |                                                   |                                 |
|                                                                         | Refresh                           | art stop Restart            |                   |           |                                                   |                                 |
|                                                                         |                                   |                             |                   |           |                                                   |                                 |

Figure B–1 IBM Web Administrator screen

2. Click Create Application Server.

| HTTP Server Administration < ×                                                                                                    |                                                                                                    | <u> </u>                                                                            |
|----------------------------------------------------------------------------------------------------|----------------------------------------------------------------------------------------------------|-------------------------------------------------------------------------------------|
| ← → C ff 🗋 10.139.1                                                                                                    | 42.182:2001/HTTPAdmin                                                                                                    | 🚖 🛱 =                                                                               |
| Dockmarks                                                                                                    |                                                                                                    | C Other bookmark                                                                    |
| IBM Web Administration for i                                                                                                    |                                                                                                    | (?) WebSphere, IBM                                                                  |
| Setup Manage Advanced R                                                                                                    | elated Links                                                                                                    |                                                                                     |
| All Servers Fille Servers [ All                                                                                                    | Incaron Servers 1 resemances                                                                                                    |                                                                                     |
| Common Tasks and Witzards     Create Web Services Server     Create HTTP Server     Create Application Server     Create WebSphere Portal | Create Application Server                                                                                                    |                                                                                     |
|                                                                                                    | Welcome to the Create Application Server wizard. This wizard creates a new application server to run Web applications with dynamic content, update<br>for an associated external HTTP server, and creates all necessary database providers and connections required for the Web applications you choose<br>the server of the server of t | s the Web server plugin configuration<br>e to install.                              |
|                                                                                                    | <ul> <li>Install Product and Installation Manager</li> <li>The witzed handles the product and Installation Manager install as necessary for WebSphere Application Server Version 8.0 or higher products in<br/>the server. To reade WebSphere Application Server on a new product installation, the product packages are required. The watard also installs an<br/>tool which is required to install WebSphere Application Server product.</li> </ul>                                                                                                    | addition to creating and configuring<br>d upgrades IBM Installation Manager         |
|                                                                                                    | <ul> <li>Configure Host Routing         An application must be mapped to a host in order to be accessed. A host is defined by the host name or IP address, and a port number. By defaust accessible through a default list of hosts defined for the application server. If you wish for more granular control, you can restrict access to your ap hosts.     </li> </ul>                                                                                                    | II, the application is configured to be<br>optication by configuring it to specific |
|                                                                                                    | <ul> <li>Install Application         Application         Application must be installed onto the application server to be accessible. The Install New Application wizard takes your archive file that contains         application on the server.</li> </ul>                                                                                                    | the application and deploys the                                                     |
|                                                                                                    | <ul> <li>Setup Database Connection Many applications need to access databases to retrieve and store data. Database providers and connections are the vehicle used to tell the servidatabase to accese, and where the database is located.</li> </ul>                                                                                                    | er how to access the database, what                                                 |
|                                                                                                    |                                                                                                    |                                                                                     |
|                                                                                                    |                                                                                                    |                                                                                     |
|                                                                                                    | Back Next Cancel                                                                                                    |                                                                                     |
|                                                                                                    |                                                                                                    |                                                                                     |

Figure B–2 Create Application Server screen

Figure B–3 Create Application Server screen

| HTTP Server Administration < ×                         | <b>_</b>                                                                                                    |                                                                                                    |  |  |  |  |
|--------------------------------------------------------|----------------------------------------------------------------------------------------------------|----------------------------------------------------------------------------------------------------|--|--|--|--|
| ← → C ff 🗋 10.139.14                                   | 2.182:2001/HTTPAdmir                                                                                                    | 🗙 🛱 🚍                                                                                                    |  |  |  |  |
| C Doolmarks                                            |                                                                                                    |                                                                                                    |  |  |  |  |
| IBM Web Administration for i                           | alatari I intre                                                                                                    | () WebSphere IBM                                                                                                    |  |  |  |  |
| All Servers HTTP Servers   App                         | alication Servers   Installat                                                                                                    | ons                                                                                                    |  |  |  |  |
| Common Tasks and Wizards<br>Create Web Services Server | Create Application                                                                                                    | n Server                                                                                                    |  |  |  |  |
| Create HTTP Server<br>Create Application Server        | Select Application Server Version and Type                                                                                                    |                                                                                                    |  |  |  |  |
| Create WebSphere Portal                                | This system has more han one version and type of application server installed. For WebSphere Application Server version 8.0 or higher, you can choose to create the server on existing<br>installation or install a new WebSphere Application Server installation. This requires the product packages to be located on this local system or a remote system. The work handles the<br>install steps in addition to server creation and configuration using this new installation. |                                                                                                    |  |  |  |  |
|                                                        | Choose the type of application server to create                                                                                                    |                                                                                                    |  |  |  |  |
|                                                        | IDM integrated Web application server for ≿<br>◯ v8.1                                                                                                    |                                                                                                    |  |  |  |  |
|                                                        | WebSphere Applicatio                                                                                                    | n Server:                                                                                                    |  |  |  |  |
|                                                        | O New Installation                                                                                                    | WebSphere Application Server V7.0 Express, allows you to add a wide range of complex business logic to your Web application with a full function J2EE <sup>(74)</sup> |  |  |  |  |
|                                                        | V7.0 Express     Ov7.0 ND                                                                                                    | compensa application remer.                                                                                                    |  |  |  |  |
|                                                        | O V6.1 ND                                                                                                    | installation. The product install path for this installation is /QBMProdData/WebSphere/AppServer/V7/Express.                                                          |  |  |  |  |
|                                                        | Back Next Canc                                                                                                    | 4                                                                                                    |  |  |  |  |
|                                                        |                                                                                                    |                                                                                                    |  |  |  |  |
|                                                        |                                                                                                    |                                                                                                    |  |  |  |  |

4. Select the desired WebSphere Application Server version, and Click Next.
IBM

**Note:** Please refer to the certification information on myoraclesupport.com to determine the certified versions of WebSphere.

| ← → C ff 🗋 10.139.                                                                                                    | .142.182:2001/HTTPAdmin                                                                                                    |      |
|----------------------------------------------------------------------------------------------------|----------------------------------------------------------------------------------------------------|------|
| C Bookmarks                                                                                                    |                                                                                                    |      |
| IBM Web Administration for i<br>Setup Manage Advanced                                                                                                    |                                                                                                    | () W |
| All Servers HTTP Servers                                                                                                    | Application Servers   Installations                                                                                                    |      |
| Control Table and Weards     Conter Weak Services Server     Crede Weak Services Server     Context Application Server     Context Application Server     Context VietsSpriner Protal | Create WebSphere Application Server - Express, V7.0.0.27 Specify Application Server Name Bpecify a unique name for the application server. Application server name: WORLD_SOA_A931 Berver description: WebSphere application server created by the C |      |

Figure B–4 Create WebSphere Application Server screen

5. Enter Application Server Name and Description and then click Next.

Figure B–5 Create WebSphere Application Server screen

Back Next Cancel

| http://www.administration                                                                                                    |                                                                                                    |
|----------------------------------------------------------------------------------------------------|----------------------------------------------------------------------------------------------------|
| ← → C ff 🗋 10.139                                                                                                    | 142.182:2001/HTTPAdmin 🔶 🛱                                                                                                    |
| C Bookmarks                                                                                                    | C Other Books                                                                                                    |
| IBM Web Administration for i                                                                                                    | WebSohere TT                                                                                                    |
| Setup Manage Advanced                                                                                                    | Related Links                                                                                                    |
| All Servers HTTP Servers                                                                                                    | Application Servers   Installations                                                                                                    |
| <ul> <li>Consol Vest Services Services</li> <li>Consol Vest Services Services</li> <li>Consol Vest Services</li> <li>Consol Vest Services</li> <li>Create Vest Services</li> </ul> | Create WebSphere Application Server - Express, V7.0.0.27<br>Select HTTP Server Type<br>The application server may be associated with an external HTTP server. If selected, the witand will set up the external HTTP server with the necessary information to route incoming URL<br>choose the HTTP server type:<br>Create a new HTTP server (powered by Apache)<br>Create an existing HTTP server (powered by Apache)<br>Create an existing HTTP server (powered by Apache)<br>Create an existing HTTP server with this application server |
|                                                                                                    | Dack Next Cancel                                                                                                    |
|                                                                                                    |                                                                                                    |

6. Select **Do not associate an external HTTP server with this application server** and then click Next.

| http://www.administration                                                                                                    |                                                                                                    |
|----------------------------------------------------------------------------------------------------|----------------------------------------------------------------------------------------------------|
| ← → C ff 🗋 10.139.14                                                                                                    | 12.182:2001/HTTPAdmin 👷 📬 🗏                                                                                                    |
| 🗀 Bookmarks                                                                                                    | Cther bookmarks                                                                                                    |
| IBM Web Administration for i                                                                                                    | (?) WebSphere IEM                                                                                                    |
| Setup Manage Advanced   Re                                                                                                    | elated Links                                                                                                    |
| All Servers HTTP Servers   App                                                                                                    | plication Servers   Installations                                                                                                    |
| Common Tasks and Wizards     Create Web Services Server     Create HTTP Server     Create HTTP Server     Create Application Server     Create WebSphere Portal | Create WebSphere Application Server - Express, V7.0.0.27<br>Specify Internal Ports Used by the Application Server<br>The amfinited encourses coveral internal coverage such as internal MTP transmit covers Simple Object Arcess Protocol (SOAP) coverage same coverage of experience to                                                                                                    |
|                                                                                                    | perform its processing. In order for these exercises to be configured, you must provide a block of 20 consecutive ports that are currently not in use on your system. Specify the first TOP port<br>number in the areage and the wectard will assign the ports that are to be used by each internal service. For example, if 10204 is entered as the first port in the range, then ports 10204 to<br>10223 will be configured. |
|                                                                                                    | First port in range: 10204                                                                                                    |
|                                                                                                    |                                                                                                    |
|                                                                                                    |                                                                                                    |
|                                                                                                    |                                                                                                    |
|                                                                                                    |                                                                                                    |
|                                                                                                    |                                                                                                    |
|                                                                                                    | Rack Next Cancel                                                                                                    |
|                                                                                                    |                                                                                                    |
|                                                                                                    |                                                                                                    |
|                                                                                                    |                                                                                                    |
|                                                                                                    |                                                                                                    |

Figure B–6 Create WebSphere Application Server screen

7. Click Next.

Figure B–7 Create WebSphere Application Server screen

| http://www.administration - × |                                                                                                    | فا          |                |
|-------------------------------|----------------------------------------------------------------------------------------------------|-------------|----------------|
| ← → C ffi 🗋 10.139.14         | 12.182:2001/HTTPAdmin                                                                                                    | 1           | F = 1          |
| Dookmarks                     |                                                                                                    | C 0         | ther bookmarks |
| IBM Web Administration for i  |                                                                                                    | WebSobere   | TRM            |
| Setup Manage Advanced   R     | elated Links                                                                                                    | Tressparere | TDIR           |
| All Servers HTTP Servers   Ap | plication Servers   Installations                                                                                                    |             |                |
|                               | Create WebSphere Applications Server - Express, V7.0.0.27<br>Select Sample Applications<br>You may optionally install sample applications into this application server. Choose the applications you want to install and the watard will deploy them for you.<br>Select which sample applications to install: | rowsers.    |                |
|                               | Back Hext Cancel                                                                                                    |             |                |
|                               |                                                                                                    |             |                |

8. Click Next.

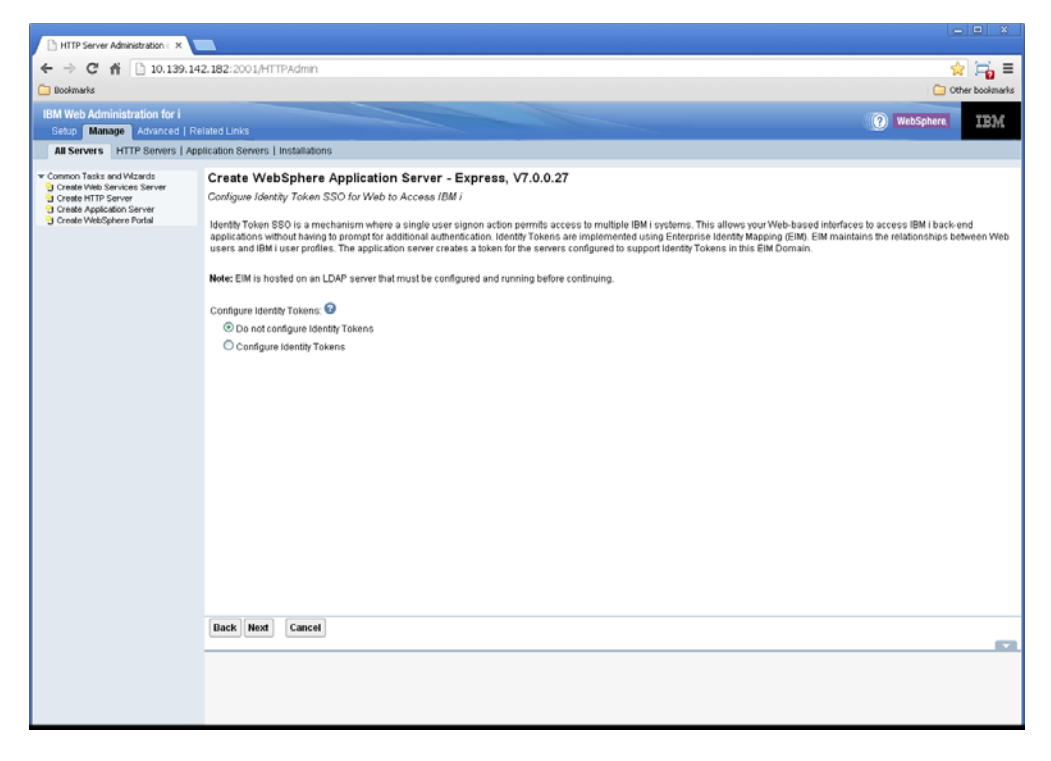

Figure B–8 Create WebSphere Application Server screen

9. Click Next.

Figure B–9 Create WebSphere Application Server screen

| hTTP Server Administration < ×                                                                                                    |                                                                                                    |                                                                                                    |                                                                                                    |                              |                                              |
|----------------------------------------------------------------------------------------------------|----------------------------------------------------------------------------------------------------|----------------------------------------------------------------------------------------------------|----------------------------------------------------------------------------------------------------|------------------------------|----------------------------------------------|
| ← → C ff 🗋 10.139.14                                                                                                    | 2.182:2001/HTTPAdmin                                                                                                    |                                                                                                    |                                                                                                    |                              | 🔶 🖼 🗐                                        |
| Dookmarks                                                                                                    |                                                                                                    |                                                                                                    |                                                                                                    |                              | C Other bookmarks                            |
| IBM Web Administration for i                                                                                                    |                                                                                                    |                                                                                                    |                                                                                                    |                              | MichCoheres TUDA                             |
| Setup Manage Advanced   Re                                                                                                    | lated Links                                                                                                    |                                                                                                    |                                                                                                    |                              | Websphere 110 M                              |
| All Servers HTTP Servers   Apr                                                                                                    | slication Servers   Installations                                                                                                    |                                                                                                    |                                                                                                    |                              |                                              |
| Common Tasks and Witzerds     Create Web Services Server     Create MitTP Server     Create Application Server     Create WebSphere Portal | Create WebSphere Appli<br>Summary<br>When you click Finish this WebSph<br>Application Server                                                                                                    | cation Server - E                                                                                                    | xpress, V7.0.0.27                                                                                                    |                              |                                              |
|                                                                                                    | WAS version:<br>Application server name:<br>Server description:<br>htternat port range:<br>Virtual host:<br>Profile root:<br>External HTTP server association:<br>Server URA:<br>Dusiness applications: | 7.0.0.27 Express<br>WORLD_SOA_4931<br>WebSphere application<br>10204 - 10223<br>default_host<br>/0IBMUserDataWebSp<br>None<br>http://JDED210204<br>None | server created by the Create Appl<br>hereiAppServer/v7/Express/profik                                                                                     | cation Server witzard.<br>15 |                                              |
|                                                                                                    | Sample applications:                                                                                                    | Application name                                                                                                    | URL to access application                                                                                                    |                              |                                              |
|                                                                                                    | Note: To access the application(s)                                                                                                    | query<br>Default Applications<br>you have chosen, start t                                                                                               | Used by EJB client applications<br>http://JDED210204/snoop<br>http://JDED210204/incount<br>http://JDED210204/helio<br>re-application server, then enter a | URL from the table above.    |                                              |
|                                                                                                    |                                                                                                    |                                                                                                    |                                                                                                    |                              |                                              |
|                                                                                                    | Back Finish Cancel                                                                                                    |                                                                                                    |                                                                                                    |                              | Printable Summary                            |
|                                                                                                    |                                                                                                    |                                                                                                    |                                                                                                    |                              | <b>•••••••••••••••••••••••••••••••••••••</b> |
|                                                                                                    |                                                                                                    |                                                                                                    |                                                                                                    |                              |                                              |

10. Click Finish.

## **Code and Deploy Your Own Web Services**

This appendix contains these topics:

- Section C.1, "Coding and Deploying Your Own Web Services,"
- Section C.2, "Deployment Profiles."

## C.1 Coding and Deploying Your Own Web Services

#### To code and deploy your own Web Services

- <sup>2</sup> Use the WebServiceBase\_v4 and WebServiceBaseImpl\_v4 classes to create custom web services.
- <sup>2</sup> Both classes exist in the BaseJar.jar file.
- Extending one of the base classes (WebServiceBase\_v4 and WebServiceBaseImpl\_v4) gives you an RPGInvoke and Connection.
- <sup>2</sup> Use the RPGInvoke to call an RPG program on the JD Edwards World system.
- <sup>2</sup> Use the Connection to access the JD Edwards World database.
- Extend WebServiceBase\_v4 when creating services that only require executing a JD Edwards World program.
- 2 Extend WebServiceBaseImpl\_v4 when creating a web service that requires database access.
- Refer to the source zip file for examples on how to create web services using the BaseJar.jar file.

#### **C.2 Deployment Profiles**

The jar files required for the Web Services were configured in the previous procedure by adding the jar files to the World\_Services folder and setting the server classpath to include these jars.

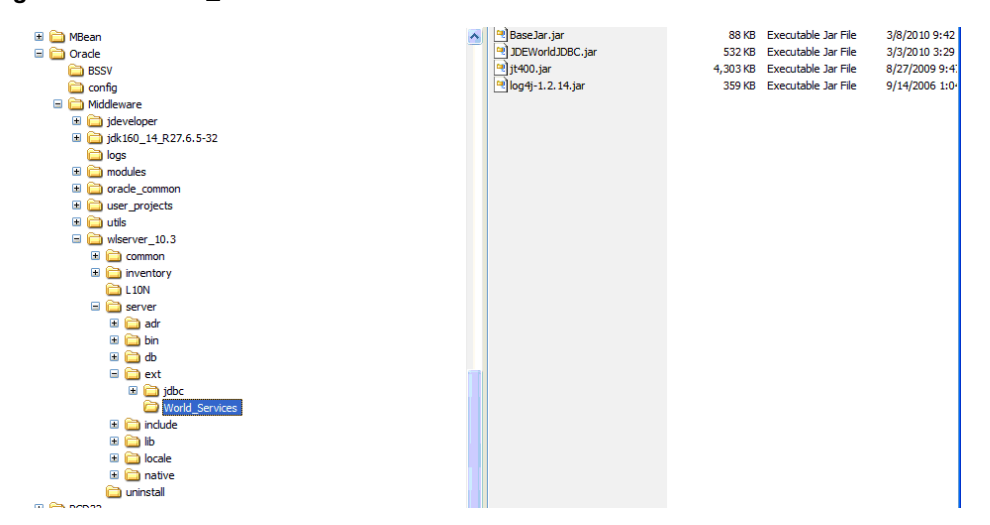

Figure C–1 World\_Services Folder

In Jdeveloper, the individual projects only need to deploy those files that are required by the web service.

Figure C–2 Project Properties screen

| Project Properties - C:\JDe                                                                                                    | veloper11g_Applications\WebServices_v4\EmailAdd                                                                                                    | ress_v4\EmailAddress 🔀                                |
|----------------------------------------------------------------------------------------------------|----------------------------------------------------------------------------------------------------|-------------------------------------------------------|
| Project Properties - C:\JDe     Project Source Paths     ADF Model     ADF View     Ant     Business Components     Compiler     Dependencies     Deployment     EJB Module     Extension     Java BE Application             | veloper 11g_Applications\WebServices_v4\EmailAdd         Deployment         Use Qustom Settings         Use Project Settings         Deployment Profiles:         Image: WebServices (WAR File) | ress_v4\EmailAddress 🔀 Customize Settings Edit Delete |
| EJB Module     Extension     Extension     JavaoEE Application     Java EE Application     JSP Tag Libraries     JSP Visual Editor     Libraries and Classpath     Resource Bundle     Run/Debug/Profile     Technology Scope |                                                                                                    |                                                       |
| Help                                                                                                    | (                                                                                                    | OK Cancel                                             |

1. Highlight WebServices(WAR File) and then click Edit.

| े Edit WAR Deployment Prof                                                                                                    | file Pr | operties                                                                                                    |        |
|----------------------------------------------------------------------------------------------------|---------|----------------------------------------------------------------------------------------------------|--------|
| General         WAR Options         File Groups         Web Files         Ontributors         Filters         WEB-INF/classes         Outributors         Filters         WEB-INF/lib         Contributors         Filters         WEB-INF/lib         Contributors         Filters         WebFlow         Profile Dependencies         Profile Dependencies         Platform         WebSphere 7.x |         | General  WAR File:  Applications\WebServices_v4\WLS_Deployments\EmailAddress_v4.war  Deployment Plan:  Web Application's Context Root:  Use Project's Java EE Web Context Root  Web_Services_v4-EmailAddress_v4-context-root  Specify Java EE Web Context Root:  Deployment Client Maximum Heap Size (in Megabytes): Auto ▼ | Browse |
| Help                                                                                                    |         | ОК                                                                                                    | Cancel |

Figure C–3 Edit WAR Deployment Profile Properties screen

2. Enter a path where you want your WAR file created.

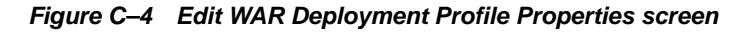

| 🖕 Edit WAR Deployment Profile P                                                                                                    | roperties                                       |  |
|----------------------------------------------------------------------------------------------------|-------------------------------------------------|--|
| Contributors   WEB-DNF/dasses   WEB-DNF/dasses   WEB-DNF/dasses  Contributors  Fitters  Contributors  Fitters  Utbrary Dependencies  Profile Dependencies  Platform WebSphere 7.x | Filters File File File File File File File File |  |
| New Delete                                                                                                    | Expand All Nodes Collapse All Nodes             |  |
| Help                                                                                                    | OK Cancel                                       |  |

**3.** Under Web Files > Filters, select all files.

| े Edit WAR Deployment Prof                                                                                                    | le Properties                                                                                                    |
|----------------------------------------------------------------------------------------------------|----------------------------------------------------------------------------------------------------|
| <ul> <li>Edit WAR Deployment Prof</li> <li>Search</li> <li>General</li> <li>WAR Options</li> <li>File Groups</li> <li>Web Files</li> <li>Contributors</li> <li>Filters</li> <li>WEB-INF/Ib</li> <li>Contributors</li> <li>Filters</li> <li>WEB-INF/Ib</li> <li>Contributors</li> <li>Filters</li> <li>WEB-INF/Ib</li> <li>Contributors</li> <li>Filters</li> <li>WEB-INF/Ib</li> <li>Contributors</li> <li>Filters</li> <li>WEB-INF/Ib</li> <li>Contributors</li> <li>Filters</li> <li>Ubrary Dependencies</li> <li>Profile Dependencies</li> <li>Platform</li> <li>WebSphere 7.x</li> </ul> | Filters         Files         Patterns         This file group includes the project output directory as a contributor. You may need to comple the project to see all files coming from the output directory.         Image: Contents of This File Group's Contributors         Image: Contents of This File Group's Contributors         Image: Contents of This File Group's Contents         Image: Contents of This File Group's Contents         Image: Contents of This File Group's Contents         Image: Contents of This File Group's Contents         Image: Contents of This File Group |
| Help                                                                                                    | OK Cancel                                                                                                    |

Figure C–5 Edit WAR Deployment Profile Properties screen

**4.** Under WEB-INF/classes, only select the files specific to this service. The files under base are included in the BaseJar.jar, so they do not need to be included here.

Figure C–6 Edit WAR Deployment Profile Properties screen

| 🖕 Edit WAR Deployment Profile                                                                                                    | Properties                                                                                                    | $\mathbf{X}$ |
|----------------------------------------------------------------------------------------------------|----------------------------------------------------------------------------------------------------|--------------|
| Search<br>General<br>WAR Options<br>File Groups<br>Contributors<br>Filters<br>Contributors<br>Filters<br>Contributors<br>Filters<br>Contributors<br>Filters<br>Contributors<br>Filters<br>Contributors<br>Filters<br>Contributors<br>Filters<br>Contributors<br>Filters<br>Profile Dependencies<br>Profile Dependencies<br>Platform<br>WebSphere 7.x | Filters         File       Patterns         Image: Contents of This File Group's Contributors         Image: Contents of This File Group's Contributors         Image: Contents of This File Group's Contributors         Image: Contents of This File Group's Contributors         Image: Contents of This File Group's Contributors         Image: Contents of This File Group's Contributors         Image: Contents of This File Group's Contributors         Image: Contents of This File Group's Contributors         Image: Contents of This File Group's Contributors         Image: Contents of This File Group's Contributors         Image: Contents of This File Group's Contributors         Image: Contents of This File Group's Contributors         Image: Contents of This File Group's Contributors         Image: Contents of This File Group's Contents of This File Group's Content of This File Group's Contents of This File Group's Co |              |
| New Delete                                                                                                    | Expand All Nodes Collapse All Nodes                                                                                                    |              |
| Help                                                                                                    | OK Cancel                                                                                                    |              |

**5.** Under WEB-INF/lib no classes should be selected, these jars are either part of the WLS install or were included in the server classpath in the installation instructions above.

# **Uninstall Service Enablement**

This appendix contains the topic:

2 Section D.1, "Uninstalling Service Enablement."

## **D.1 Uninstalling Service Enablement**

#### **To uninstall Service Enablement**

If you need to uninstall JD Edwards World Service Enablement, use the OUI installer.

| 😹 Oracle Universal Installer: Welcome                                                                |                          |
|----------------------------------------------------------------------------------------------------|--------------------------|
| ī                                                                                                    | ORACLE<br>DEDWARDS WORLD |
| Welcome                                                                                              |                          |
| The Oracle Universal Installer guides you through the installation and configura<br>Oracle products. | tion of your             |
| Click "Installed Products" to see all installed products.                                            |                          |
|                                                                                                    |                          |
|                                                                                                    |                          |
|                                                                                                    |                          |
|                                                                                                    |                          |
| <u></u> einstall                                                                                     | Products)                |
| About <u>Q</u> racle Un                                                                              | iversal Installer)       |
| Help         Installed Products         Back         Next         Installed                          | Cancel                   |

Figure D–1 OUI Installer Welcome screen

**1.** Start the OUI installer:

Run Disk1\oui\bin\setup.exe and click Deinstall Products on the Welcome screen.

| 📓 Inventory 🛛 🔀                                                                                                    |
|----------------------------------------------------------------------------------------------------|
| Contents Environment                                                                                                    |
| You have the following Oracle products installed:                                                                                                    |
| P⊕ OraClient10g_home2                                                                                                    |
| € OUI_and_OSP_11G                                                                                                    |
| ⊕                                                                                                    |
| Location:<br>C:VoraHome_2                                                                                                    |
| If you want to remove Oracle software, please check the items and click<br>"Remove".<br>To see the languages installed and other details of a component,select<br>the component and then click "Details". |
| Details Remove                                                                                                    |
| Help Save As Close                                                                                                    |

**2.** Select the checkbox of the Service Enablement folder name you created and then click Remove.

Figure D–3 Confirmation screen

| 🕍 Confirmation 🛛 🔁                                                                        |
|-------------------------------------------------------------------------------------------|
| Are you sure you want to deinstall the following products and their dependent components? |
|                                                                                           |
| Homes to be removed                                                                       |
|                                                                                           |
|                                                                                           |
|                                                                                           |
| Help Yes No                                                                               |

**3.** On the Confirmation screen, click Yes.

| 📓 Inventory                                                                                                    |
|----------------------------------------------------------------------------------------------------|
| Contents Environment                                                                                                    |
| You have the following Oracle products installed:                                                                                                    |
| O-Oracle Homes         Image: Contract of the second second s |
| DraClient10g_home2                                                                                                    |
| DUL_and_OSP_11G                                                                                                    |
| Product Information Location: Not Available                                                                                                    |
| Show empty homes.                                                                                                    |
| If you want to remove Oracle software, please check the items and click<br>"Remove".                                                                                                    |
| To see the languages installed and other details of a component,select<br>the component and then click "Details".                                                                                                    |
| Details <u>Remove</u>                                                                                                    |
| Help Save As Close                                                                                                    |

Figure D–4 Inventory screen

- 4. On the Inventory screen, click Close.
- 🕈 Oracle Universal Installer: End of Installation

Figure D–5 End of Installation screen

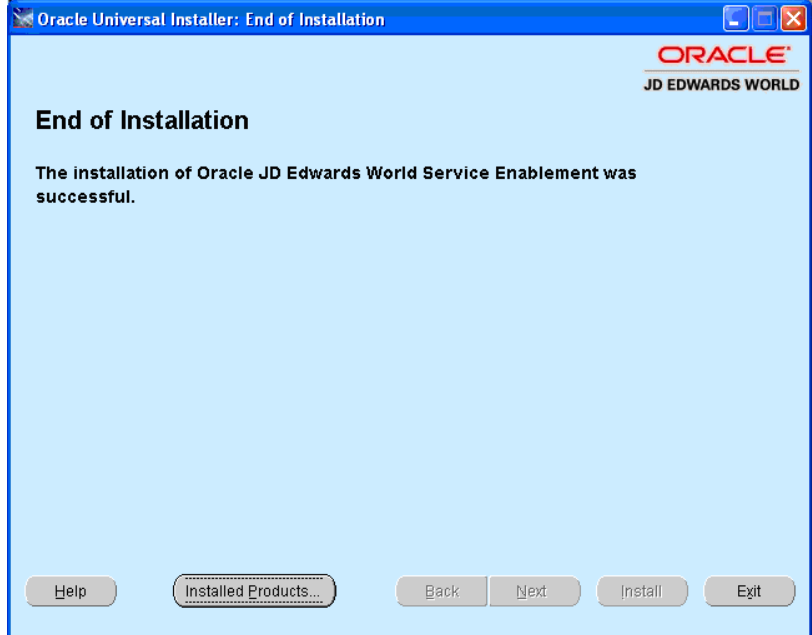

5. On the End of Installation screen, click Exit.

Figure D–6 Exit screen

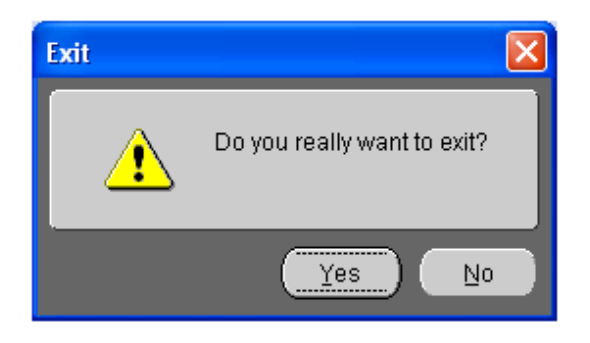

6. On the Exit screen, click Yes.